# 农村电子商务和社区商业 信息管理系统培训

# 商务部中国国际电子商务中心

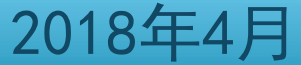

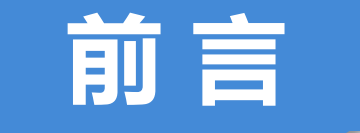

# 培训目的: 使各示范县明确系统报送要求,掌握系统报送流 程,熟悉系统操作方法,发现问题并及时修正。

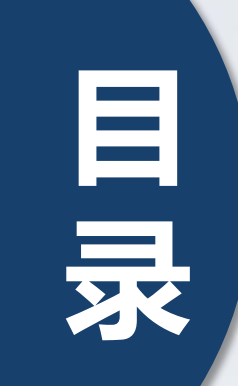

| 1 3 | 统介绍                |
|-----|--------------------|
| 2 3 | 系统填报要求与内容          |
| 3 ₹ | 系统操作流程             |
| 4 携 | 操作注意事项             |
| 5 类 | <b>数据填报问题及绩效评价</b> |

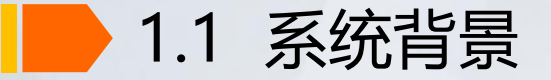

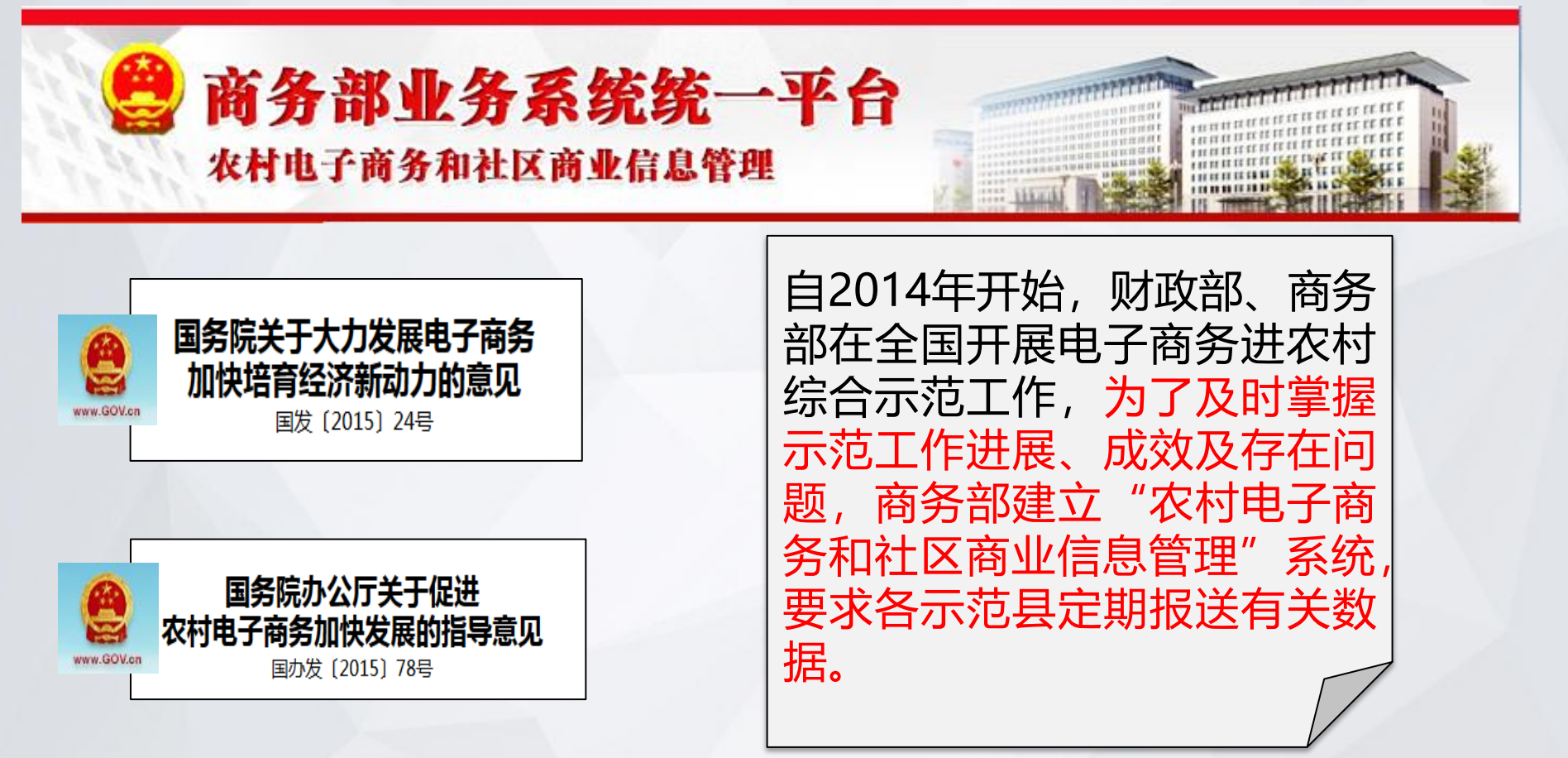

# 1.1 系统背景

#### 中华人民共和国财政部办公厅 中华人民共和国商务部办公厅 国务院扶贫开发领导小组办公室综合司

#### 財办建〔2017〕30 号

#### 关于开展2017年电子商务进农村综合 示范工作的通知

河北、山西、内蒙古、吉林、黑龙江、安徽、福建、江西、山东、 河南、湖北、湖南、广东、广西、海南、四川、贵州、云南、西藏、 陕西、甘肃、新疆、青海省(区)财政、商务、扶贫主管部门:

为贯彻落实2017年中央1号文件、《中共中央 国务院关于打赢 脱贫攻垦战的决定》和《国务院办公厅关于促进农村电子商务加 快发展的指导意见》(国办发〔2015〕78号)等精神,进一步推动 农村电子商务加快发展,财政部、商务部、国务院扶贫办决定2017

|                                             | (六)加强信息管理。夯实工作基础,完善农村电子商务统<br>计信息指标体系。要与项目承办单位达成协议,凡接受财政补贴<br>的项目必须按要求提供交易和活动信息。包括每日交易只来 只                                                                                                    |
|---------------------------------------------|----------------------------------------------------------------------------------------------------|
|                                             | 名、时间、价格、数量等,同时依法保护项目承办单位信息安全                                                                                                    |
| 内各                                          | (五)加强信息管理。省级主管部门要指导示范县统筹县域<br>类信息资源,加强县域电商数据的收集、分析和利用。接受<br>补贴的项目应按要求提供交易和活动信息,同时依法保护项<br>办单位信息安全。组织示范县按要求和承诺及时上报数据、<br>和综合示范工作进展情况等。                                                                   |
| (四)<br>网站设置线<br>户网站站站设置<br>方案单位与首<br>展、资财政利 | 4做好政务公开和信息报送,省级主管部门应在部门政府<br>法合示范政务公开专栏,并督促示范地区在其人民政府门<br>配综合示范专栏,全面、及时、准确、集中公开综合示范<br>目内容、资金安排、决策过程等信息。督促示范地区和承<br>同务部农村电子商务信息系统进行对接,按时报送项目进<br>我付等材料。指导示范地区与项目承办单位达成协议,凡<br>补贴的项目必须按要求提供交易和活动信息,同时依法保 |

护项目承办单位信息安全。未提供完整信息的项目不得验收。

-1-

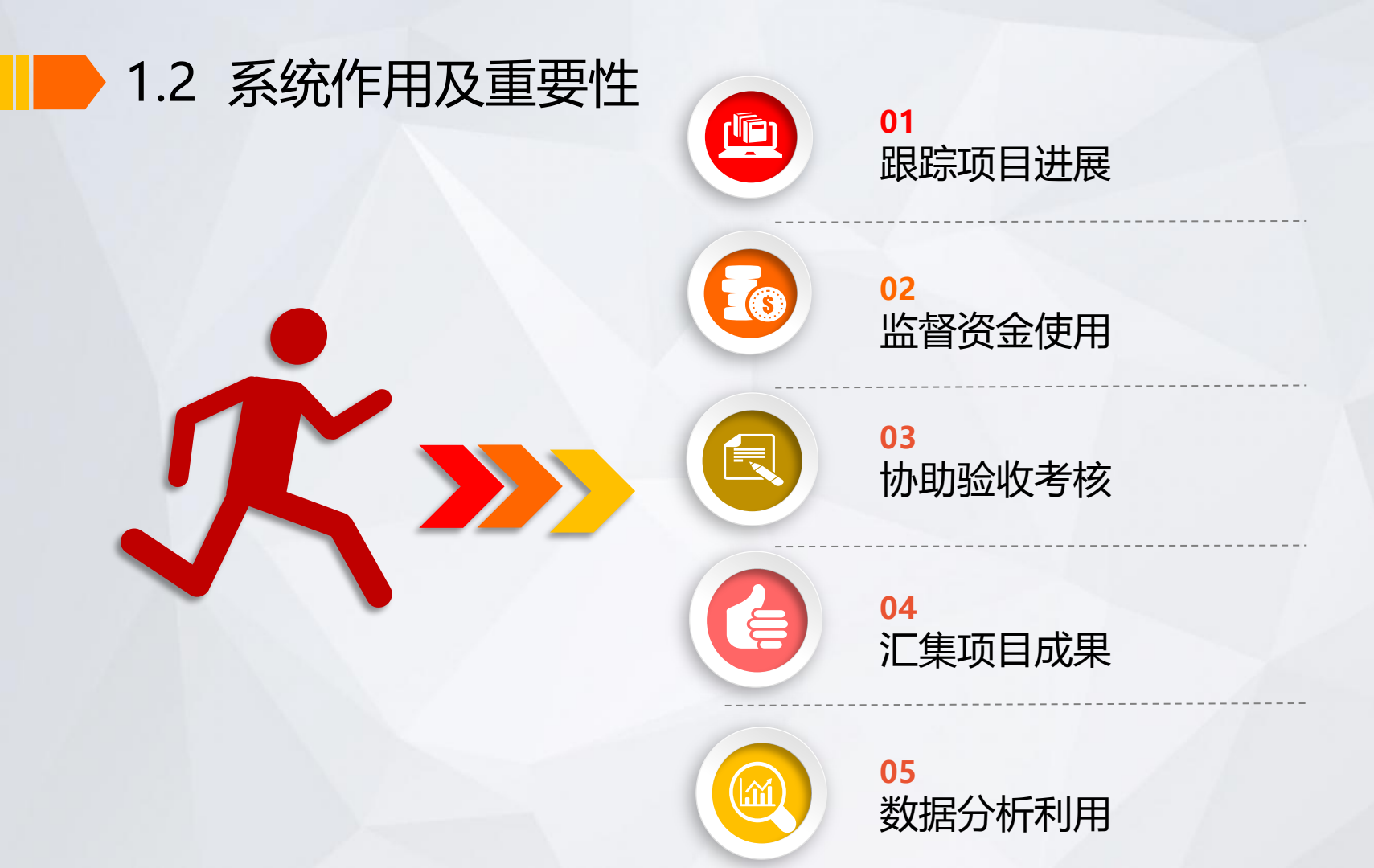

1.3 系统功能

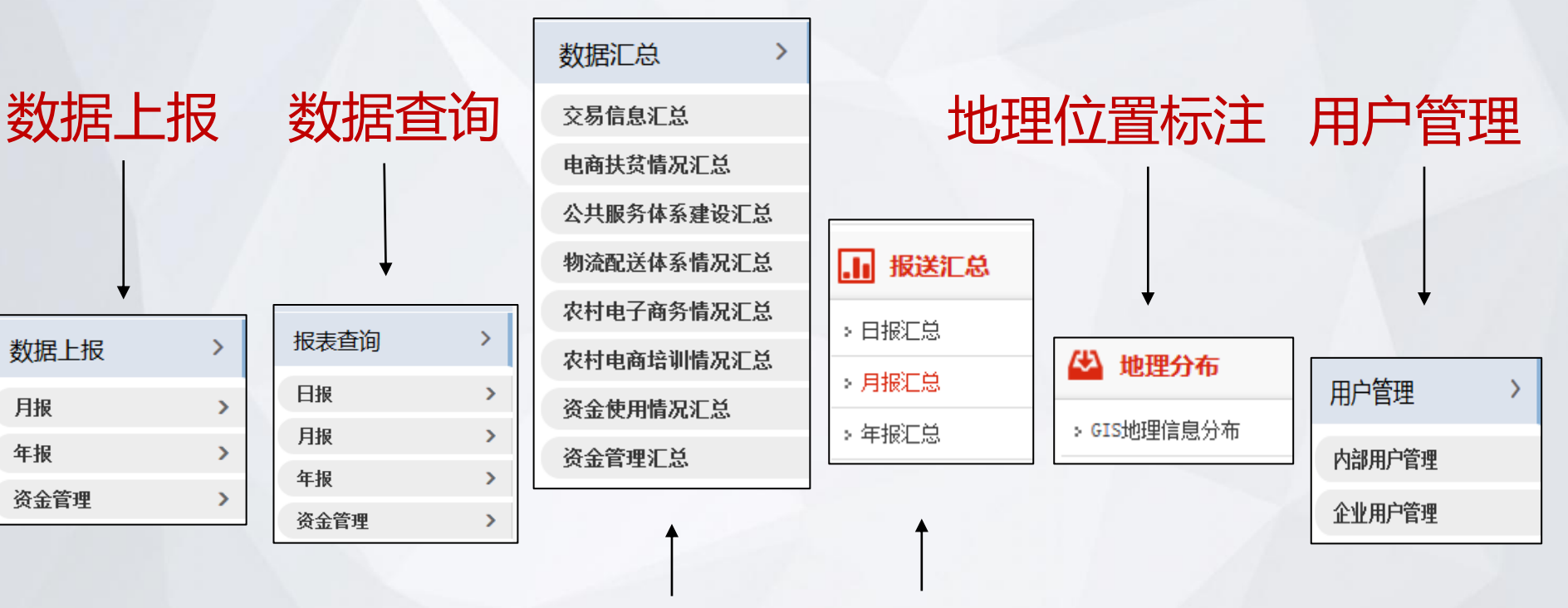

数据汇总

报送汇总

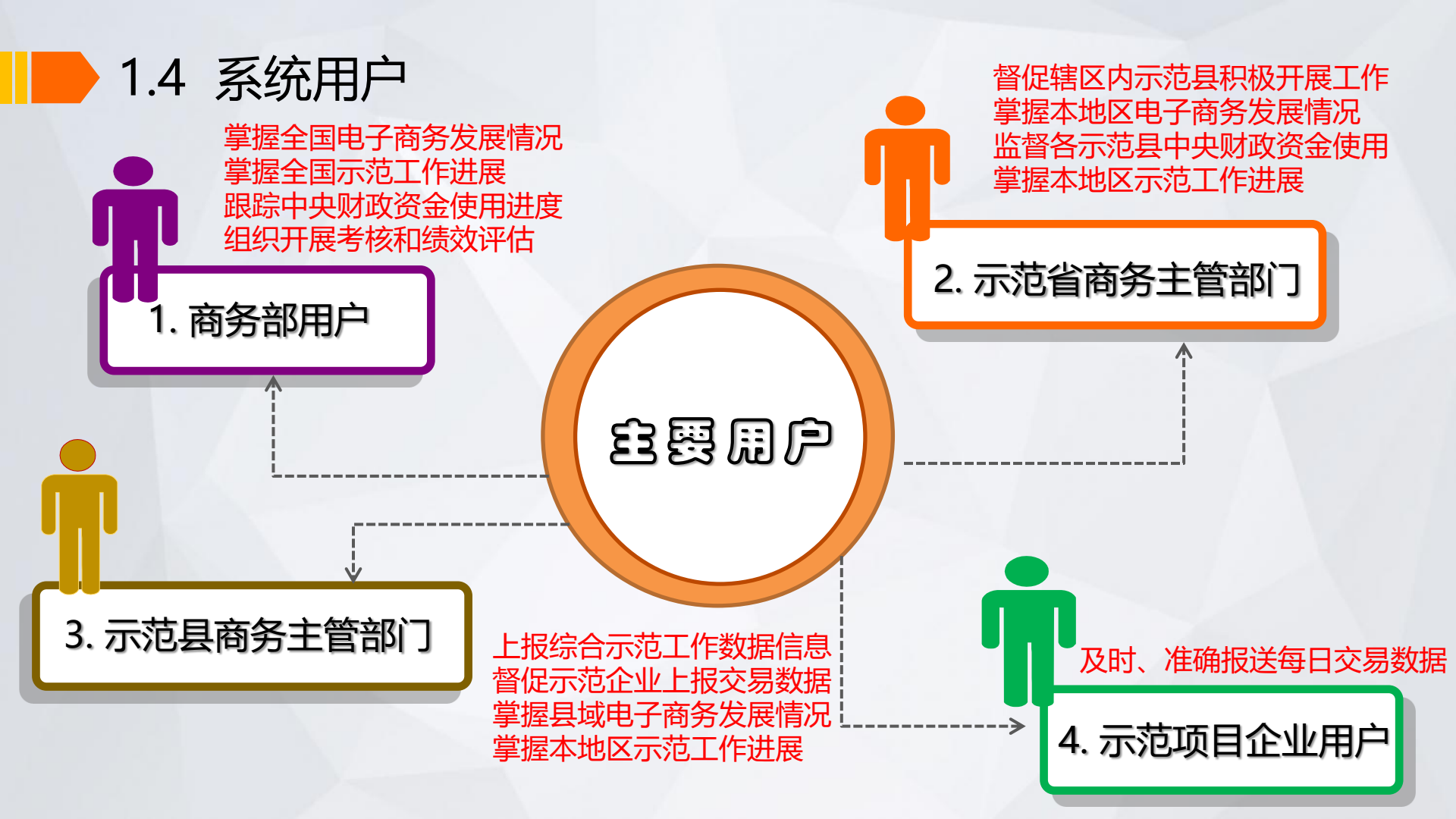

目 录

| 1 | 系统介绍        |
|---|-------------|
| 2 | 系统填报要求与内容   |
| 3 | 系统操作流程      |
| 4 | 操作注意事项      |
| 5 | 数据填报问题及绩效评价 |

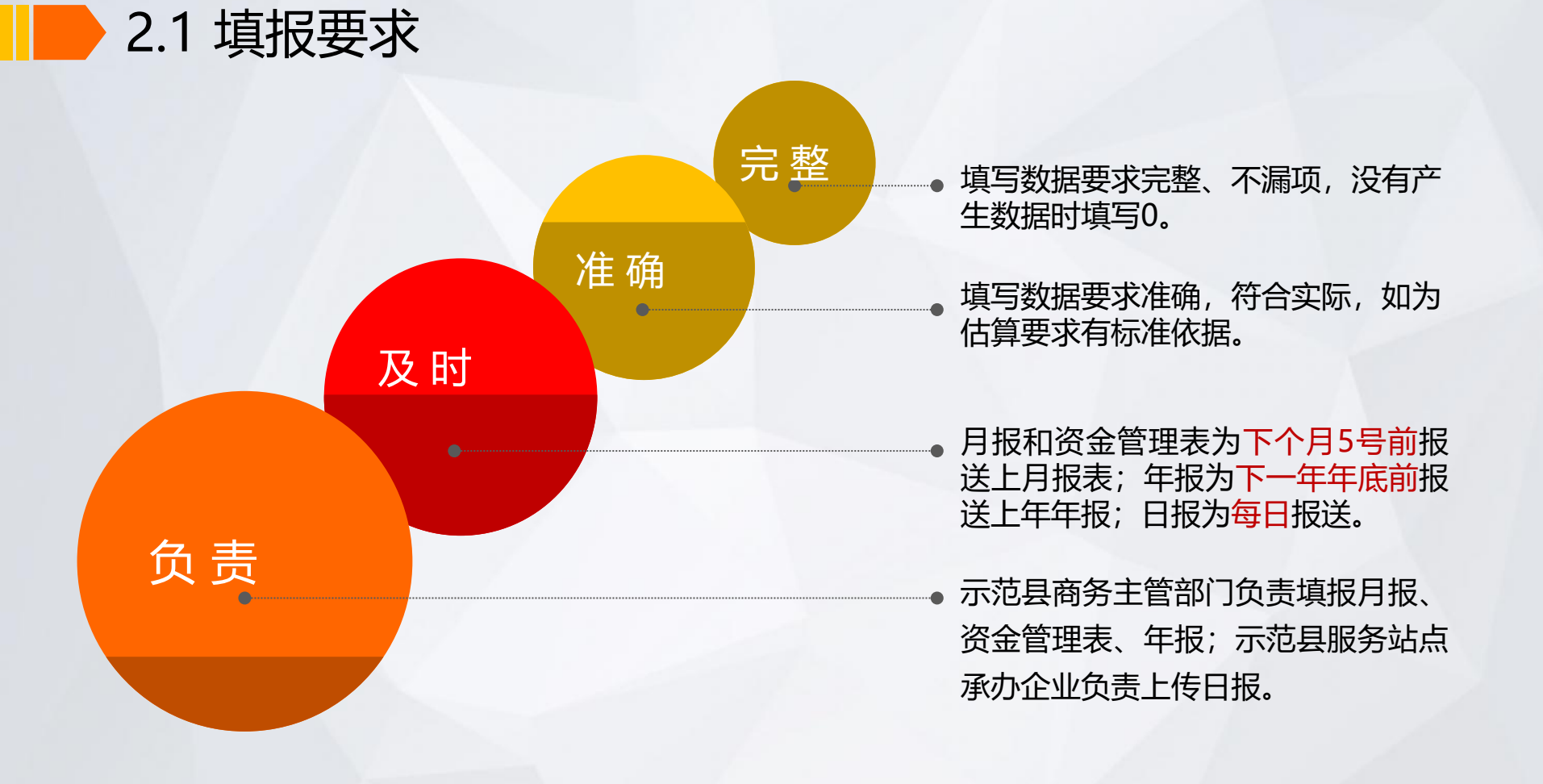

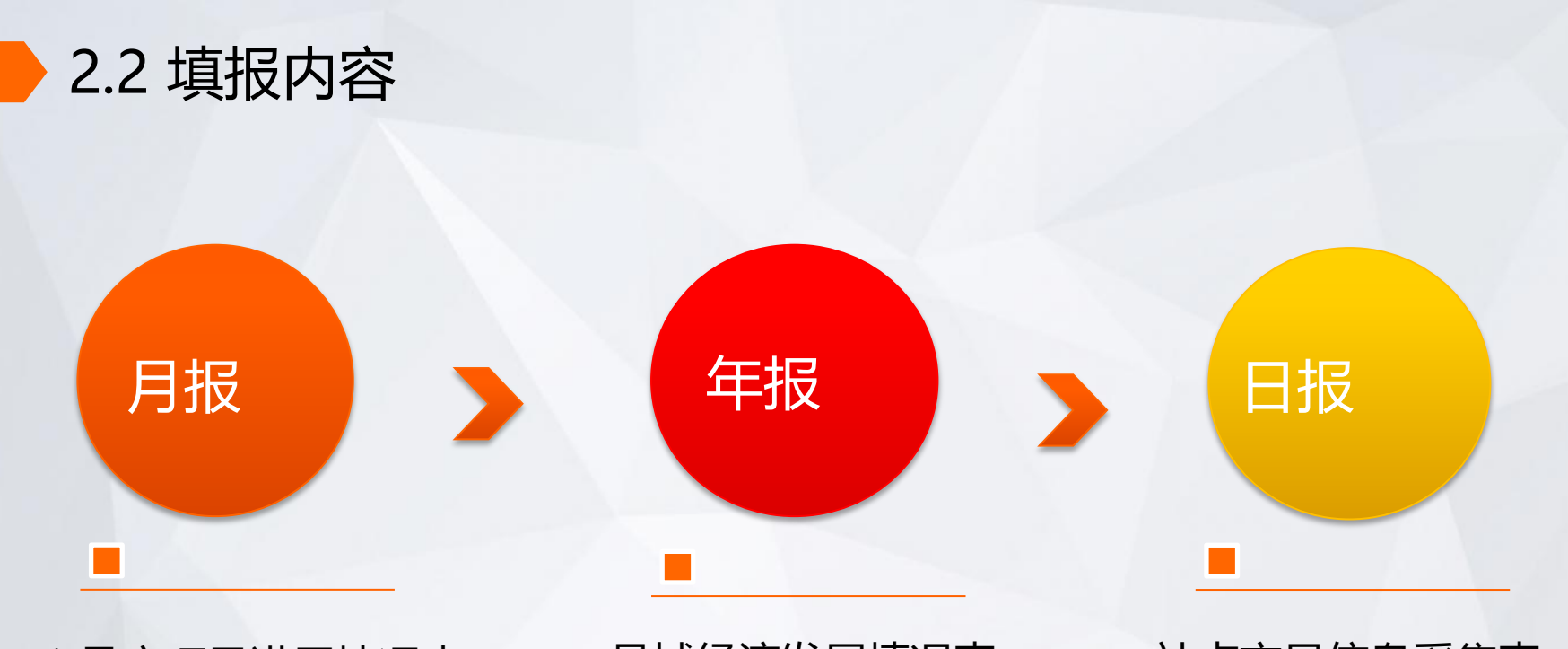

#### 1.月度项目进展情况表

县域经济发展情况表

站点交易信息采集表

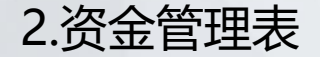

# 2.2.1 月报填报内容

## 月报共计7个表、96个指标,必填项为8 个指标。其他指标根据项目进展情况填写。

| 月报信息类型         | 月报数据项                                                                                                    |
|----------------|----------------------------------------------------------------------------------------------------|
| 电商扶贫 (21个指标)   | 全县服务建档立卡贫困人口人次(人数)、全县帮助建档立卡贫困户销售金额、全县帮助建档立卡贫困人<br>口增收金额(人均增收金额)、对建档立卡贫困人口培训人次、全县带动建档立卡贫困人口就业人数、全<br>县建档立卡贫困村个数、服务站点已覆盖建档立卡贫困村个数、已覆盖建档立卡贫困村名称/地址、已覆盖<br>建档立卡贫困人口数量等。 |
| 公共服务体系(12个指标)  | <mark>全县当月网购金额</mark> ;项目建设类型/名称/详细地址/描点/主要功能/负责人/联系电话/选择系统注册企业/服<br>务站ID/设施配置/是否承担物流配送功能。                                                                          |
| 物流配送体系(21个指标)  | 是否对县城到村物流资源进行整合、乡镇/行政村快递(网点)覆盖率及企业名称、 <mark>当月本县快递收/发件</mark><br><mark>数量</mark> ;项目建设类型/名称/详细地址/描点/负责人/联系电话 <b>。</b>                                               |
| 农村产品上行(9个指标)   | <mark>全县当月网络零售额、全县当月新增农产品网销单品、全县当月主要网销品种</mark> 、项目建设名称/内容/项目<br>承办单位/描点/负责人/联系电话 等。                                                                                |
| 农村商务培训 (19个指标) | 当月培训人次,其中政府工作人员、农村青年、返乡农民工、建档立卡贫困户、残疾人;全县当月电商带<br>动全县就业人数、全县当月新增网商总数、全县当月经培训新孵化网商数;培训项目名称/内容/承办单位/<br>负责人/联系电话 /培训人员签到表等。                                           |
| 资金拨付情况 (9个指标)  | 支持内容、项目名称 、中央财政拟支持资金、当月拨付金额、累计拨付金额、地方/企业配套资金金额、<br>建设内容、承办单位等。                                                                                                    |
| 决策和公开情况(5个指标)  | 项目名称、决策领导、决策文件、信息公开网址等。                                                                                                    |

# 2.2.2 资金管理表填报内容

#### 资金管理信息数据 (6项)

#### 承办企业名称、项目类型、项目名称、

已拨付金额、未拨付金额、资金占比

# 2.2.3 年报填报内容

| 年报信息类型 (22项)                                                                                                    | 数据来源                         |
|----------------------------------------------------------------------------------------------------|------------------------------|
| 地区生产总值、社会消费品零售总额、县域面积、乡镇数量、行政村数量、<br>常住人口、城镇人口、农村人口、居民人均可支配收入、城镇居民人均可<br>支配收入、农村居民人均可支配收入、农村公路里程数、固定电话年末用<br>户、移动电话年末用户(其中: 3G/4G移动电话用户)、互联网宽带接入<br>用户、个体工商户数、注册企业数量、网店数量(其中: 手机网店/微店<br>数量)、电子商务交易额、网络零售额 | 主要来源:统计局<br>建设局、邮电局、工<br>商局等 |

# 2.2.4 日报上报内容

| 日报信息类型                    | 数据项                 |  |  |
|---------------------------|---------------------|--|--|
| 线上消费信息( <mark>代买</mark> ) | 代买商品类别、代买总金额、代买总订单数 |  |  |
| 线上销售信息( <mark>代卖</mark> ) | 销售商品类别、销售总金额、销售总订单数 |  |  |

目 录

| 1 | 系统介绍      |
|---|-----------|
| 2 | 系统填报要求与内容 |
| 3 | 系统操作流程    |
| 4 | 常见问题      |
| 5 | 数据填报问题及结效 |

## 数据填报问题及绩效评价

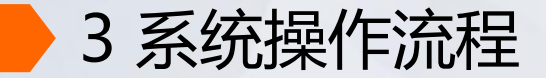

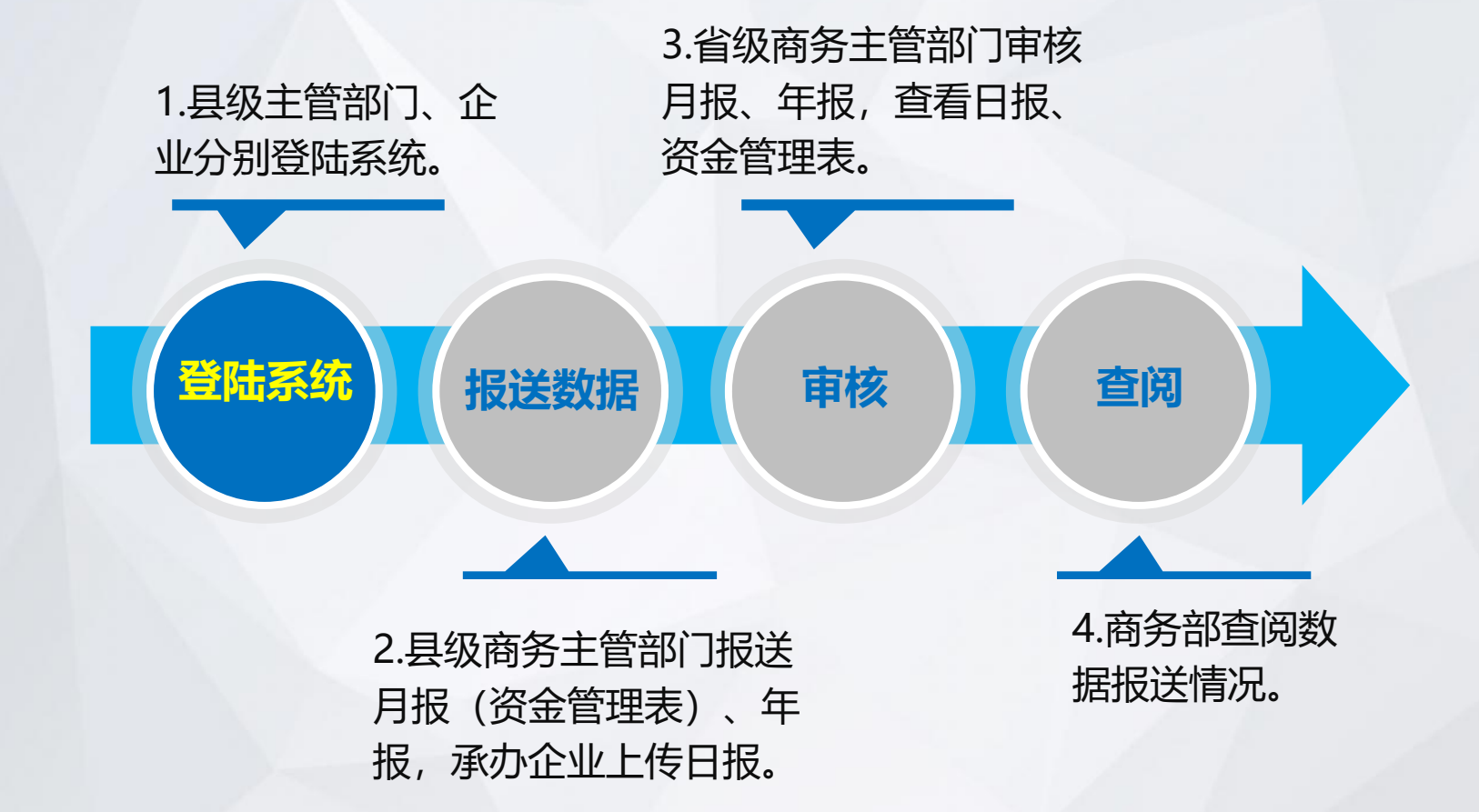

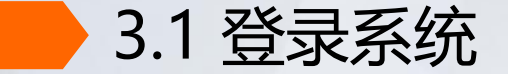

#### 第一步:登录网址(推荐火狐浏览器) http://sqsyscjss.mofcom.gov.cn

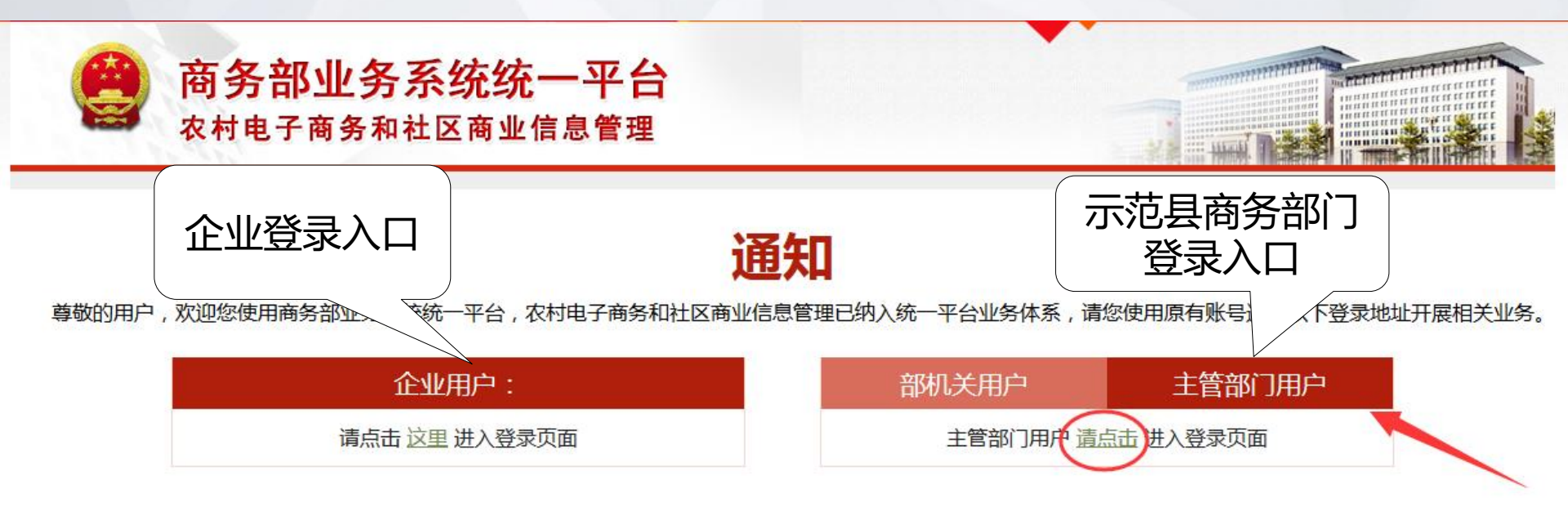

3.1 登录系统

#### 第二步:输入用户名、密码、验证码

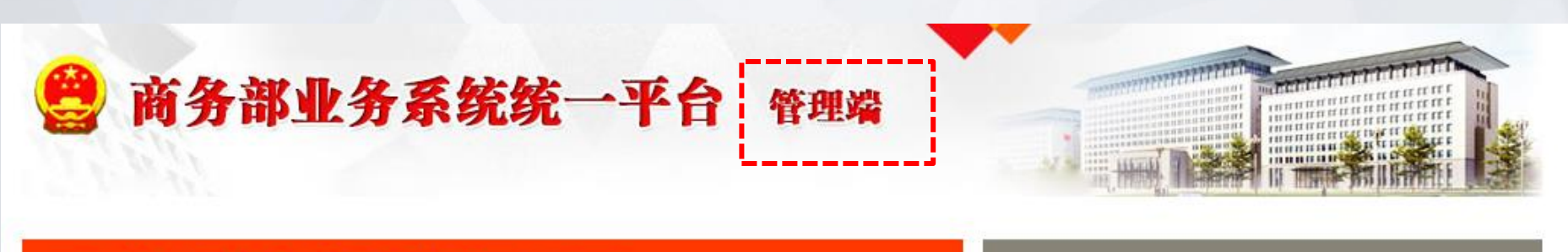

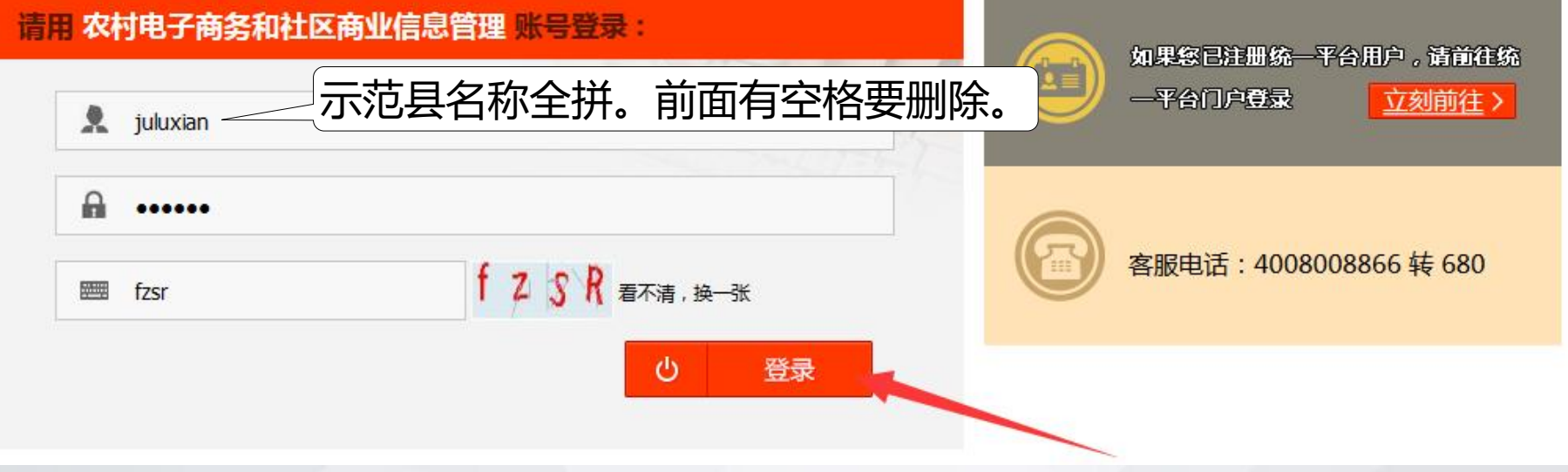

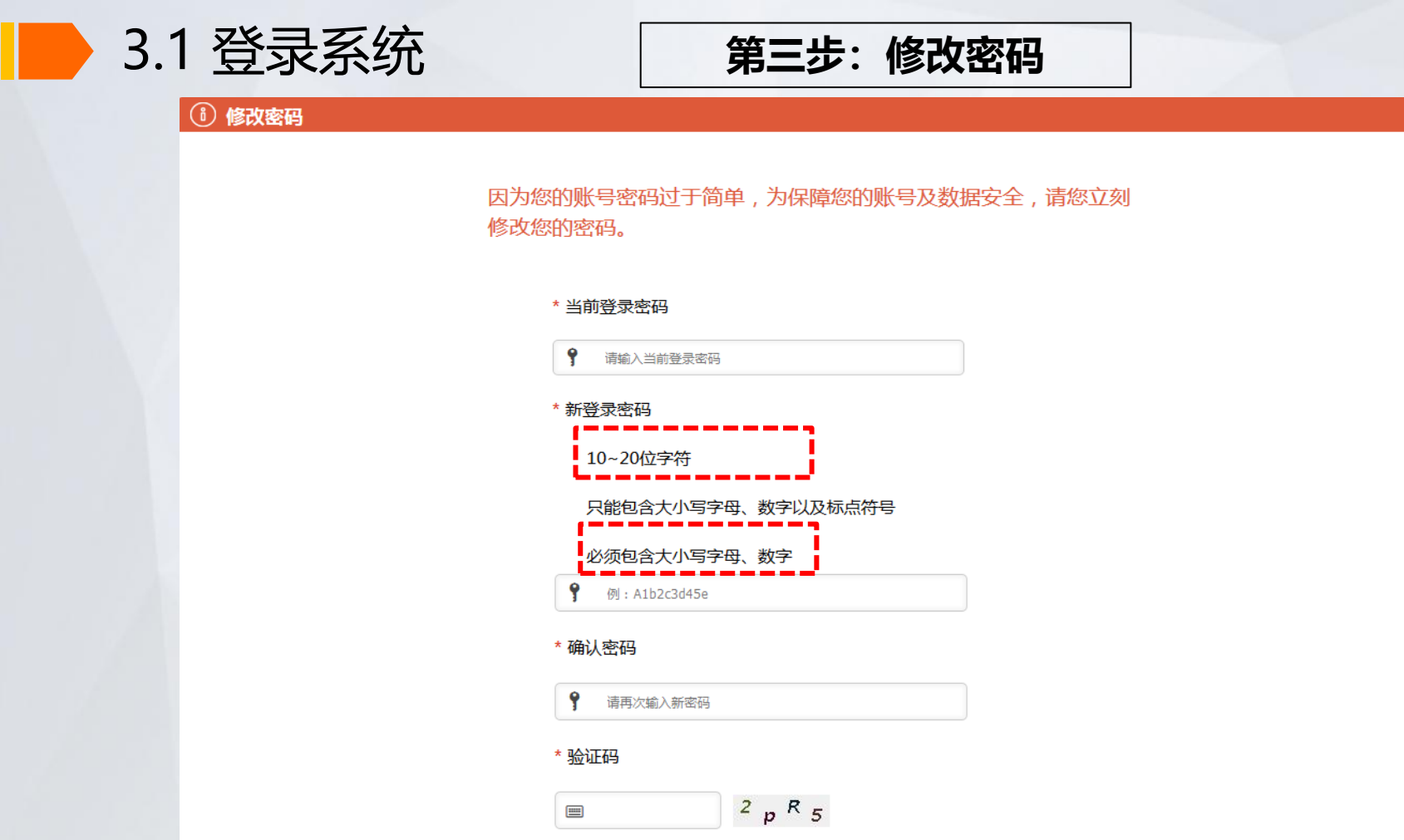

提交

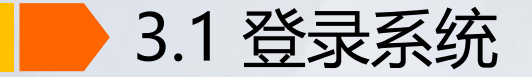

## 第四步: 点击确认

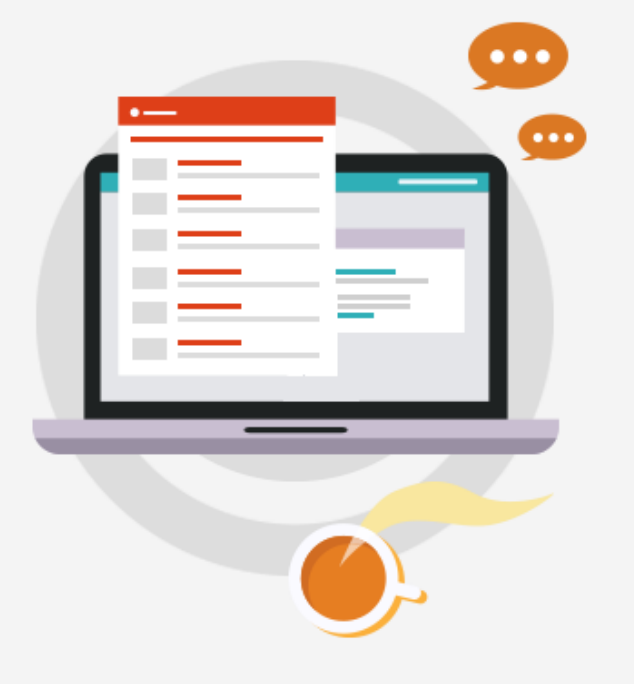

# \rm 9 账户开通提示

我们已经为您自动开通了"商务部业务系统统一平台"账户,您下次可以直接从"商务部业务系统统一平台"登录办理相关业务。

统一平台登录地址: <u>http://emanage.mofcom.gov.cn</u> 统一平台账号名称: pingshanxian 统一平台账号密码: Swj82942215

请妥善保存账户名和密码以便下次登录使用。

客服电话: 4008008866 转 680

确认

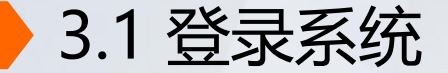

第五步: 点击"农村电子商务"标识

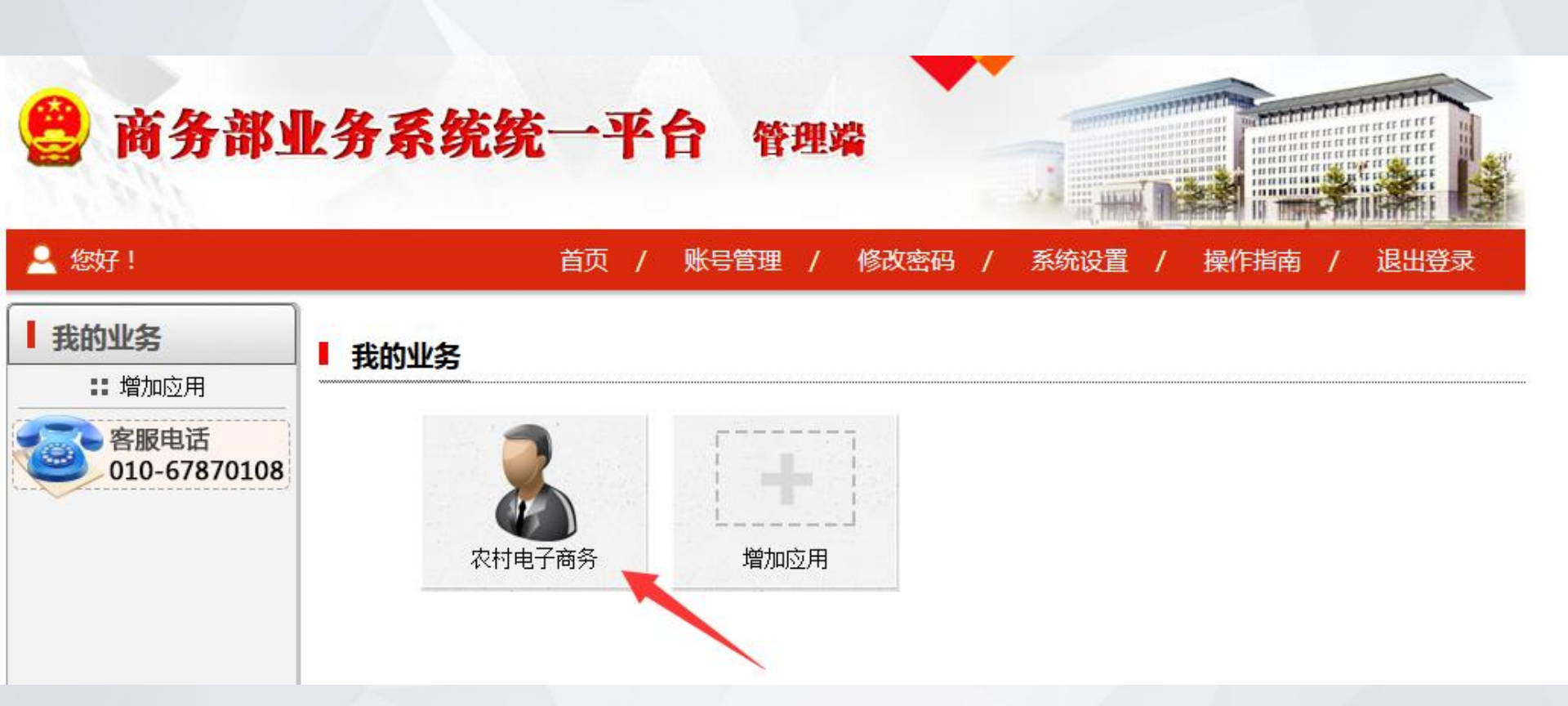

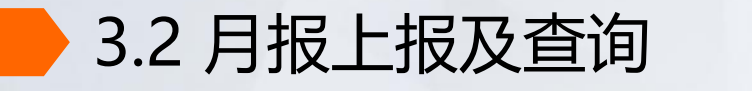

| <b>e</b>   | 商务部业务系统统一平台                                    |          |
|------------|------------------------------------------------|----------|
| *          | 农村电子商务和社区商业信息管理                                | 月报上报第一步  |
| <u>欢迎您</u> | ▲<br>温馨提示:请使用火狐、谷歌、360浏览器极速模式或Ⅱ59及以上版本的浏览器     |          |
| >退出应用      |                                                |          |
| 应用设置       | ▶ ○ ○ 文件下载                                     | 2位 敛据上加。 |
| 地理分布       |                                                |          |
| 数据上报       | > 1. 关于做好电子商务进农村综合示范信息报送工作的通知(商建区域函[2016]365号) |          |
| 报表查询       | 务和社区商业信息管理-用户操作手册 > 】数据上报 务和社区商业信息管理-指标解释说明    | 点击 新电商进  |
| 数据汇总       | > <sub>∃报</sub> > 月报 ↓(GIS)描点方法介绍              | 展表"。     |
| 报送汇总       | > 手报 > 新电商进农村综合示范进                             |          |
| 用户管理       | 展表new       7.企业日报数                            |          |

上报

0

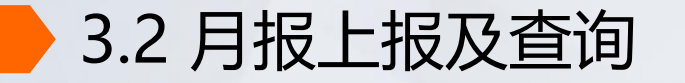

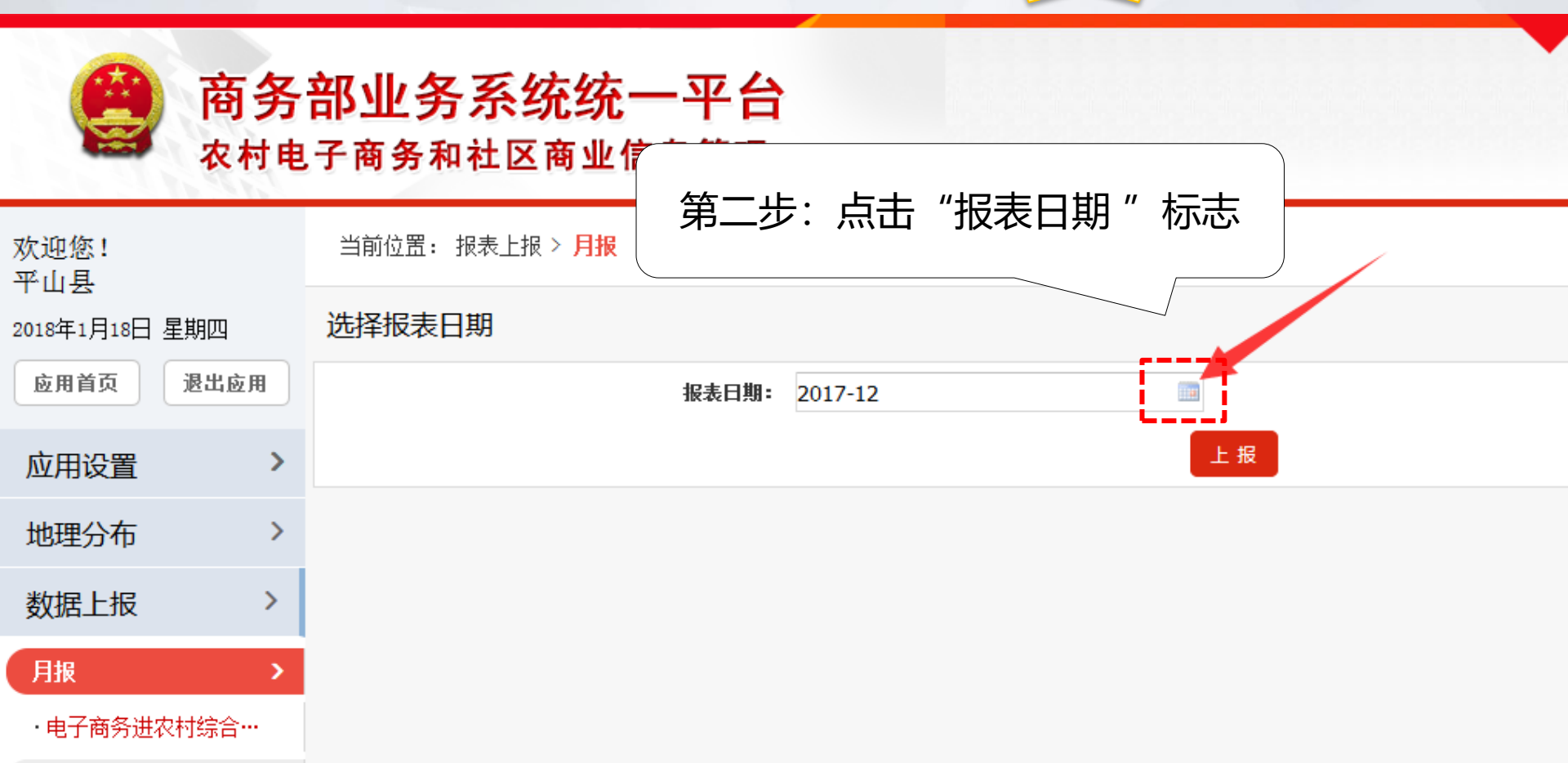

上报

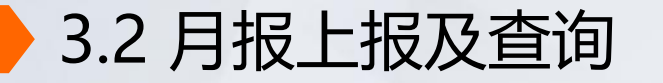

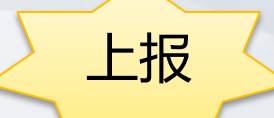

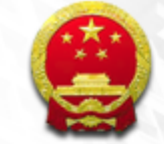

# 商务部业务系统统一平台 农村电子商务和社区商业信息管理

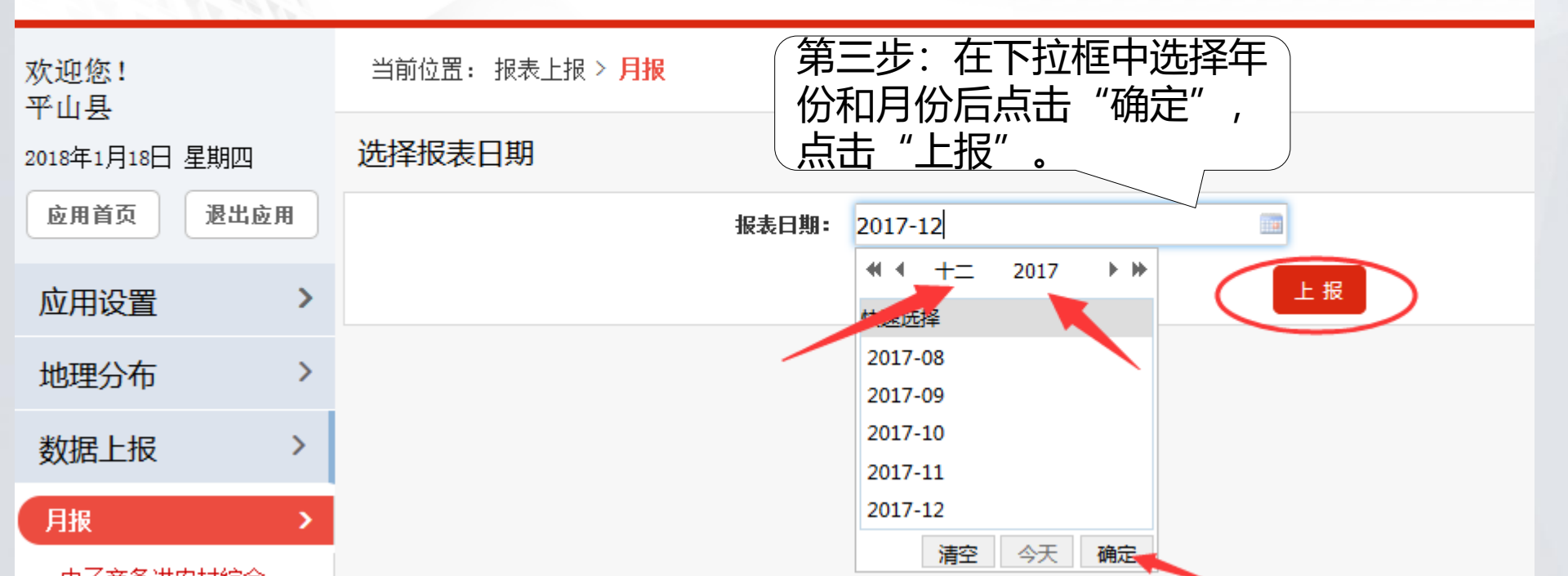

| 3.2 月报上报及查询                                                                                                    | 表1电商扶贫:该表全部为必填项,没有产<br>生数据填0。                                                                                                    |
|----------------------------------------------------------------------------------------------------|----------------------------------------------------------------------------------------------------|
| 2018年03月庆安县电子商务进农村综合示范进展                                                                                                    | <sub>展情况表</sub><br>上报                                                                                                    |
| # 填表人<br>提示: 1. "★"为必值顶, "★"值完后才能保存未格                                                                                             | 2 系统"保存"是对率个素格的保存 3 <b>语20分钟</b> 之内占击一次保存按钮 4 上                                                                                                    |
| 传单个附件大小不能超过10M                                                                                                    |                                                                                                    |
| 1. 电商扶贫 2. 公共服务体系 3. 物流配送体系 4. 农 <sup>末</sup>                                                                                     | 对产品上行 5. 农村电商培训 6. 资金拨付情况 7. 决策和公开情况                                                                                                    |
| 全     当月服务建档立卡贫困人口<br>(人次)     指标中帯       全     第     ・       全     第     当       全     第     月服务建档立卡贫困人口       大数(人)     次     ・ | <ul> <li>         ち有<br/>金長当月帮助建档立卡贫困人口增收总金<br/>ふ(元)         <ul> <li>             金長当月帮助建档立卡贫困人口增收总金<br/>ふ(元)         </li> <li>             金長当月帮助建档立卡贫困人口增收总金<br/>からっ<br/>金額(元)             (自动计算)         </li> </ul> </li> </ul> |
| 全县藏至当月服务建档立卡贫困<br>入口总人数(人)<br>全县当月帮助建档立卡贫困人口<br>销售总金额(元)<br>截至当月朋<br>贫困人口於<br>数不是每月<br>务人数之和                                      | 服务<br>总人<br>自服                                                                                                    |

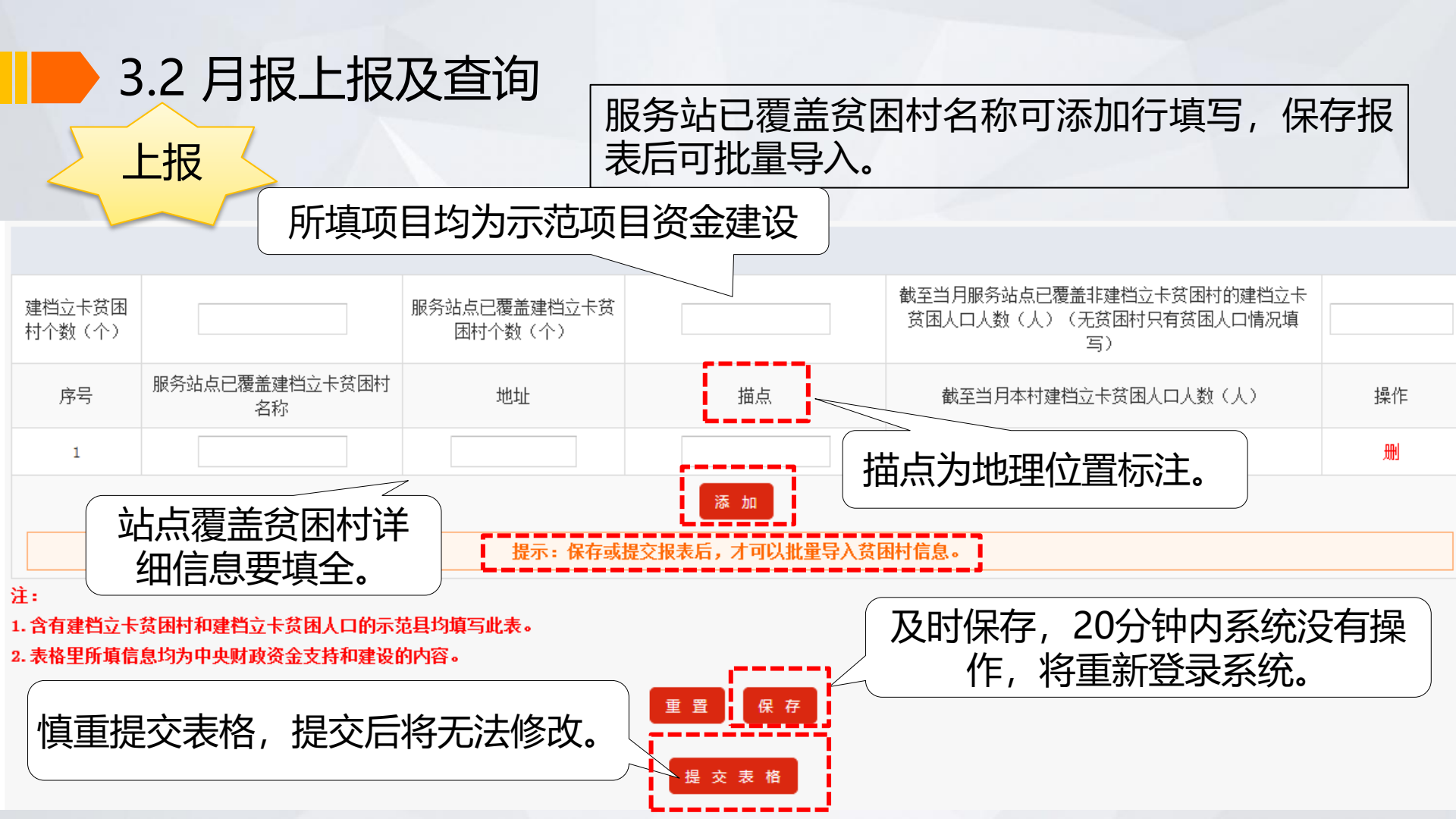

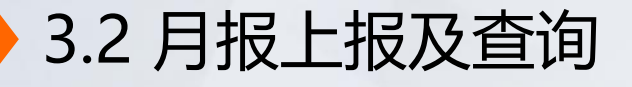

#### 正常顺序填报月报时,系统自动保留项。

按照正常顺序填报,系统每月自动保留上月填报的电商扶贫表中"站 点已覆盖建档立卡贫困村信息",可以原处更新数据或者继续添加内 容。一定要及时更新数据,数据汇总以当月填的为准。

| 建档立卡贷困村个数(个) 9 |   | 9                                    | 服务站点已覆盖建档立卡贫困<br>村个数(个) | 8               | 截至当月服务站点已覆盖非建<br>档立卡贫困村的建档贫困户人<br>数(人)(无贫困村只有贫困<br>户情况填写) | [] |
|----------------|---|--------------------------------------|-------------------------|-----------------|-----------------------------------------------------------|----|
| 序号 服务站         |   | 服务站点已覆盖建档立卡贷困<br>村名称                 | 地址                      | 描点              | 截至当月本村建档立卡贫困户<br>人 <u>数(人)</u>                            | 操作 |
|                | 1 | 1         勤劳镇勤兴村         勤劳镇勤兴村发挥小上岗 |                         | HRVTBCZBARGDBTV | 355                                                       |    |
|                | 2 |                                      | 同乐乡同庆村一撮毛屯              | HRRWCEZBAREACIR | 430                                                       |    |

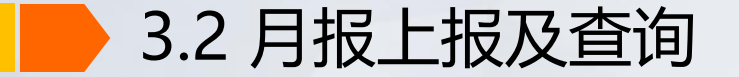

●建档立卡贫困人口:指各省(自治区、直辖市)衔接扶贫开发和农村最低生活保障制度,按照县为单位、规模控制、分级负责、精准识别、动态管理的原则,对贫困人口建档立卡所形成的群体。

指标解释

②对建档立卡贫困人口的服务:指全县电商为"建档立卡贫困人口"提供的代买、代卖、电商培训、就业咨询等服务,包括实现增收服务和未实现增收服务。

**3全县服务建档立卡贫困人口(人次)**:指全县电商服务的 "建档立卡贫困人口"人次总数,接受多次服务者重复计算 (例:A县为建档立卡贫困人口"张三"提供10次服务,则A县 服务建档立卡贫困人口10人次)。

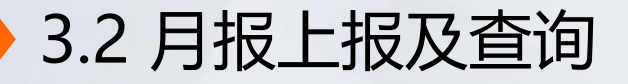

指标解释

●全县服务建档立卡贫困人口数(人):指全县电商服务的
 "建档立卡贫困人口"人员数量,多次服务只计算一次
 (例如: A县为建档立卡贫困人口"张三"提供10次服务,
 则A县服务建档立卡贫困人口1人)。

6全县帮助建档立卡贫困人口销售金额:指全县电商帮助
 "建档立卡贫困人口"销售农特产品、手工艺品或旅游服
 务等产生的销售金额。

3.2 月报上报及查询

**⑥全县帮助建档立卡贫困人口增收金额:**指全县"建档立 卡贫困人口"通过电商增加的收入金额,具体包括通过代 销产品(或服务)金额、接受电商培训后销售更多产品增 加收入、受电商扶贫项目带动就业产生增收等途径。

指标解释

⑦全县带动建档立卡贫困人口就业人数:指全县通过电商带动"建档立卡贫困人口"直接或间接从事农村电子商务工作的就业人数。其中,间接从事农村电子商务是指从事农村电子商务销售以外的工作,如产品包装、产品品控、快递物流配送服务等。

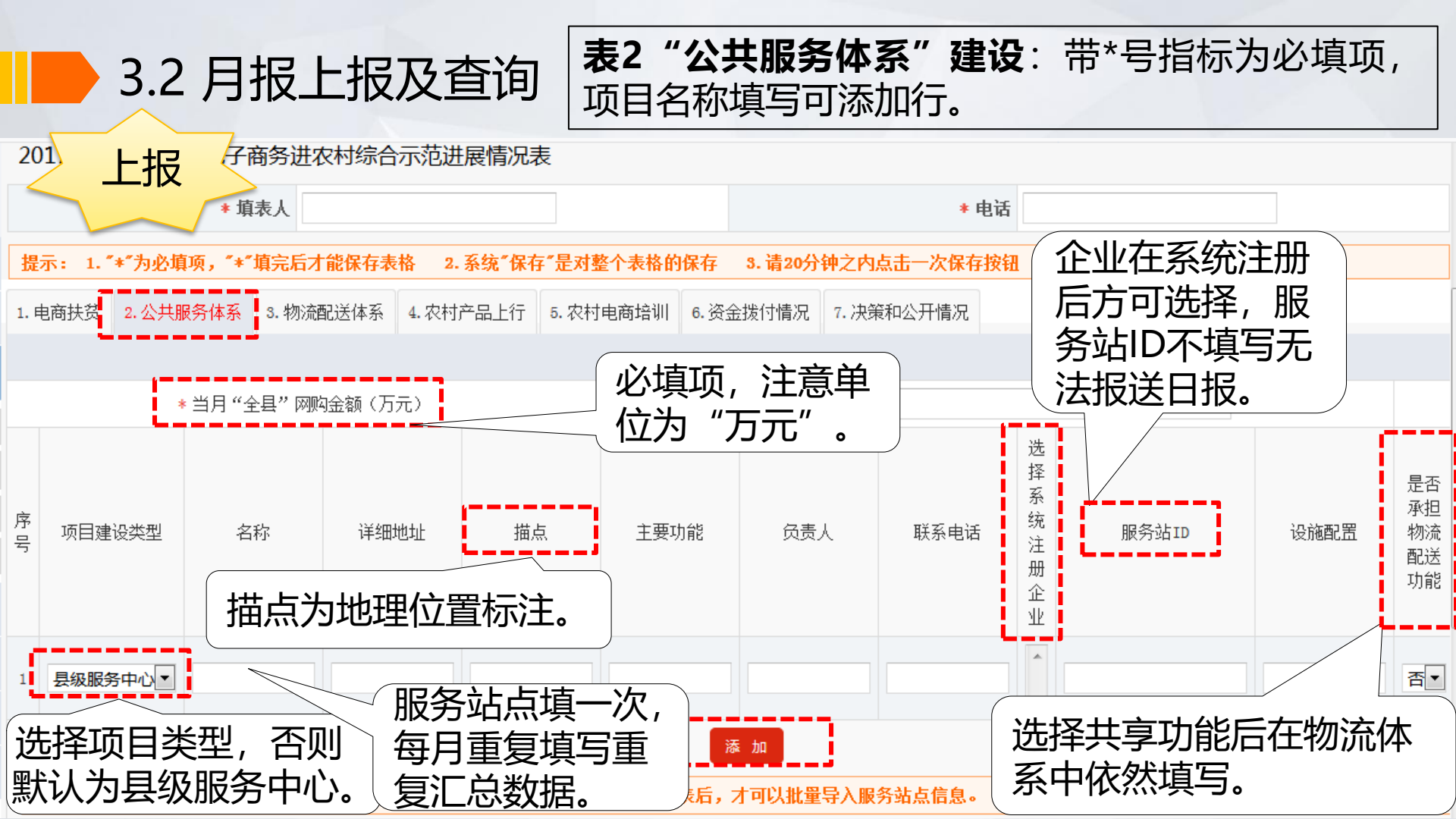

# 3.2 月报上报及查询

在月报"公共服务体系"项中"选择注册企业"和"服务站ID"两项一 定要填,否则不能报日报。企业需在系统"用户管理"中注册,选择系 统注册企业项,颜色变深才是选中状态,按住ctrl键可实现多选。服务站 ID可以自行编写,为字母或数字,或者两者组合,不能重复。

2. 公共服务体系 3. 物流配送体系 4. 农村产品上行 5. 农村电商培训 6. 资金拨付情况 7. 决策和公开情况

| ∮金额(万元)★ | 82091.23 |      |    |      |     |      | · · · · · · · · · · · · · · · · · · ·        |   |       |   |
|----------|----------|------|----|------|-----|------|----------------------------------------------|---|-------|---|
| 项目建设类型   | 名称       | 详细地址 | 描点 | 主要功能 | 负责人 | 联系电话 | 选择系统注册企业                                     |   | 服务站ID |   |
| 县级服务中心 ▼ |          |      |    |      |     |      | 河北慧聯电子商务有限公司<br>河北瑞天经贸有限公司<br>河北咕咚来了电子商务有限公司 | - |       | _ |

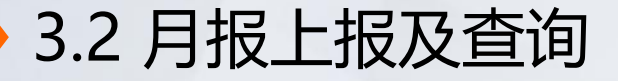

●当月全县网购金额:指数据报送当月的全县网络购物总金额。可根据三级公共服务站点日报代买总额、快递收件数量及企业网商等数据进行估算。

指标解释

**②服务站ID**:指本县所建县、乡镇、村三级服务站点在承 担综合示范工作的电商企业平台中唯一对应的ID编码,由 承担综合示范工作的电商企业平台提供。电商企业平台无 法提供的, 由县级主管部门在全国平台月报中予以编号, ·须为数字、字母或数字和字母组合,每一站点ID不可重复, ;并将服务站点及对应的ID编号告知电商企业。如果服务站 ID不填报(日报将无法报送)

3.2 月报上报及查询

#### 表3"物流配送体系"建设:依次填写指标。

| 1. 电商扶贫 2. 公共服务体系 3. 物流配送体系   | 4. 农村产品上行 5. 农村电商培训 6. 资金拨付 | 情况 7.决策和公开情况    | 上报                  |
|-------------------------------|-----------------------------|-----------------|---------------------|
|                               |                             |                 |                     |
| 是否对县城到村物流资源进行整合               | 请选择▼                        | 说明              | (是,怎么整合;否,说明原因)<br> |
| 其他需要说明的农村电商物流解决方案             | (文本)                        | đ               |                     |
| 乡镇快递(网点)覆盖率(%)                |                             | 县→乡快递服务企业数量(个)  |                     |
| 企业名称                          | (与前面数量对应)                   | 配送频率            | 请选择▼                |
| 行政村快递(网点)覆盖率(%)               | (不含邮政普通包裹)                  | 乡→村快递服务企业数量(个)  |                     |
| 企业名称                          | (与前面数量对应)                   | 配送频率            | 请选择▼                |
| 农民网购是否需要对县城到农村的物流额外支付<br>快递费用 | 请选择▼                        | 收费标准 (元)        | (是,说明收费标准情况。文本)     |
| ★当月本县快递收件数量(件)                |                             | * 当月本县快递发件数量(件) |                     |
|                               |                             |                 | 营*为必填项              |

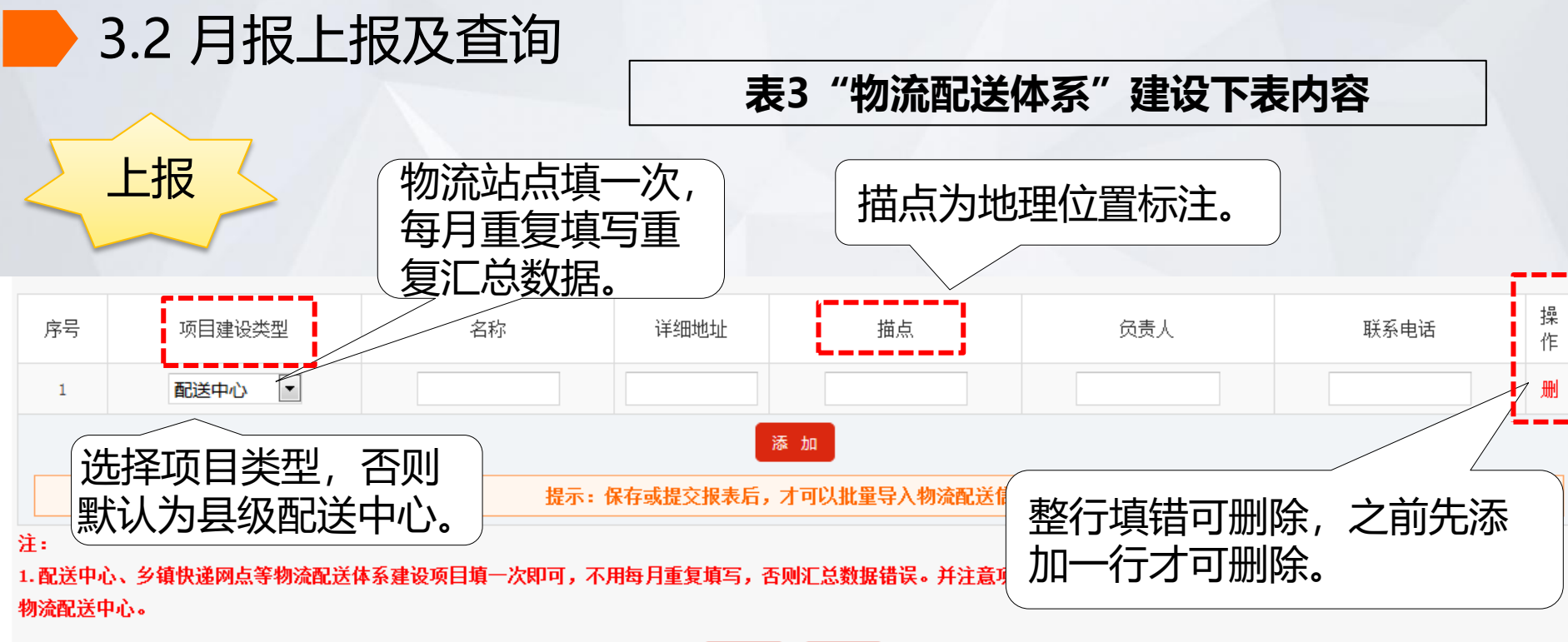

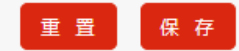
## 3.2 月报上报及查询

#### 正常顺序填报月报时,系统自动保留项。

物流体系建设有关指标,系统下月填报时会自动保留,一定及时更新数据。

| 日本中日市本中市大阪市地行動人               | 8                                       | 洋田                 |      |
|-------------------------------|-----------------------------------------|--------------------|------|
| 是省对县城到村初流贯源进行整合               | 定                                       | 况明                 |      |
| 其他需要说明的农村电商物流解决方案             |                                         |                    |      |
| 乡镇快递(网点)覆盖率(%)                | 100                                     | 县→乡快递服务企业数量<br>(个) | 12   |
| 企业名称                          | 中通 百世 圆通 申通 韵达 宅急送 国通 德邦 优速<br>天天 顺丰 邮政 | 配送频率               | 一日1次 |
| 行政村快递(网点)覆盖率(%)               | 80                                      | 乡→村快递服务企业数量<br>(个) | 2    |
| 企业名称                          | 邮政 庆安县隆顺物流有限公司                          | 配送频率               | 三日1次 |
| 农民网购是否需要对县城到农村的物流额外<br>支付快递费用 | 否                                       | 收费标准 (元)           | 无    |

### 3.2 月报上报及查询

●是否对县城到村物流资源进行整合:指示范县是否将县城到村的快递、物流资源进行有效整合,即将县城到村的 双向快递物流配送业务由分散配送整合为由1-2家快递或物流企业统一承揽。

指标解释

**②乡镇快递覆盖率**:指设有快递网点的乡镇数量占本县乡镇总数的比重。

**8行政村快递覆盖率**:指设有快递网点的行政村数量占行政村总数的比重。

④当月本县快递收件数量:指全县当月快递收件数量。
 ⑤当月本县快递发件数量:指全县当月快递发件数量。

3.2 月报上报及查询

表4"农村产品上行"

上报

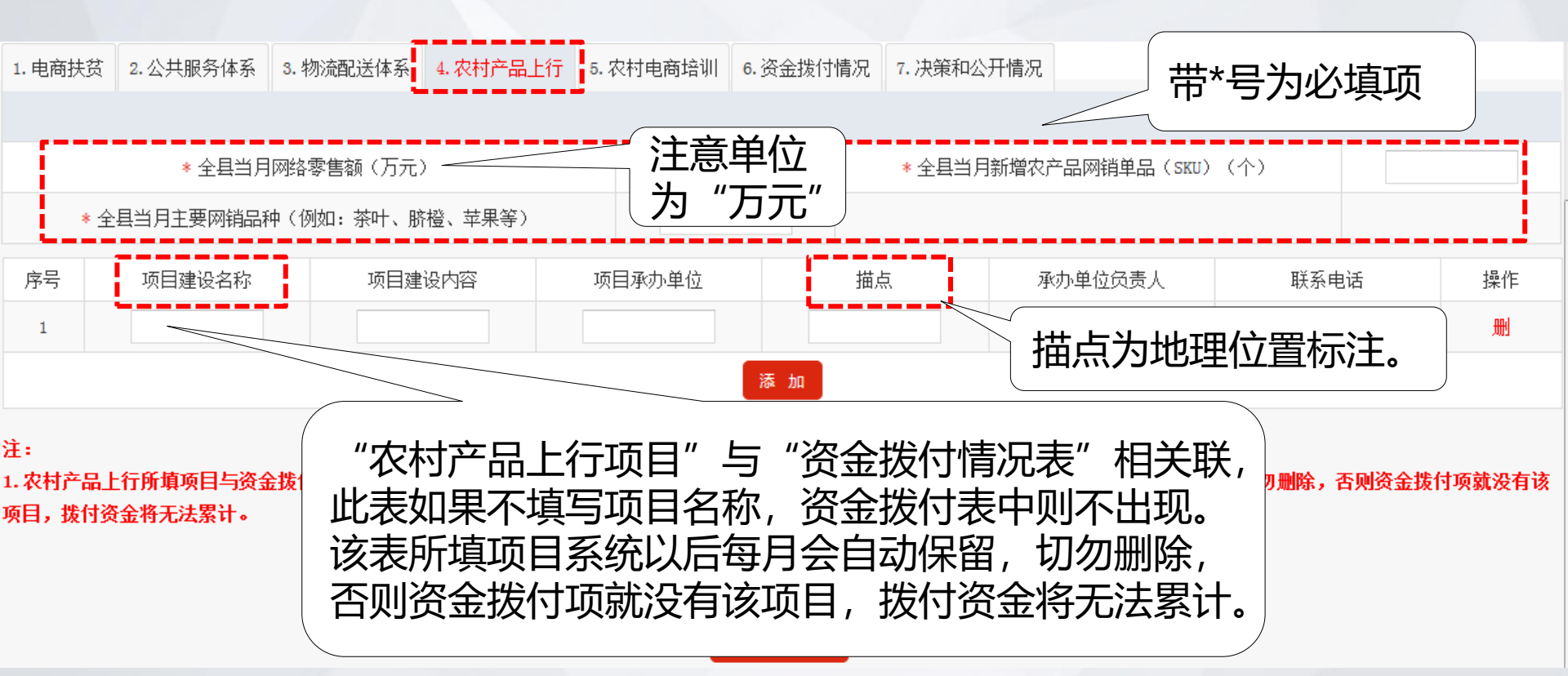

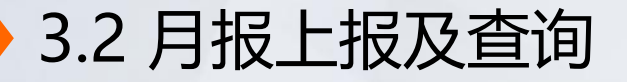

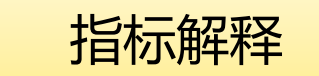

●当月全县网络零售额:指当月全县电子商务企业及个人通过公共网络交易平台(包括自建网站和第三方平台)实现的商品和服务零售额。其中,商品包括实物商品、虚拟商品等。

**❷农产品网销单品(SKU)**:农产品SKU指电商交易中同一 农产品品种,同一销售规格、同一颜色、同一性质、同一 特征的最小农产品销售及储藏单位。

**③网销品种**:通过网络销售的同一特性、同一性质的商品品种。例如:茶叶、脐橙、苹果等。

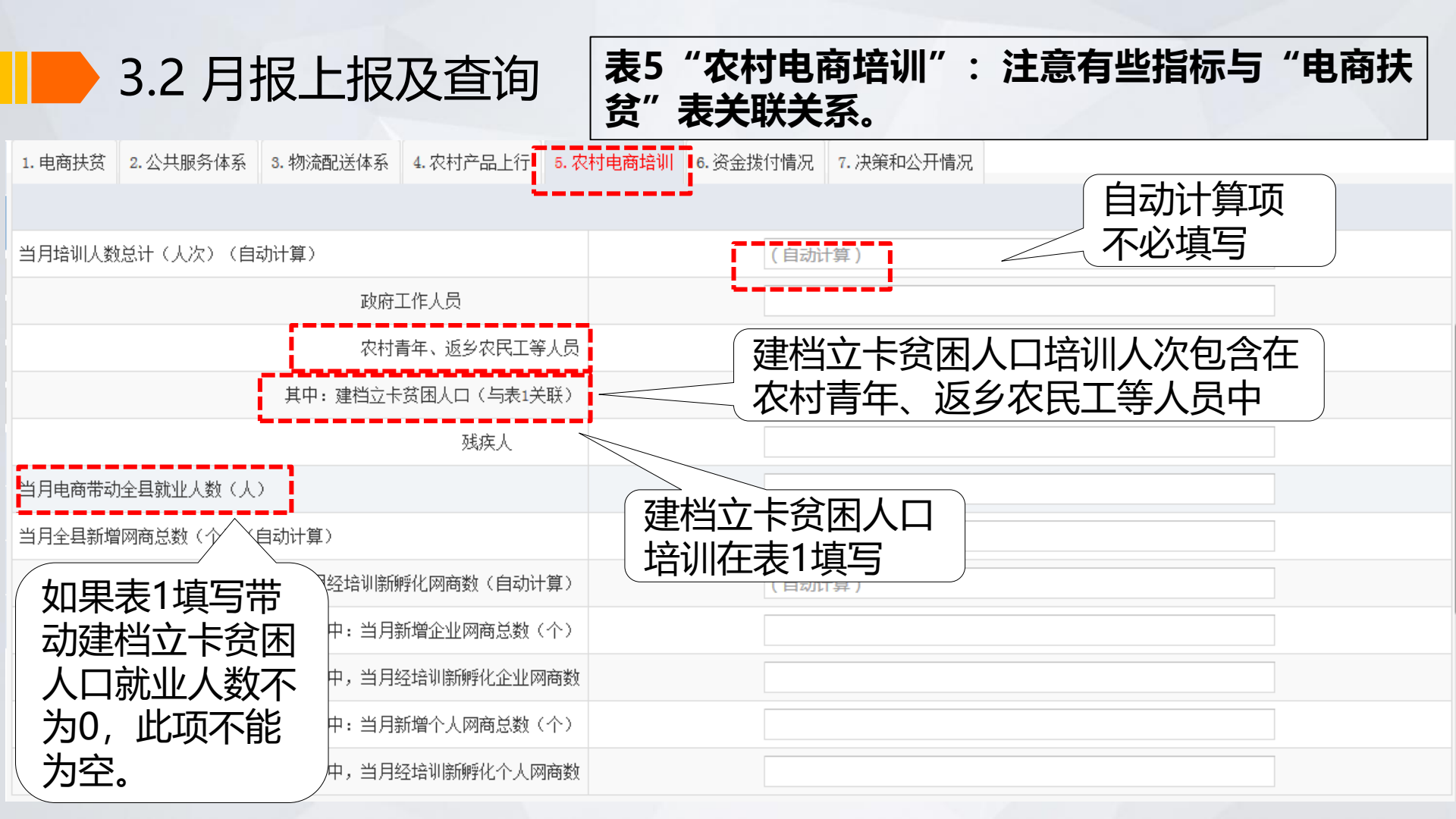

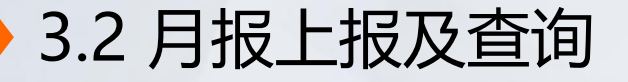

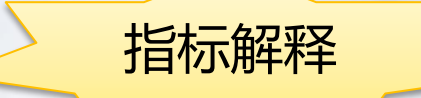

●**企业网商总数(个)**:指运用电子商务销售产品或服务的企业总数。

❷企业网商新孵化数(个):指数据报送当期,企业网商总数中,通过参加电子商务培训孵化出的企业网商数量。

**③个人网商总数(个)**:指运用电子商务销售产品或服务的个人总数。

**④个人网商新孵化数(个)**:指数据报送当期,个人网商总数中,通过参加电子商务培训孵化出来的个人网商数量。

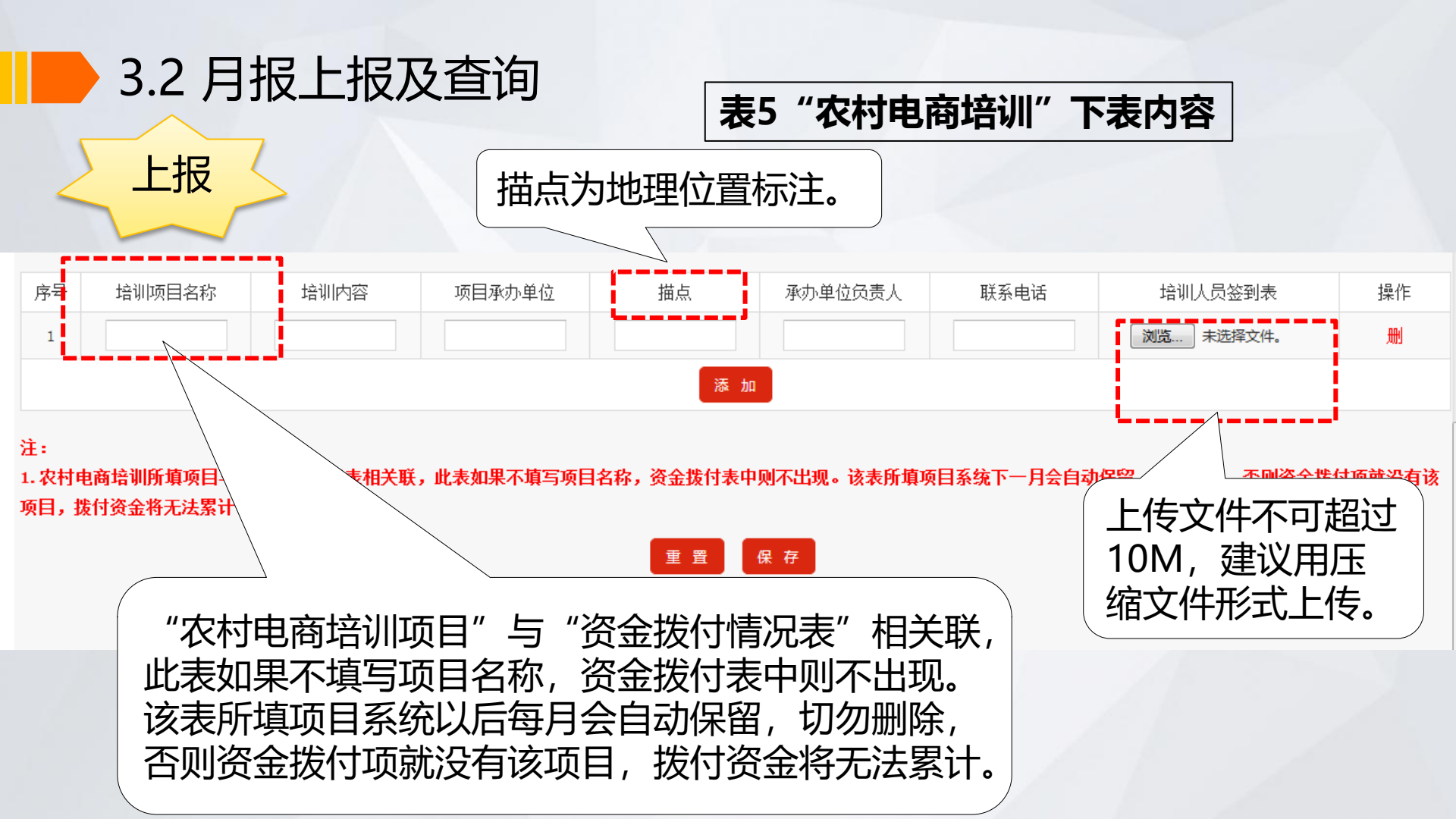

## 3.2 月报上报及查询 正常顺序填报月报时,系统自动保留项。

### "农村产品上行、农村电商培训"项目每月填报时下月自动保留,此两项 和资金拨付表相关联,<mark>所保留项目不能删除</mark>,在后面可继续添加新项目。

| 农村产品 | 项目建设名称   | 项目建设内容                                                                                            | 项目承办单位              | 描点              | 承办单位负责人 | 联系电话         | 操作 |
|------|----------|---------------------------------------------------------------------------------------------------|---------------------|-----------------|---------|--------------|----|
| 上行项目 | 农产品品牌推广费 | 策划开展品品牌传<br>播与营销推广活<br>动,利用网络媒<br>体、平面怕、媒<br>体、新型媒体及平<br>台企业的营销资<br>源,以最大程度上<br>提升我县农产品品<br>牌知名度。 | 庆安县广宇再生资源回<br>收有限公司 | HSCCRUZBARBGFBC | 路直彬     | 0455-4408800 |    |

| 农村电商 | 培训项目名称  | 培训内容                     | 项目承办单位                  | 描点              | 承办单位负责<br>人 | 联系电话         | 培训人员签到表               | 操作 |
|------|---------|--------------------------|-------------------------|-----------------|-------------|--------------|-----------------------|----|
| 培训项目 | 农资赊销的讲解 | 农资赊销(化<br>肥)的优点及预<br>订政策 | 庆安县广宇再生<br>资源回收有限公<br>司 | HSCCRUZBARBGFBC | 路喜彬         | 0455-4408800 | 2016年11月20日 农资赊销.docx |    |

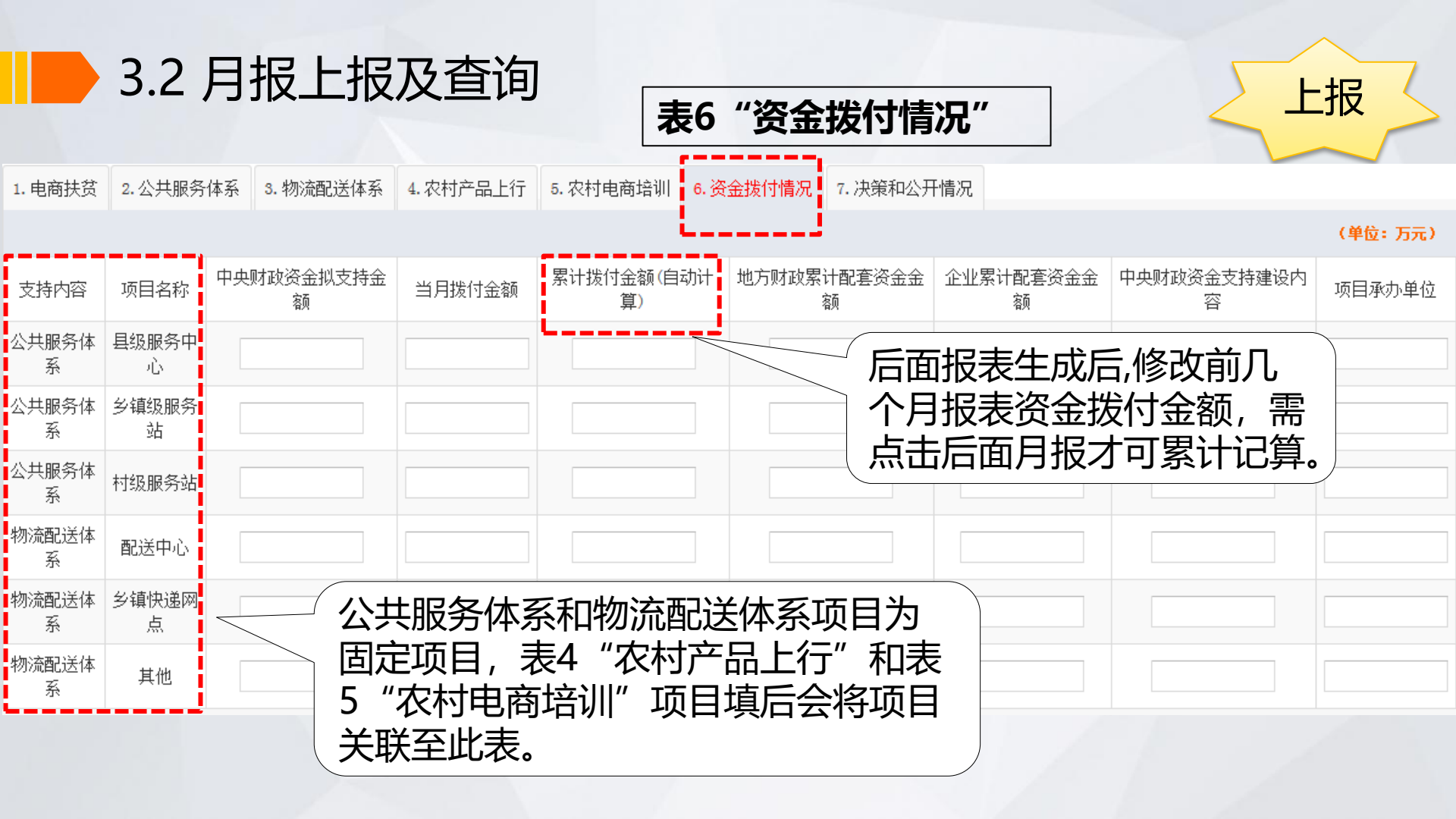

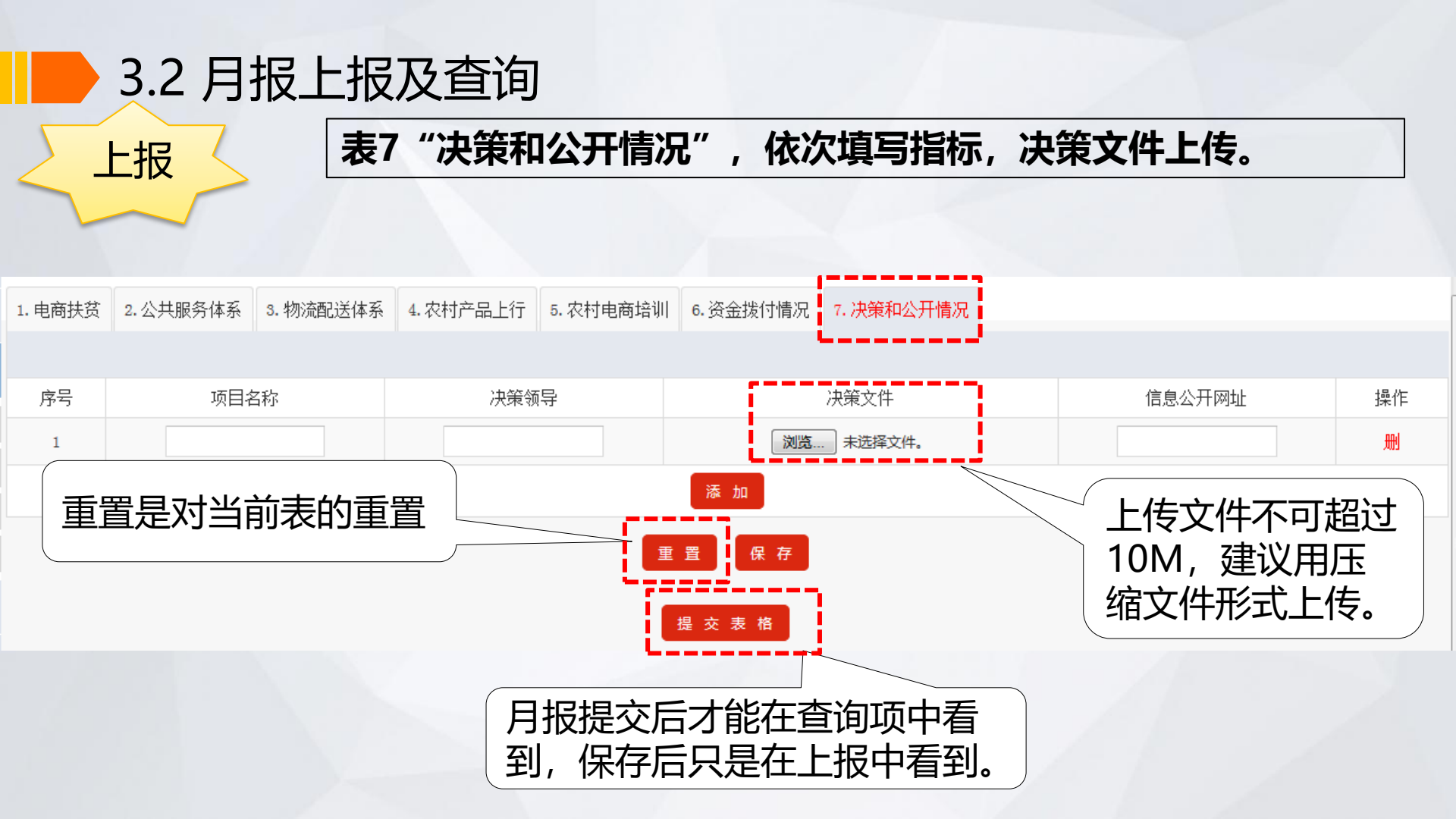

### 3.2 月报上报及查询

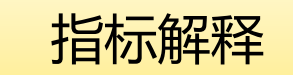

①中央财政资金支持此项目的政府决策领导:指决定使用 中央财政资金支持此项目的政府决策领导。

❷决策文件:指决定使用中央财政资金支持此项目的政策 决策文件。要求决策文件必须是政府正式文件,形式包括 会议纪要、政府文件等,且能与支持项目明确对应。

**⑧信息公开网址:**指对项目名称、中央财政资金支持金额、 地方财政配套资金金额、项目承办单位及负责人、中央财 政资金支持此项目的政府决策单位或领导、决策文件等向 全社会公开的网址。信息公开网址必须是省级商务、财政 主管部门门户网站或县级人民政府门户网站的显著位置。

| 3.2 月报上报及查询            |                                                                                                    |                                                             |                     |              |  |  |
|------------------------|----------------------------------------------------------------------------------------------------|-------------------------------------------------------------|---------------------|--------------|--|--|
| 查询                     |                                                                                                    |                                                             |                     |              |  |  |
| <b>一 尚 方</b> 音<br>农村电子 | <b>彩业务系统</b><br>商务和社区商业信                                                                                        | <b>统一平台</b><br><sup>息管理</sup>                               |                     |              |  |  |
| ▲ 次迎您<br>清河县<br>> 退出应用 | 温馨提示:                                                                                                    | 请使用火狐、谷歌、360浏览器极速模式或IE9及以上版本的浏览器                            | <b>月报查询</b><br>①点击系 | :<br>系统首     |  |  |
| ☆ 应用设置                 | 🖄 文件下                                                                                                    | 载                                                           | 贝左侧<br>查询"          | 扳表           |  |  |
| > GIS地理信息分布            | 1. 关于做好F<br>2. 农村电子R                                                                                            | 电子商务进农村综合示范信息报送工作的通知(商建区域函[2016]365号)<br>商务和社区商业信息管理-用户操作手册 | ②点击<br>查 泡 "        | "报表          |  |  |
| □ 数据上报 □ 报表查询          | <u>回</u> 报表查询                                                                                                   | i和社区商业信息管理-指标解释说明<br>i和社区商业信息管理地理信息(GIS)描点方法介绍              | 旦 呴<br>"月报"         | עם ידי       |  |  |
| 1. 数据汇总                |                                                                                                    | _ <sup></sup> > 月报<br>汉                                     | ③点击                 | "月报"<br>"日报" |  |  |
| <ul> <li></li></ul>    | >月报     IX     >新电商进农村综合示范进     中的       >年报     IX     >新电商进农村综合示范进     「Q供参考」        IX     展表new     I(Q供参考) |                                                             |                     |              |  |  |
|                        |                                                                                                    | (PUPME_2 (COSCI (CCH) 300/103 ( IXV/3-2 )                   | 范讲展表                |              |  |  |

| ● 3.2 月折<br>查询 | 灵上:         | 报及查询                     |          | 4   |              |                                        |         |               |       |                                         |
|----------------|-------------|--------------------------|----------|-----|--------------|----------------------------------------|---------|---------------|-------|-----------------------------------------|
| 一 一 万 一 次村电子   | F<br>商<br>务 | 为 <b>求 列引</b><br>和社区商业信息 | 管理       | 1   | 1            | 可按照                                    | 时间      | 没和填报,         | 人查询月报 | AND AND AND AND AND AND AND AND AND AND |
| 11 欢迎您         | ■电          | 子商务进农村综合示范               | 进展情况表查   | 询   |              |                                        |         | र ज्ञ         |       |                                         |
| 清河县<br>>退出应用   |             | 所属地区: 清河县                | 选择       | [   | 时间:          | 11111111111111111111111111111111111111 | 2017-10 | 」<br>填报人      | :     |                                         |
| 😧 应用设置 💠       | =           |                          |          |     | 查询           |                                        |         |               |       |                                         |
| 😃 地理分布         | 提示:         | : 修改报表后请及时提交表            | 格        |     |              |                                        |         | 1             |       |                                         |
| > GIS地理信息分布    | 序<br>号      | 填报单位                     | 报表日期     | 填报人 | 联系电话         | 是否通过                                   | 审核人     | 审核人电话         | 操作    | l                                       |
| □ 数据上报         | 1           | 河北省 邢台市 清河县              | 2017年10月 | 杜倍合 | 0319-8169799 | 是                                      | 康超      | 0311-87909615 | 修改 删除 |                                         |
| ○ 把主本沟         | 2           | 河北省 邢台市 清河县              | 2017年09月 | 杜倍合 | 0319-8169799 | 是                                      | 康超      | 0311-87909615 | 修改 删除 |                                         |
| <u>凶</u>       | 3           | 河北省 邢台市 清河县              | 2017年08月 | 杜倍合 | 0319-8169799 | 是                                      | 康超      | 0311-87909615 | 修改 删除 |                                         |
| > 日报           | 4           | 河北省 邢台市 清河县              | 2017年07月 | 杜倍合 | 0319-8169799 | 是                                      | 康超      | 0311-87909615 | 修改 删除 |                                         |
| > 月报           | 5           | 河北省 邢台市 清河县              | 2017年06月 | 杜倍合 | 0319-8169799 | 是                                      | 康超      | 0311-87909615 | 修改 删除 |                                         |
|                | - 6         | 河北省 邢台市 清河县              | 2017年05月 | 杜倍合 | 0319-8169799 | 是                                      | 康超      | 0311-87909615 | 修改 删除 |                                         |

| 3.2月          | 扔 | 廴      | 报及查询                       |                  |     |              |                  |                                              |               |      |     |
|---------------|---|--------|----------------------------|------------------|-----|--------------|------------------|----------------------------------------------|---------------|------|-----|
| 查询            |   |        | 点击县名 <sup>7</sup><br>看对应月1 | 称可查<br>报表        |     |              |                  | 现                                            | 在不可做          | 攻修改和 | 1删除 |
| 11 欢迎您<br>    |   | 序<br>号 | 填报单位                       | 报表日期             | 填报人 | 联系电话         | 是否通过             | 审核人                                          | 审核人电话         |      | 作   |
| >退出应用         |   | 1      | 河北省 邢台市 清河县                | 2017年10月         | 杜倍合 | 0319-8169799 | 是                | 東超                                           | 0311-87909615 | 修改   | 刪除  |
| ▲ 应用沿黑        |   | 2      | 河北省 邢台市 清河县                | 2017年09月         | 杜倍合 | 0319-8169799 | 是                | 康超                                           | 0311-87909615 | 修改   | 删除  |
|               | = | 3      | 河北省 邢台市 清河县                | 2017年08月         | 杜倍合 | 0319-8169799 | F                | 康超                                           | 0311-87909615 | 修改   | 刪除  |
| 😃 地理分布        |   | 4      | 河北省 邢台市 清河县                | 2017年07月         | 杜倍合 | 0319-8169799 | 5                | 康超                                           | 0311-87909615 | 修改   | 刪除  |
|               |   | 5      | 河北省 邢台市 清河县                | 2017年06月         | 杜倍合 | 0319         |                  |                                              | 311-87909615  | 修改   | 删除  |
| → GIS地理信息分布   |   | 6      | 河北省 邢台市 清河县                | 2017年05月         | 杜倍合 | 0319         | <b>卜</b> 杳看冒     | 百核诵                                          | 311-87909615  | 修改   | 删除  |
| 「忄」粉捉上招       |   | 7      | 河北省 邢台市 清河县                | 2017年04月         | 杜倍合 | 0319         | - 二 日<br>一 示 保 2 |                                              | 311-87909615  | 修改   | 删除  |
|               |   | 8      | 河北省 邢台市 清河县                | 2017年03月         | 杜倍合 | 0319         |                  | <u>,                                    </u> | 311-87909615  | 修改   | 删除  |
| <b>④</b> 报表查询 |   | 9      | 河北省 邢台市 清河县                | 2017年02月         | 杜倍合 | 0319-8169799 | 是                | 康超                                           | 0311-87909615 | 修改   | 删除  |
|               |   | 10     | 河北省 邢台市 清河县                | 2017年01月         | 杜倍合 | 0319-8169799 | 是                | 康超                                           | 0311-87909615 | 修改   | 删除  |
| > 日报<br>      |   | 11     | 河北省 邢台市 清河县                | <b>2016</b> 年12月 | 杜倍合 | 0319-8169799 | 是                | 康超                                           | 0311-8799615  | 修改   | 删除  |
| >月报           |   | 12     | 河北省 邢台市 清河县                | 2016年11月         | 杜倍合 | 0319-8169799 | 是                | 康超                                           | 0311-87909615 | 修改   | 刪除  |
|               | - | 13     | 河北省 邢台市 湛河县                | 2016年10日         | 杜僖会 | 0319-8169799 | 早                | 唐招                                           | 0311-87909615 | 修改   | 冊収全 |

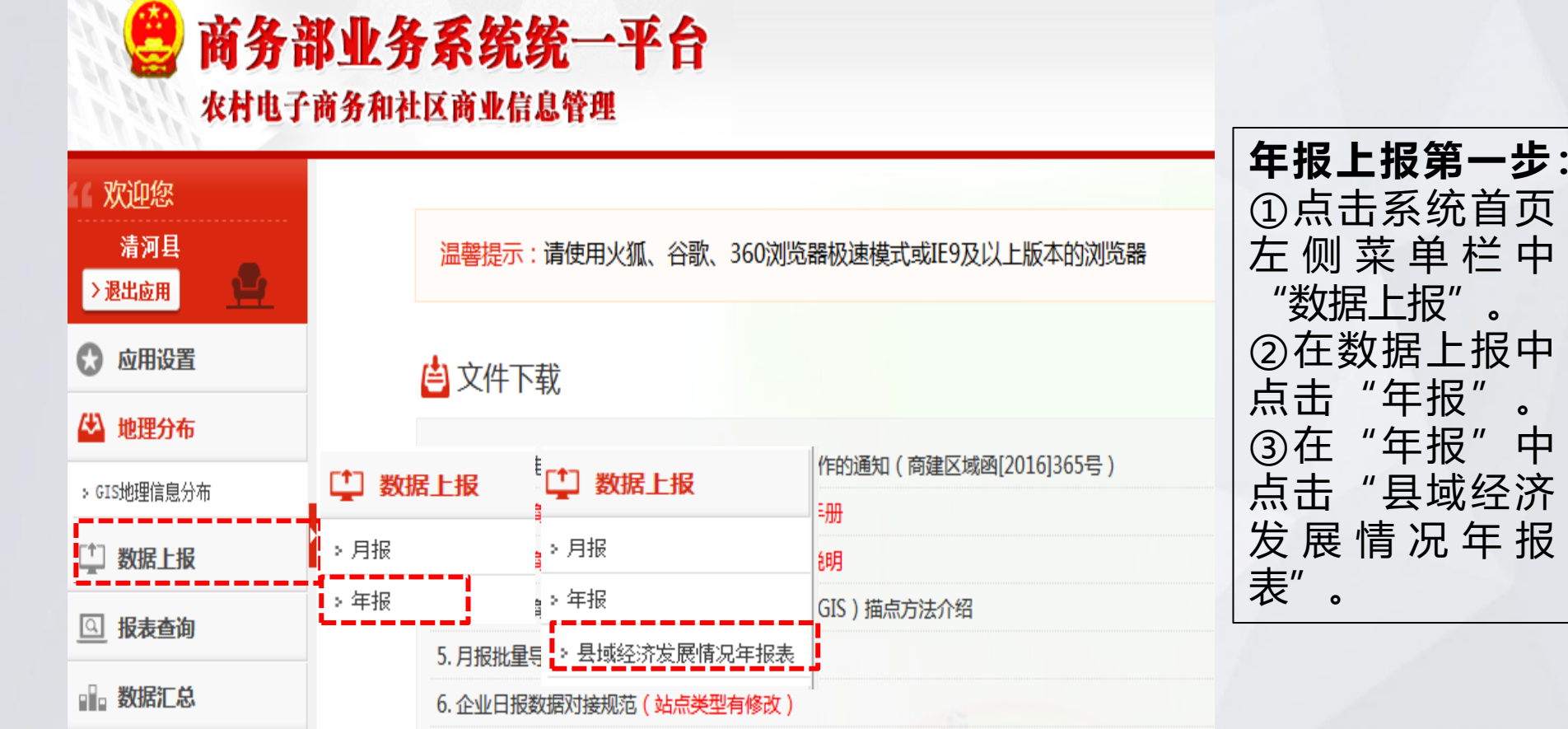

### 3.3 年报上报及查询

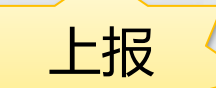

中

### 3.3年报上报及查询

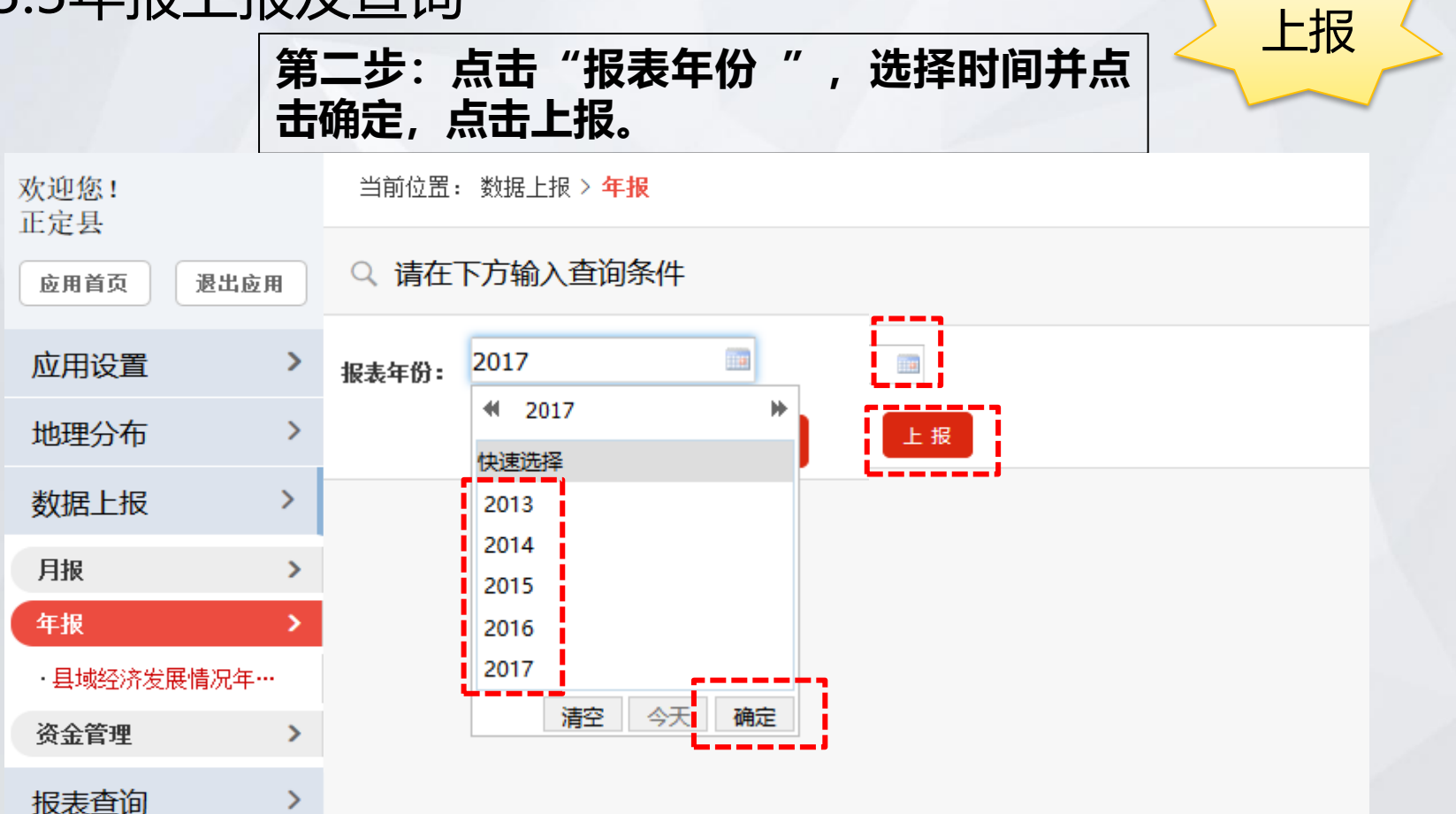

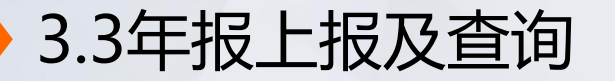

#### 经济发展年报内容

上报

#### 2016年经济发展年报表

| 标号 | 指标             | 数值                   |
|----|----------------|----------------------|
| 1  | 地区生产总值(亿元)     |                      |
| 2  | 社会消费品零售总额 (亿元) |                      |
| 3  | 面积(平方公里)       |                      |
| 4  | 乡镇数里(个)        |                      |
| 5  | 行政村数里(个)       |                      |
| 6  | 常住人口(万人)       | 题 然 据 現 报 <b>甲</b> 位 |
| 7  | 城镇人口(万人)       |                      |

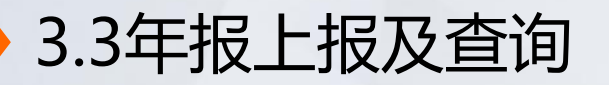

|    | 经济发展年报内容               | 上报      |
|----|------------------------|---------|
| 8  | 农村人口 (万人)              |         |
| 9  | 居民人均可支配收入(元)           |         |
| 10 | 城镇居民人均可支配收入(元)         |         |
| 11 | 农村居民人均可支配收入(元)         |         |
| 12 | 农村公路里程数(公里)            |         |
| 13 | 固定电话年末用户(万户)           |         |
| 14 | 移动电话年末用户(万户)           |         |
| 15 | 其中: 3G/4G移动电话用户(万户) 注意 | 意数据填报单位 |
| 16 | 互联网宽带接入用户(万户)          |         |

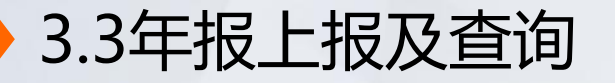

#### 经济发展年报内容

上报

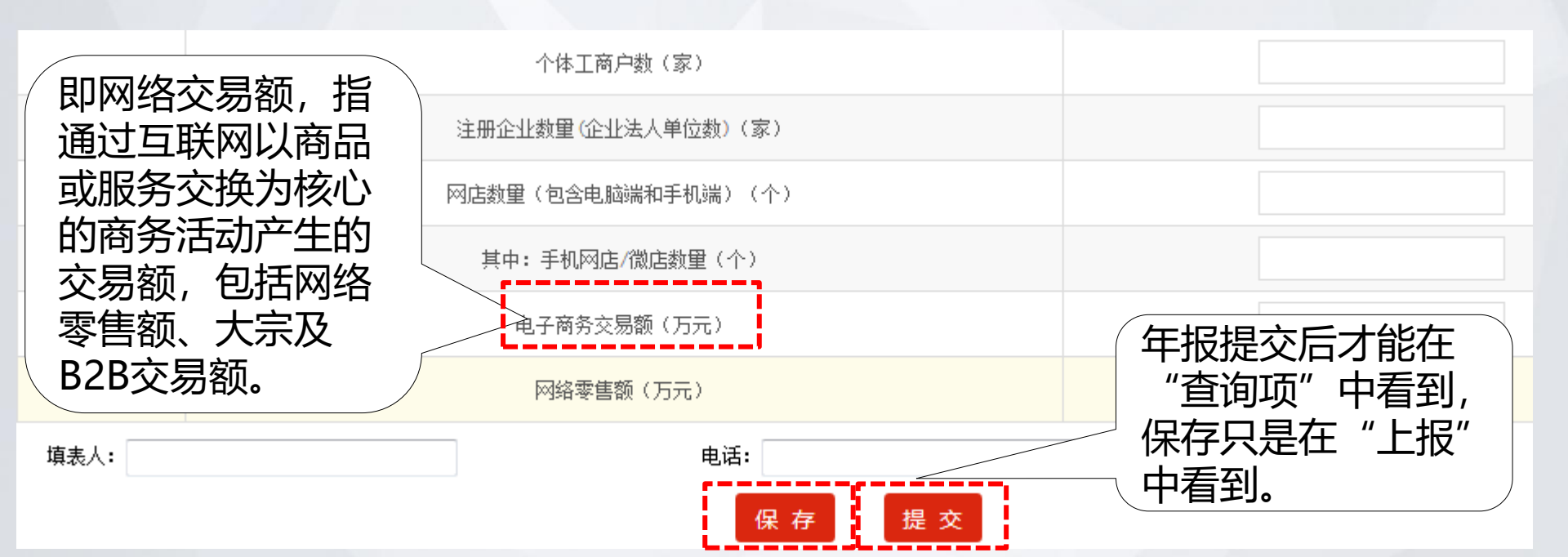

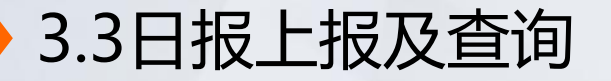

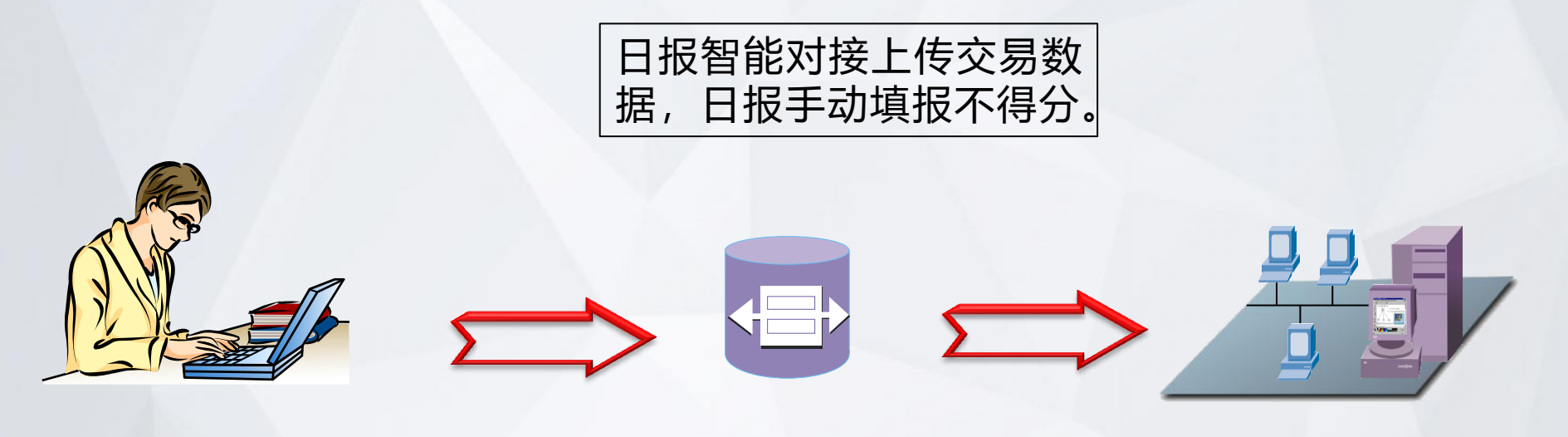

电商企业按照 接口规范开发 数据接口 在数据接口中对代 买和代卖商品品种 进行区分(<u>对照商</u> <u>品编码</u>)

每日向中央平台 上传电商服务站 交易数据

## 3.3日报上报及查询

#### 日报智能对接规范和接口地址

```
1.对接xml格式
<?xml version="1.0" encoding="UTF-8"?>
<serviceStation>
           <userId>123</userId><!--企业编码-->
<rptDate>2015-08-21</rptDate><!--报表日期-->
<serviceStationReport><!--各站点交易信息-->
                      <code>123</code><!--站点编码(ID)-->
                      <name>站点1</name><!--站点名称-->
                      <countyType>1</countyType><!--站点类型: 1县级服务中心 2乡镇级服务站 3村级服务站-->
                      <buyOrder>24</buyOrder><!--代买总订单数-->
                      <saleOrder>24</saleOrder><!--代卖总订单数-->
                      <serviceStationCommodity>
                                  <commld 12</commld><!--代买/代卖商品类别-->
                                  <money>123</money><!--代买/代卖总金额-->
                      </serviceStationCommodity>
                      <serviceStationCommodity>
                                  <commld>13</commld><!--代买/代卖商品类别-->
                                  <money>123</money><!--代买/代卖总金额-->
                      </serviceStationCommodity>
</serviceStationReport>
```

2.服务站接口: http://211.88.20.132:8040/services/syncServiceStation?wsdl

## 3.3日报上报及查询

|              | 商品大类        | 具体类别         | 代买编码 (commId) | 代卖编码 (commId) |
|--------------|-------------|--------------|---------------|---------------|
| <b>)</b> .T. |             | 1粮油类         | 4             | 27            |
| 站            | 农产品<br>(3类) | 2生鲜食品类       | 5             | 28            |
| 点            |             | 3干货类         | 6             | 29            |
| 4            | NP5/ A      | 1休闲食品类       | 8             | 30            |
|              |             | 2烟酒类         | 9             | 32            |
| 头            |             | 3服装、鞋帽、针纺织品类 | 10            | 33            |
| /            |             | 4化妆品类        | 11            | 34            |
| 出            |             | 5金银珠宝类       | 12            | 35            |
| 旧日           | 工业消费品       | 6日用品类        | 13            | 36            |
| 晋            | (12类)       | 7家用电器和音像器材类  | 14            | 37            |
| 商            |             | 8中西药品类       | 15            | 38            |
| 日            |             | 9文化办公用品类     | 16            | 39            |
| HH<br>MA     |             | 10家具类        | 17            | 40            |
| 奀            |             | 11通讯器材类      | 18            | 41            |
| 别            |             | 12建筑及装潢材料类   | 19            | 42            |
| 4            |             | 1农用生产资料类     | 20            | 43            |
|              | 生产资料        | 2化工产品类       | 21            | 44            |
| 的            | (4类)        | 3机电类         | 22            | 45            |
|              |             | 4木材类         | 23            | 46            |

## 3.3日报上报及查询

Java语言开发编程示例

```
/**
  利用axis调用webservice实例
  @param args
 */
public static void main(String[] args) {
   try {
       // 播成对应的proxy类
       SyncServiceStationPortTypeProxy proxy = new SyncServiceStationPortTypeProxy();
       proxy.setEndpoint("http://211.88.20.132:8040/services/syncServiceStation?wsdl");
       // 換成鼓取对应的serice
       SyncServiceStationPortType portType = proxy.getSyncServiceStationPortType();
       // 调用web service提供的方法
       String in = "<?xml version='1.0' encoding='UTF-8'?><serviceStation> <userId>test</userId><!--企业编码-->"
               + "<rptDate>2015-08-21</rptDate><!-- 探表日期--><serviceStationReport><!-- 各結百交易信息-->
               + "<code>123</code><!--站占编码(ID)--> <name>站占1</name><!--站占名称-->
               + "<countyType>1</countyType><!--站点类型: 1乡镇级, 2村级-->
                                                                           <buyOrder>24</buyOrder><!--代买总订单物--> "
               + " <saleOrder>24</saleOrder><!--代委员订单教--> <serviceStationCommodity>
                                                           <money>123</money><!--代买/代卖总金额-->
               + "<commId>12</commId><!--代买/代卖商品类别-->
               + "</serviceStationCommodity>
                                                 <serviceStationCommodity> <commId>13</commId><!--代买/代卖商品类别-->"
               + "
                          <money>123</money><!--代买/代卖总金额-->
                                                                </serviceStationCommodity>"
               + "</serviceStationReport><serviceStationReport><!--各站点交易信息-->
                                                                                   <code>124</code><!--站点编码(ID)-->"
               + "
                      <name>站点2</name><!--站点名称-->
                                                     <countyType>2</countyType><!--站点类型: 1乡镇级 , 2村级--> "
               + " <buyOrder>24</buyOrder><!--代买总订单数-->
                                                           <saleOrder>24</saleOrder><!--代卖总订单数-->
               + "<serviceStationCommodity> <commId>22</commId><!--代具/代索商品类别-->
               + "<money>123</money><!--代买/代卖总金额-->
                                                        </serviceStationCommodity>
                                                                                       <serviceStationCommodity>
                      <commId>23</commId><!--代买/代卖商品类别-->
                                                                    <money>123</money><!--代买/代卖总金额-->
               + "</serviceStationCommodity></serviceStationReport></serviceStation>";
       SyncServiceStationOperationResponse response = portType
               .syncServiceStationOperation(new SyncServiceStationOperationRequest(in));
       System.out.println(response.getOut());
   } catch (RemoteException e) {
       e.printStackTrace();
```

| 3.3日报上报及到                    | <b>查询</b> 日报查询<br>击"日报                      | : ①点击系统首页"报表查询"②点<br>"③点击"站点交易信息采集表"         |
|------------------------------|---------------------------------------------|----------------------------------------------|
| 查询 商务部业务<br>农村电子商务和          | <b>务系统统一平</b><br>社区商业信息管理                   | 合                                            |
| 第二次迎您<br>河北咕咚来了电子…<br>> 退出应用 | 温馨提示:请使用火狐                                  | 、谷歌、360浏览器极速模式或IE9及以上版本的浏览器                  |
| ☆ 应用设置                       | 🖹 文件下载                                      |                                              |
| □ 数据上版<br>□ 报表查询<br>>□ 日报    | □ 报表查询 > 日报                                 | 合示范信息报送工作的通知(商建区域函[2016]365号)<br>1息管理-用户操作手册 |
|                              | > 站点交易信息采集表<br>4. <del>云下中日子间为不时上区间</del> 面 | 息管理-指标解释说明<br>                               |

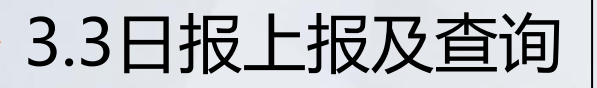

上传后第二天可查询,在日报列表中可以选择时间进行查询。

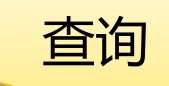

#### ┃ 站点交易信息采集表查询

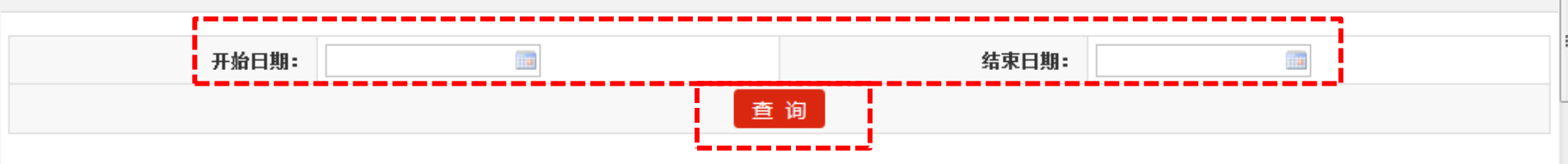

本页全部 无 批量删除

序号 填报单位 所属地区 填报时间 数据来源 操作 报表日期 查看 修改 河北咕咚来了电子商务有限公司 河北省 石家庄市 行唐县 智能对接 刪除 2017-11-22 2017-11-23 1 河北咕咚来了电子商务有限公司 河北省 石家庄市 行唐县 智能对接 查看 修改 刪除 2017-11-20 2017-11-21 2 查看 修改 刪除 河北咕咚来了电子商务有限公司 河北省 石家庄市 行唐县 智能对接 2017-11-18 2017-11-19 3 河北省 石家庄市 行唐县 查看 刪除 河北咕咚来了电子商务有限公司 智能对接 修改 2017-11-17 2017-11-18 4

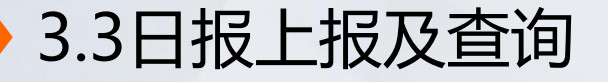

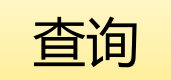

在日报列表点击"查看"可看到日报详细信息

#### 📕 站点交易、配送信息采集表

| 序号  | 站点编码<br>(ID)    | 站点名称        | 站点类型       | 代买商品类别          | 代买总金额<br>(元) | 代买总订单数<br>(笔) | 代卖商品类<br>别 | 代卖总金额<br>(元) | 代卖总订单数<br>(笔) |
|-----|-----------------|-------------|------------|-----------------|--------------|---------------|------------|--------------|---------------|
|     |                 | 义和乡店        | 村级服务       | 干货类             | 45.0         |               |            |              |               |
| 站点1 | qжсj085         | 湾村          | 站          | 服装、鞋帽、针纺织<br>品类 | 79.0         | 0             |            |              | 2             |
|     |                 |             |            | 日用品类            |              |               |            |              |               |
|     |                 |             | / ht != == | 家田由哭和音像哭材       | 49.0         |               |            |              |               |
| 站点2 | 站点2 qxxz046 义和乡 | 义和乡         | 乡镇级服<br>务站 | 类               | 189.0 0      |               | 3          |              |               |
|     |                 | 服装、鞋帽、针纺组品类 |            | 服装、鞋帽、针纺织<br>品类 | 109.0        |               |            |              |               |

| 3.4                         | 资金管理表上     | 上报 | 及查询                                     |
|-----------------------------|------------|----|-----------------------------------------|
| 上报                          |            |    | ①点击菜单栏数据上报中的"资金管理"。② 点击资金使用情况统计表。       |
| 欢迎您!<br>平山县                 |            | 걢  | 晶馨提示: 请使用火狐、谷歌、360浏览器极速模式或IE9及以上版本的浏览器  |
| 2018年1月19日 星期五<br>应用首页 退出应用 |            |    | 通知                                      |
| 应用设置                        |            |    | 载 🛃                                     |
| 地理分布                        | <u> </u>   |    |                                         |
| 教掘上振                        | 月报         | >  | 做好电子商务进农村综合示范信息报送工作的通知(商建区域函[2016]365号) |
|                             | 年报         | >  | 电子商务和社区商业信息管理-用户操作手册                    |
| <b>月</b> 版<br>在据            | 资金管理       | >  | 由子商冬和社区商业信息答理                           |
| 资金管理                        | ·资金使用情况统计表 |    | 电子商务和社区商业信息管理地理信息(GIS)描点方法介绍            |

3.4 资金管理表上报及查询 上报 填报中央财政资金拨付企业情况 平山县电商进农村综合示范项目资金使用情况统计表 ★ 埴表人 \* 电话 承办企业名称 序号 项目类型 项目名称 已拨付金额(万元) 未拨付金额(万元) 资金占比(%)(自动计算) 操作 -按照合 该项目占项目总余额比例 删 请洗择 名称埴写 1 添加 每个承办单位分别 可添加项目 填写,不可合并填 重置 写。不可填商务局 格 提交表格后可添加 本身。 另个承办单位报表

提示:

1. "项目类型"按照"公共服务体系、物流配送体系、农村产品上行、农村电商培训"4个类型进行选择。

2. "项目名称"按照示范县与承办单位签订合同填写。 3. 一个承办单位所承担的所有项目填写在一张表上。

点击提交当前表格后,在"提交成功"页面右上方点击"继续添加企业"继续填写,或者重新点击菜单栏"上报"中的"资金管理"填写。

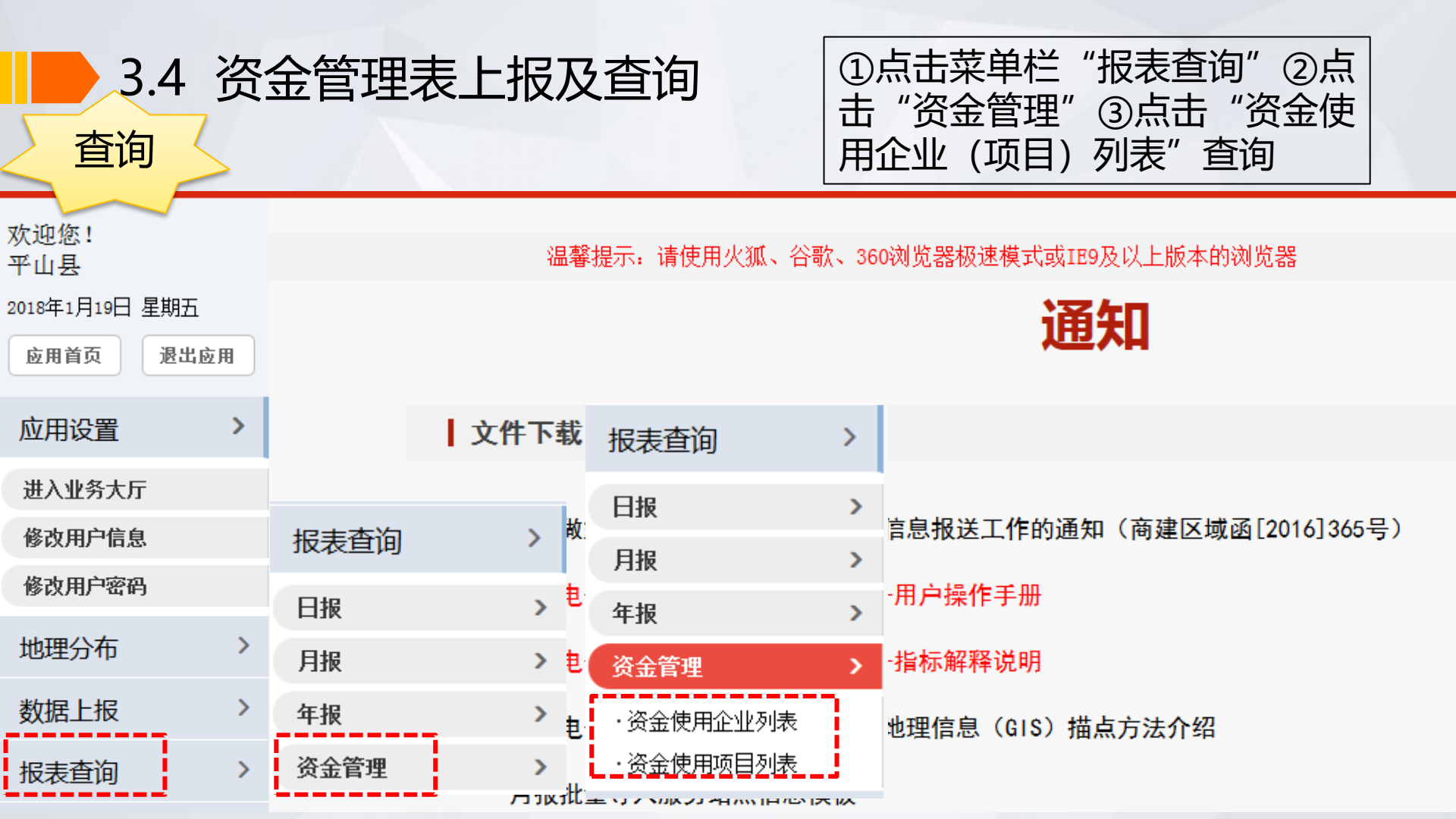

在资金使用企业列表中: 3.4 资金管理表上报及查询 ①点击填报单位即可查看表格信息。 ②点击列表后的"修改"、 "删除' 查询 可对内容进行修改。 ③每月修改时通过"修改" 按钮更 新原表。 请在下方输入查询条件 Q 所属地区: 选择 承办单位: 查询 Ⅲ 资金使用企业列表 序号 填报单位 企业名称 报表日期 填报人 联系电话 操作 黑龙江 绥化市 🏼 ☑ 修改 前删除 阿里巴巴集团 2018年01月 1 黑龙江 绥化市 绿优谷电子商务有限公司 2018年01月 ☑ 修改 前删除 2 黑龙江 绥化市 哈尔滨凤寅科技有限公司 ❷修改 前删除 2018年01月 3 黑龙江 绥化市 明水寒地黑土农业有限公司 ❷修改 前删除 2018年01月 4 2600 前删除 黑龙江 绥化市 沈阳輿鲲科技 2018年01月 5

3.4 资金管理表上报及查询

#### 资金使用企业和项目列表详细信息

|    | 电商进农村综合示范项目资金拨付情况统计表                  |                |            |        |         |             |    |                |             |              |         |      |
|----|---------------------------------------|----------------|------------|--------|---------|-------------|----|----------------|-------------|--------------|---------|------|
|    | 填表                                    |                |            |        |         |             |    | 电话             |             |              |         |      |
|    | 承办企业名称                                | ¥ ()           |            |        |         |             |    |                |             |              |         |      |
| 序号 | 计 项目类型                                |                | 项目名称       |        | 已拨付金额   | 〔(万元)       | 未拨 | <b>衍金额(万元)</b> |             | 资金占比         | (%)     |      |
| 1  | 公共服务体系                                |                | 服务中心       | ,      | 242. 58 |             | 0  |                | 12.13       |              |         |      |
| 2  | 物流配送体系                                |                | 勿流         |        | 120     |             | 0  |                | 6           |              |         |      |
|    | · · · · · · · · · · · · · · · · · · · |                |            |        |         |             |    |                |             |              |         |      |
| Eß | 资金使用项目列表                              | 友              |            |        |         |             |    |                |             |              |         |      |
| 序号 | 填报单位                                  | 企业名称           | 项目类型       | 项目     | 名称      | 已拨付金额<br>元) | (万 | 未拨付金额(万<br>元)  | 资金占比<br>(%) | 报表日<br>期     | 填报<br>人 | 联系电话 |
| 1  |                                       | 了一一一一子有限<br>公司 | 农村电商<br>培训 | 农村电商培训 |         | 50          |    | 0              | 2. 5        | 2018年01<br>月 |         | :    |
| 2  |                                       | c 与限<br>公司     | 农村电商<br>培训 | 农村电商培训 |         | 87.42       |    | 0              | 4.37        | 2018年01<br>月 | [       |      |
| 3  |                                       | 。    技         | 农村电商<br>培训 | 电子商    | 务培训     | 100         |    | 0              | 5           | 2018年01<br>月 | É       | 1    |

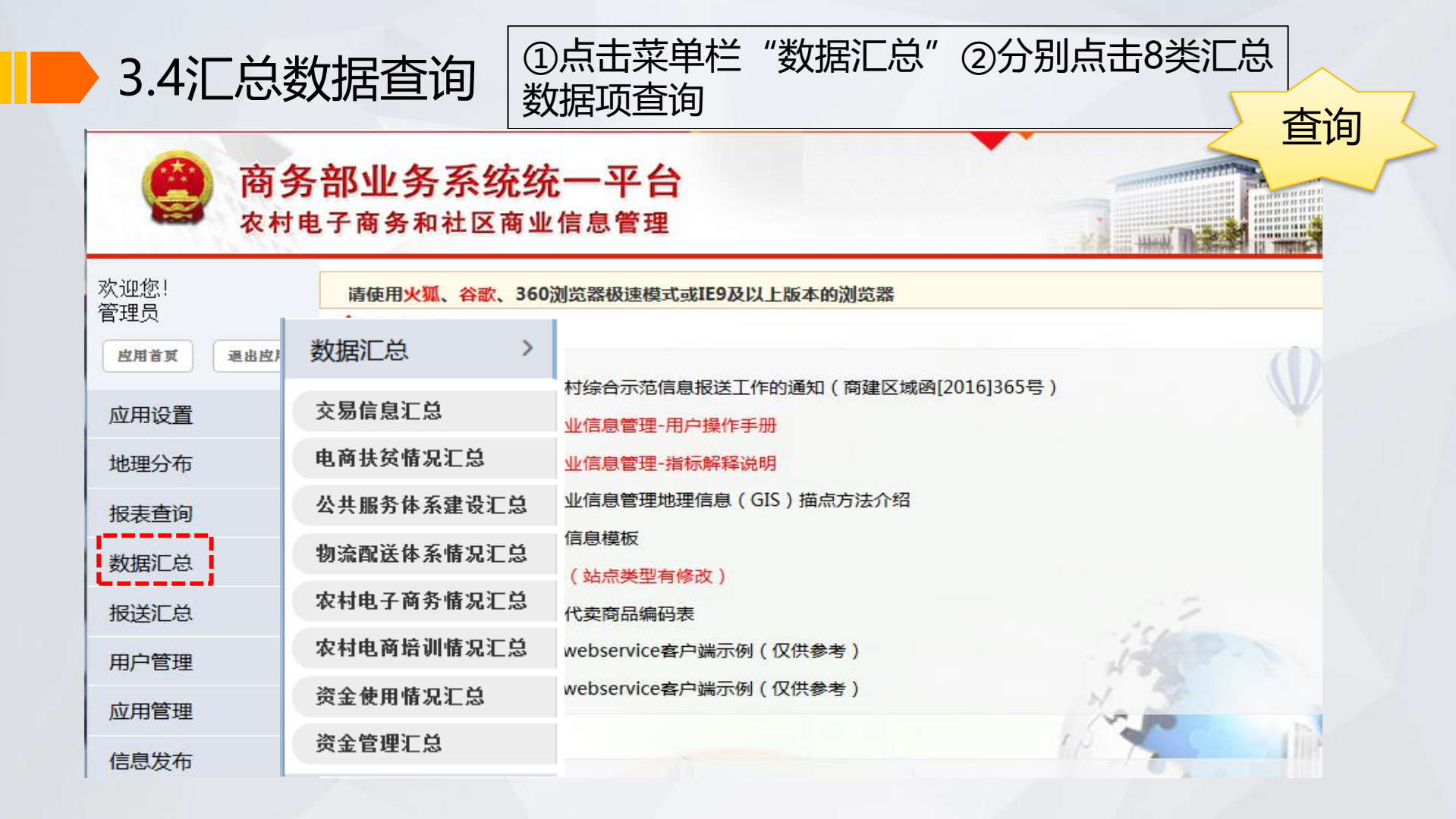

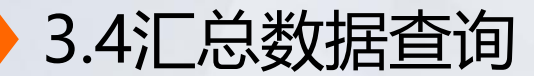

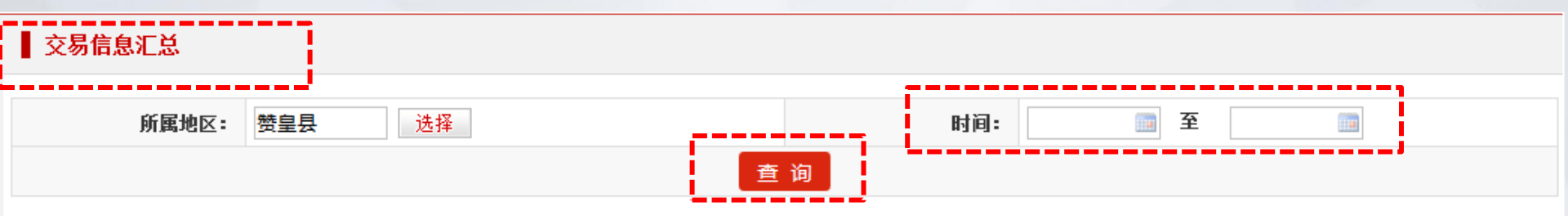

如在"交易信息汇总"中,可选择时间段进行查询。

| 商品大类  | 商品类别       | 线上消费金额 (元) | 合计        | 线上销售金额 (元) | 合计 |  |
|-------|------------|------------|-----------|------------|----|--|
|       | 粮油类        | 25299      |           | 0          |    |  |
| 农产品   | 生鲜食品类      | 40304      | 93465     | 0          | 0  |  |
|       | 王货类        | 27862      |           | 0          |    |  |
|       | 金银珠宝类      | 0          |           | 0          | 0  |  |
| 工业必要日 | 日用品类       | 46847.44   | 110005 00 | 0          |    |  |
| 上业消费品 | 家用电器和音像器材类 | 0          | 118935.23 | 0          |    |  |
|       | 中西药品类      | 0          |           | 0          |    |  |
|       | 文化办公用品类    | 0          |           | 0          |    |  |

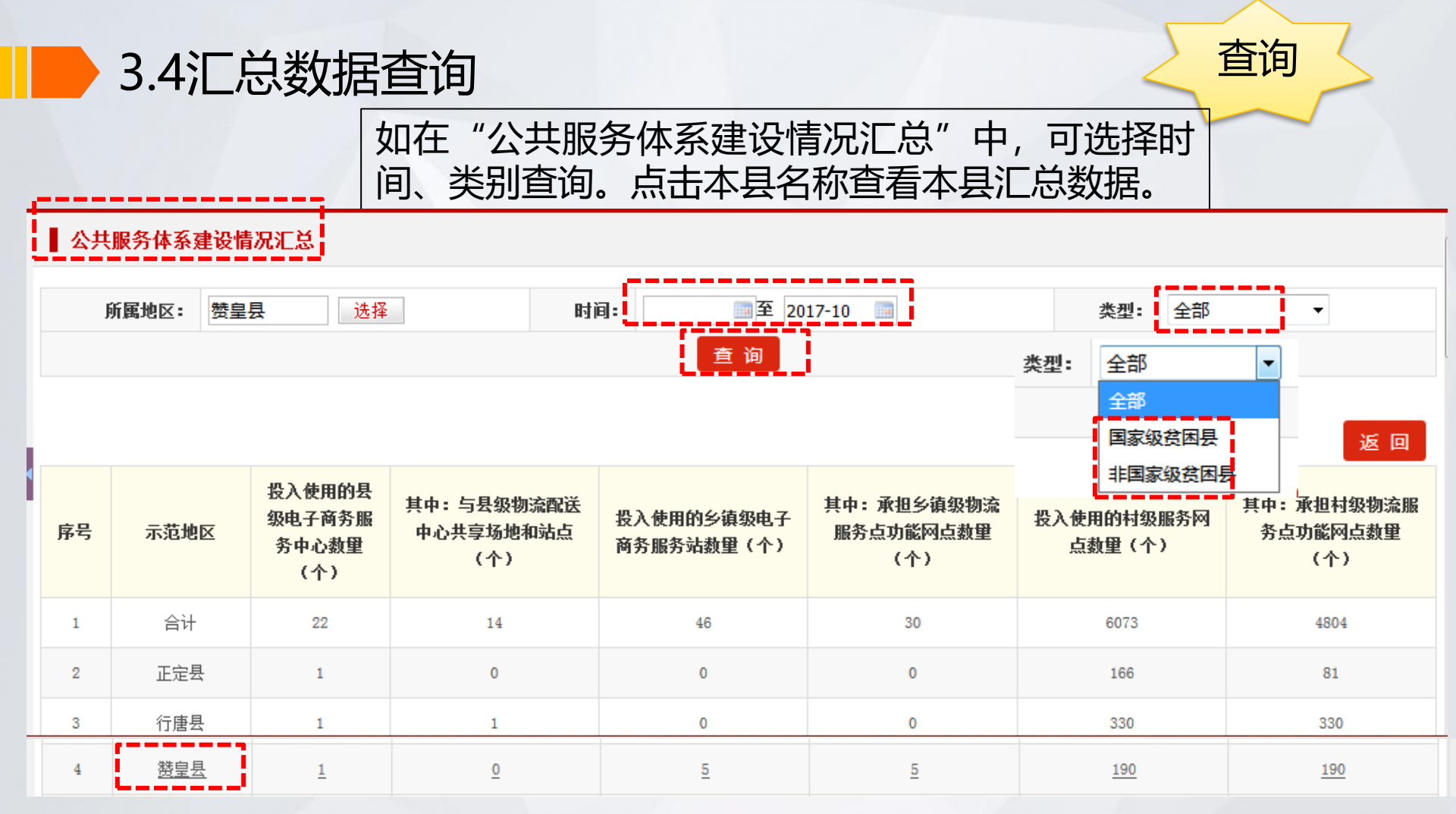

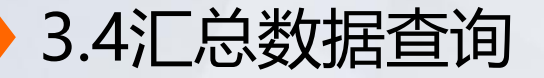

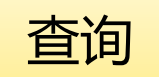

# 进入本县公共服务体系建设汇总数据项页面,点击"数据项"可查看详细信息。支持导出汇总数据表格。

#### ■ 公共服务体系建设情况汇总

| 所属地区: 赞皇县 选择 |      | Bł                               | 时间: 2017-10 1                  |                          |                                | 全部  ▼                       |                                       |  |  |  |
|--------------|------|----------------------------------|--------------------------------|--------------------------|--------------------------------|-----------------------------|---------------------------------------|--|--|--|
| 查询           |      |                                  |                                |                          |                                |                             |                                       |  |  |  |
|              |      |                                  |                                |                          |                                |                             | 返回                                    |  |  |  |
| 序号           | 示范地区 | 投入使用的县<br>级电子商务服<br>务中心数重<br>(个) | 其中:与县级物流配送<br>中心共享场地和站点<br>(个) | 投入使用的乡镇级电子<br>商务服务站数重(个) | 其中:承担乡镇级物流<br>服务点功能网点数里<br>(个) | 投入使用的村级服<br>点 <b>数</b> 里(个) | (内) 共中:承担村级物流服<br>(内) 予点功能网点数型<br>(内) |  |  |  |
| 1            | 合计   | <u>1</u>                         | <u>0</u>                       | <u>5</u>                 | 5                              | <u>190</u>                  | <u>190</u>                            |  |  |  |
| 导出Excel      |      |                                  |                                |                          |                                |                             |                                       |  |  |  |

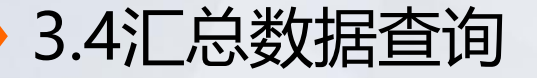

如点击"乡镇服务站数量"数字后,显示乡镇服务站填报信息。

查询

返回

#### ■ 公共服务体系建设情况汇总

| 序<br>号 | 乡镇级服务<br>站名称 | 服务站<br>ID | 详细地<br>址 | 主要功能            | 负责人     | 联系电话        | 是否承担乡镇级物流<br>服务点功能 | 设施配置                                      |
|--------|--------------|-----------|----------|-----------------|---------|-------------|--------------------|-------------------------------------------|
| 1      | 院头镇服务<br>站   |           | 院头<br>村  | 仓储、物流、中<br>转、配送 | 刘占<br>傲 | 13643210037 | 否                  | 电脑、电脑桌椅、托盘、支架、打印机、打包台、地牛、<br>小推车、扫码枪、消防设备 |
| 2      | 许亭乡服务<br>站   |           | 许亭<br>村  | 仓储、物流、中<br>转、配送 | 刘占<br>傲 | 13643210037 | 否                  | 电脑、电脑桌椅、托盘、支架、打印机、打包台、地牛、<br>小推车、扫码枪、消防设备 |
| 3      | 土门乡服务<br>站   |           | 土门<br>村  | 仓储、物流、中<br>转、配送 | 刘占<br>傲 | 13643210037 | 否                  | 电脑、电脑桌椅、托盘、支架、打印机、打包台、地牛、<br>小推车、扫码枪、消防设备 |
| 4      | 张楞乡服务<br>站   |           | 张楞<br>村  | 仓储、物流、中<br>转、配送 | 刘占<br>傲 | 13643210037 | 否                  | 电脑、电脑桌椅、托盘、支架、打印机、打包台、地牛、<br>小推车、扫码枪、消防设备 |
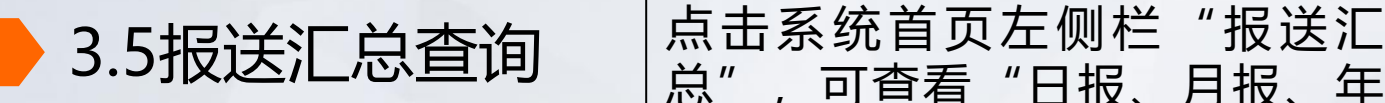

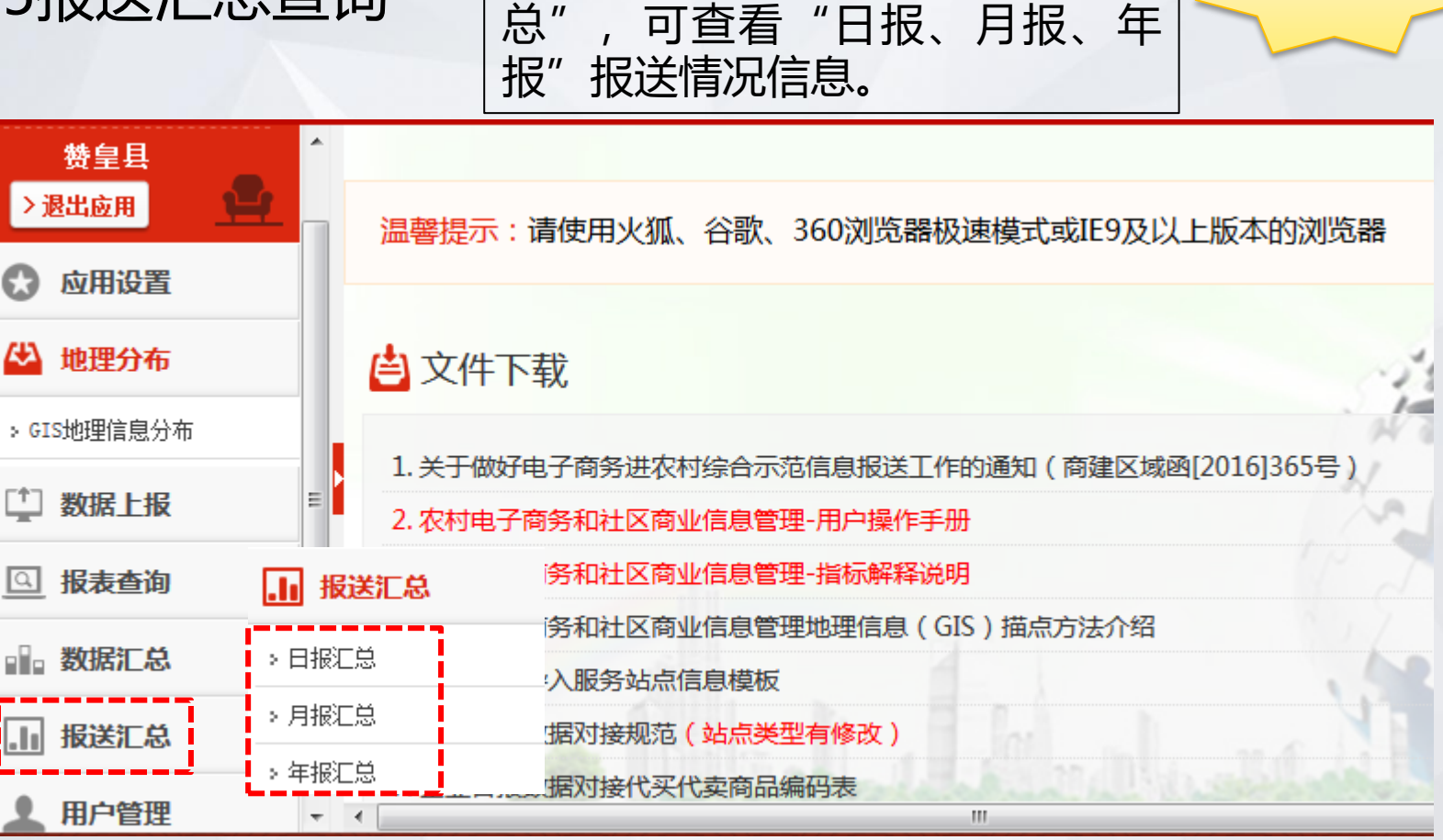

查询

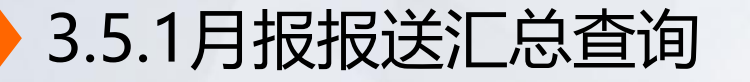

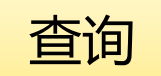

### 点击"月报汇总"后,出现本县月报报送情况。点击 "报表日期",可选择时间段查询月报报送情况。

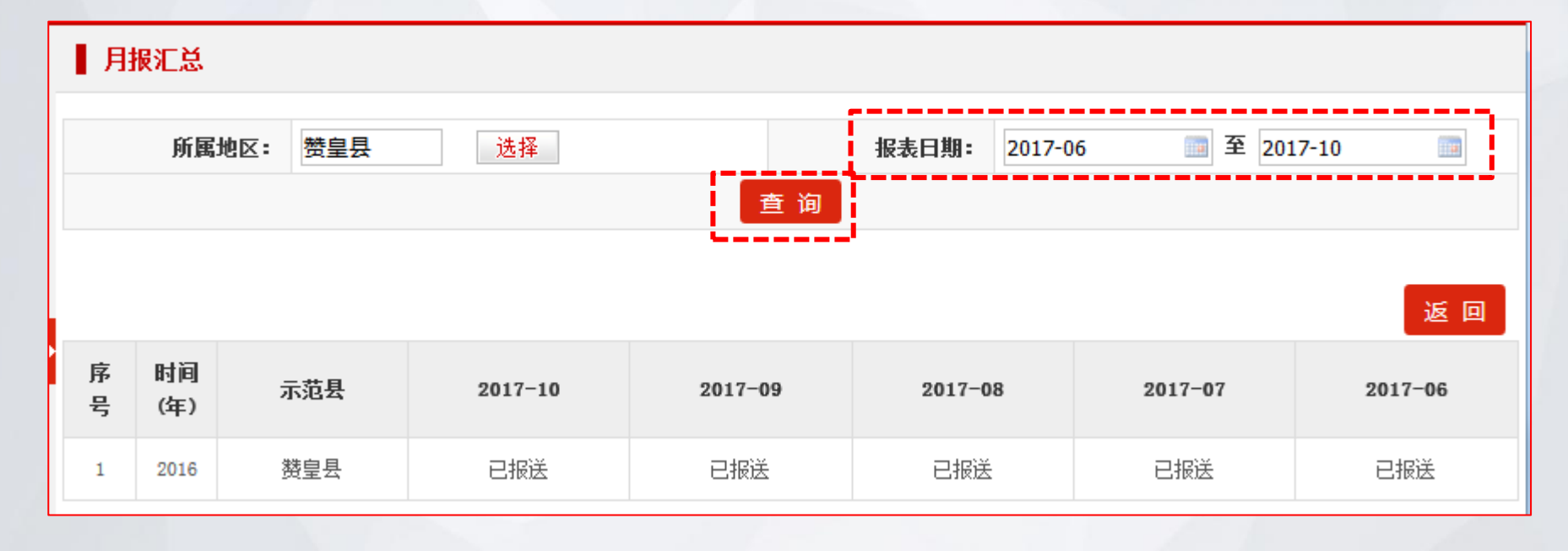

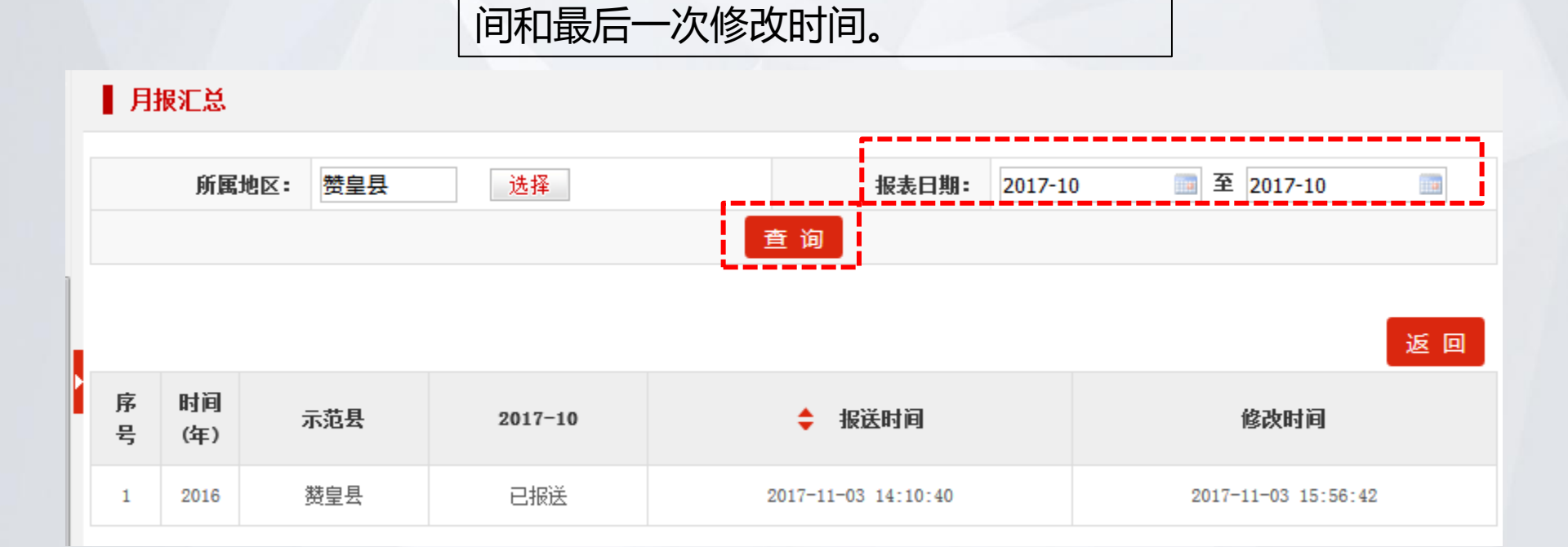

单月查询月报报送情况,可显示报送时

# 3.5.1月报报送汇总查询

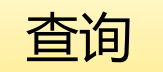

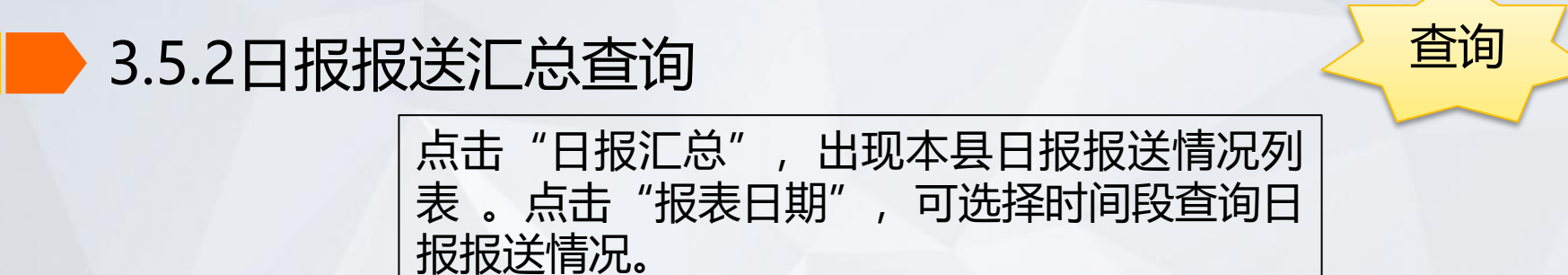

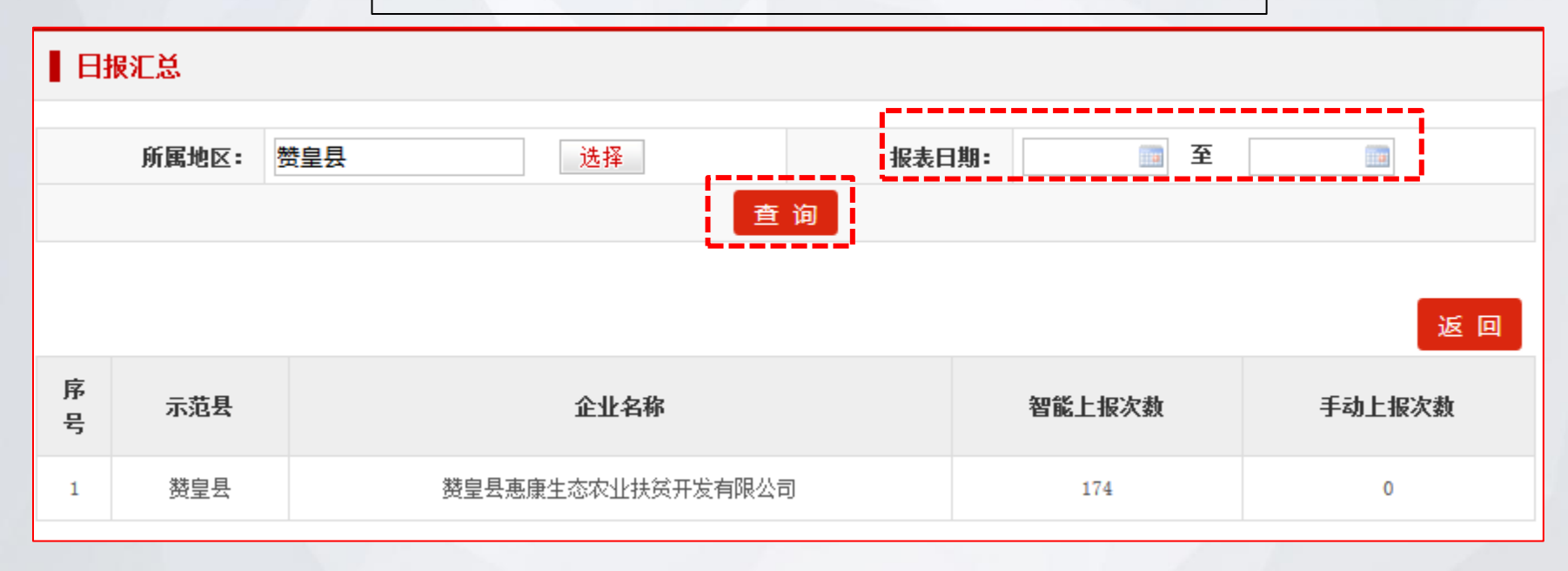

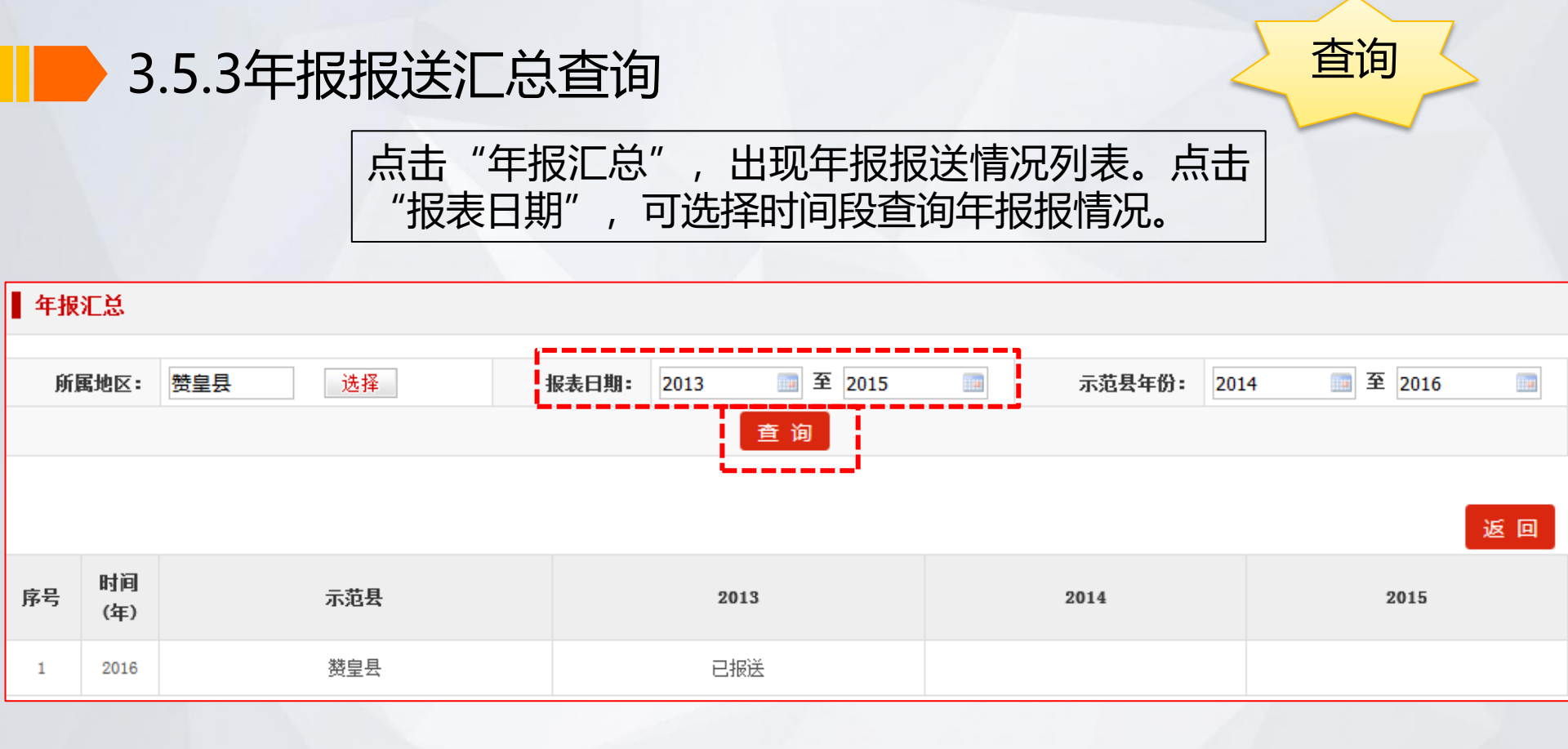

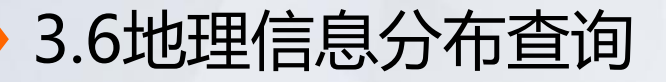

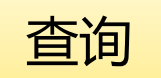

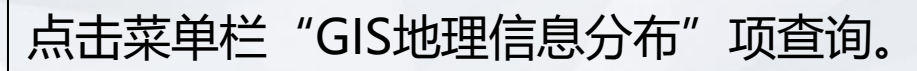

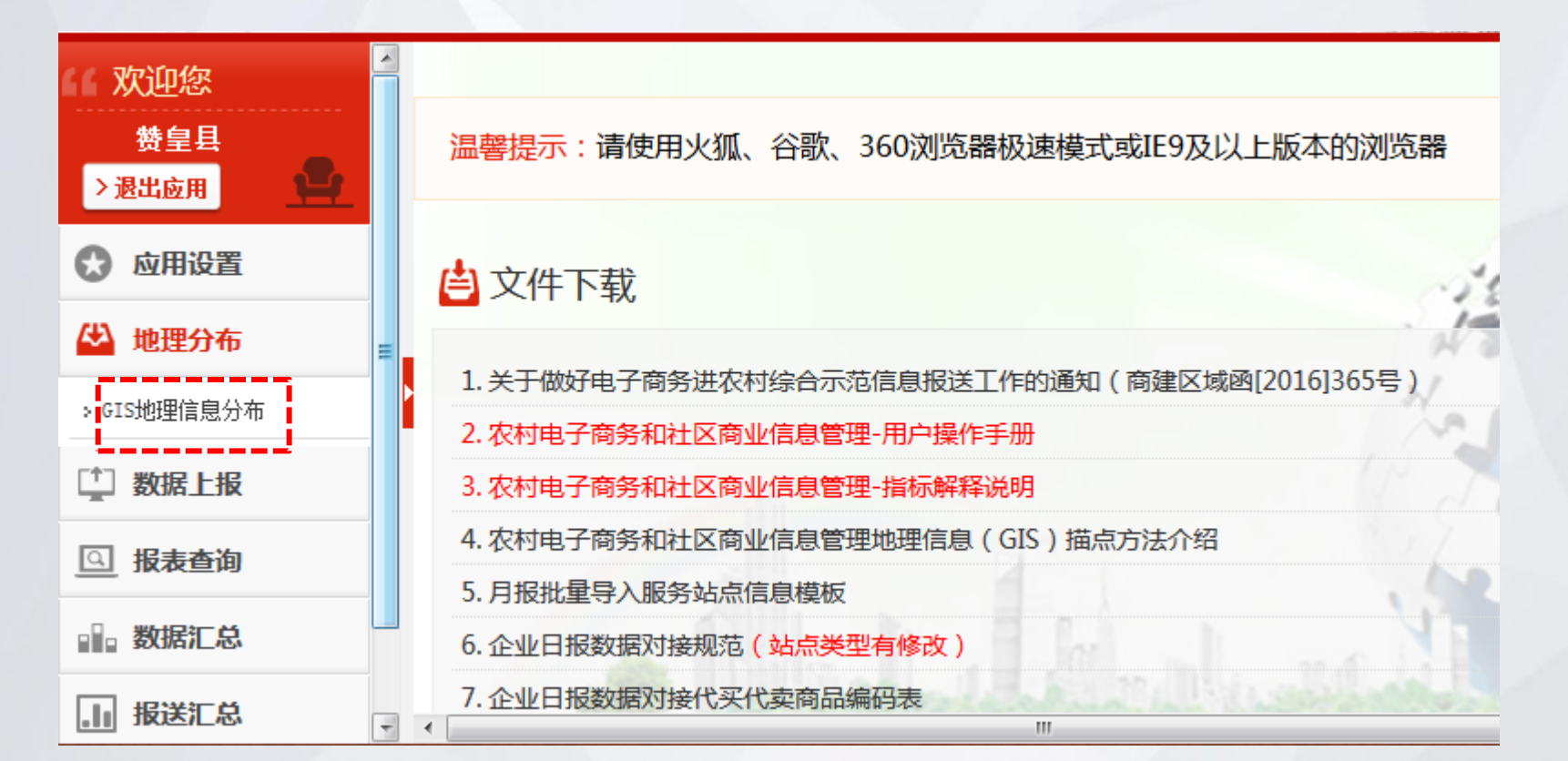

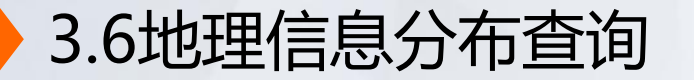

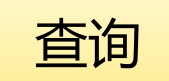

## 进入二级页面后,点击"类型"进行选择后,点击查询。

### ■ 电子商务进农村综合示范进展情况表查询

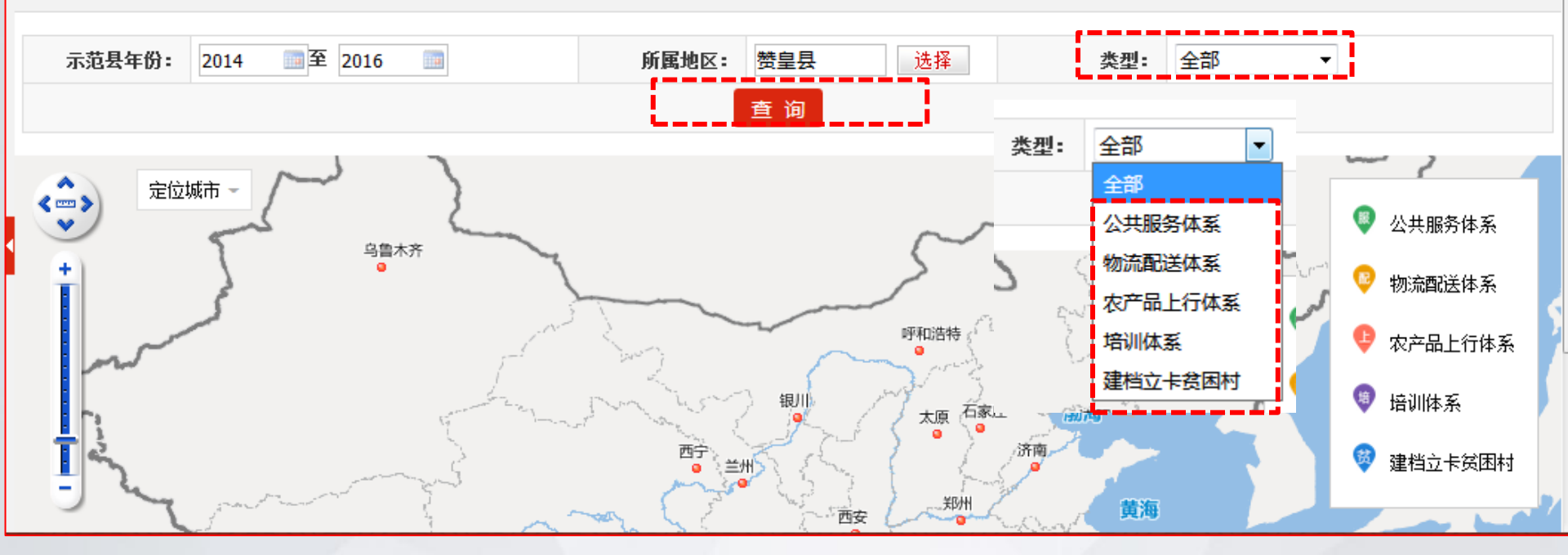

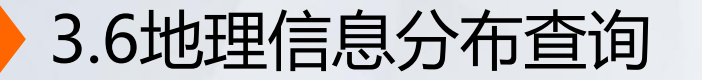

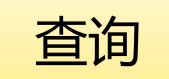

### 如"公共服务体系"建设情况,地理位置分布显示。

#### ■ 电子商务进农村综合示范进展情况表查询

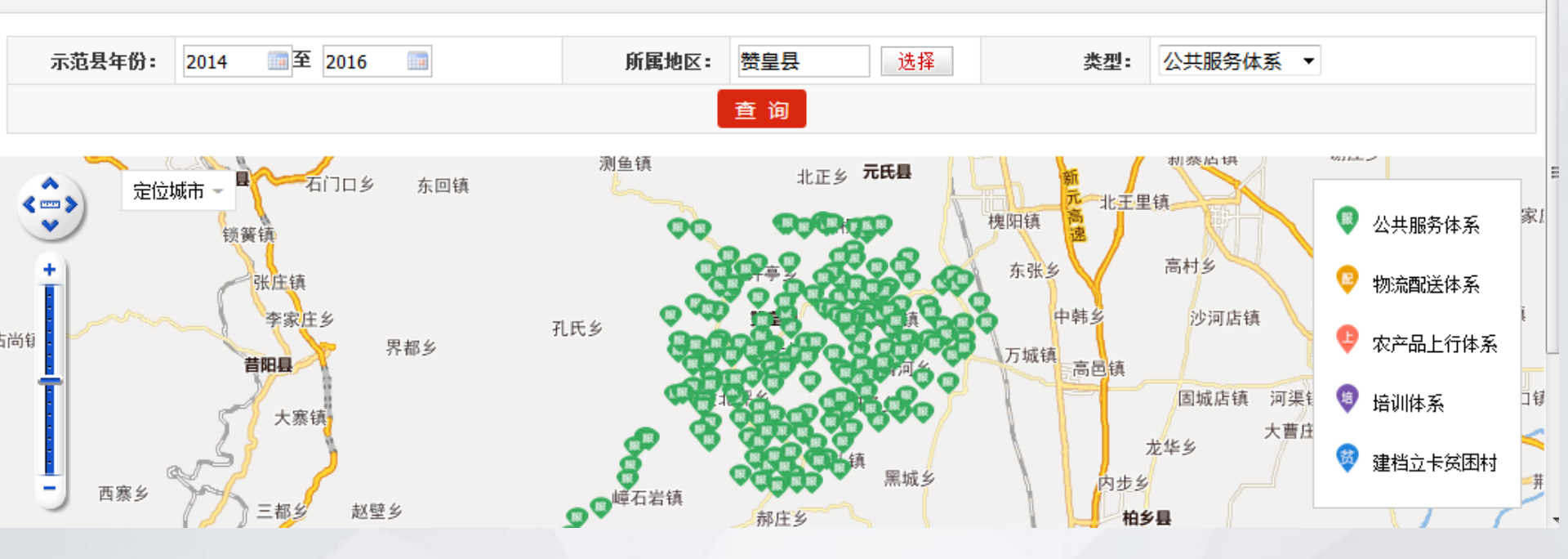

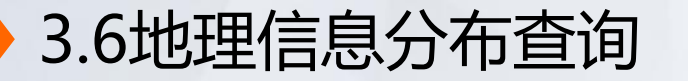

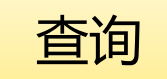

### 如"物流配送体系"建设情况,地理位置分布显示。

### ■ 电子商务进农村综合示范进展情况表查询

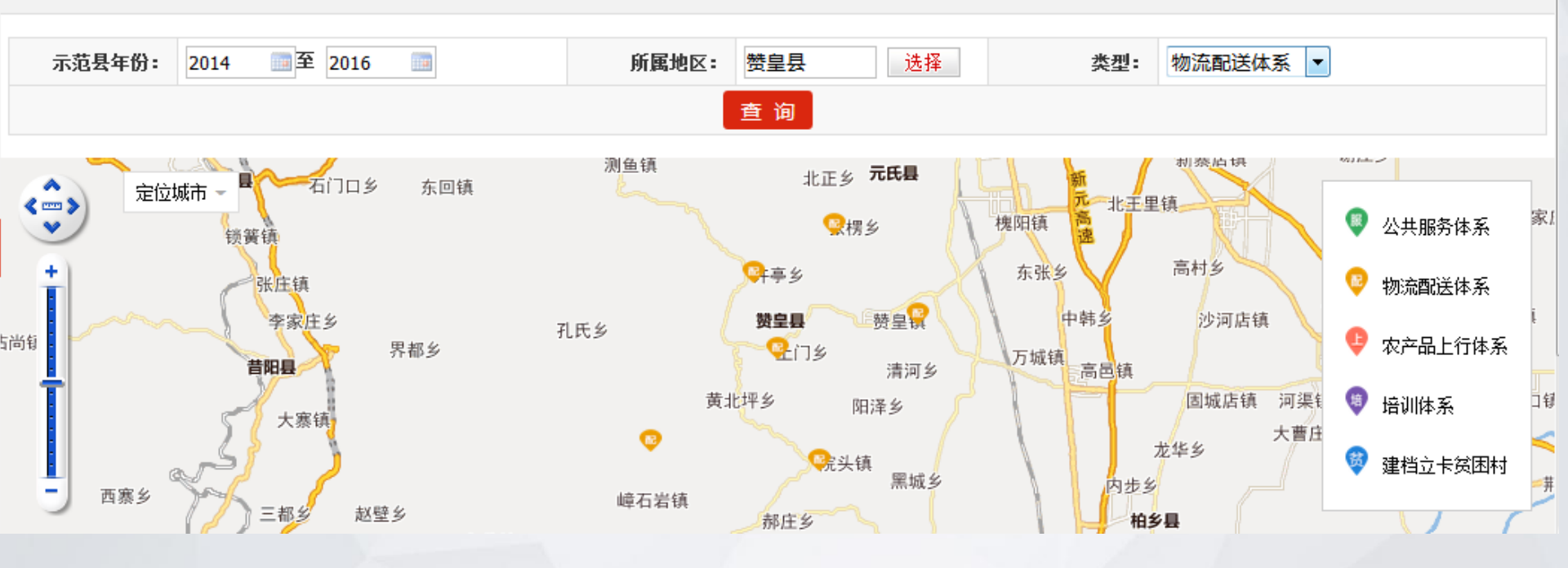

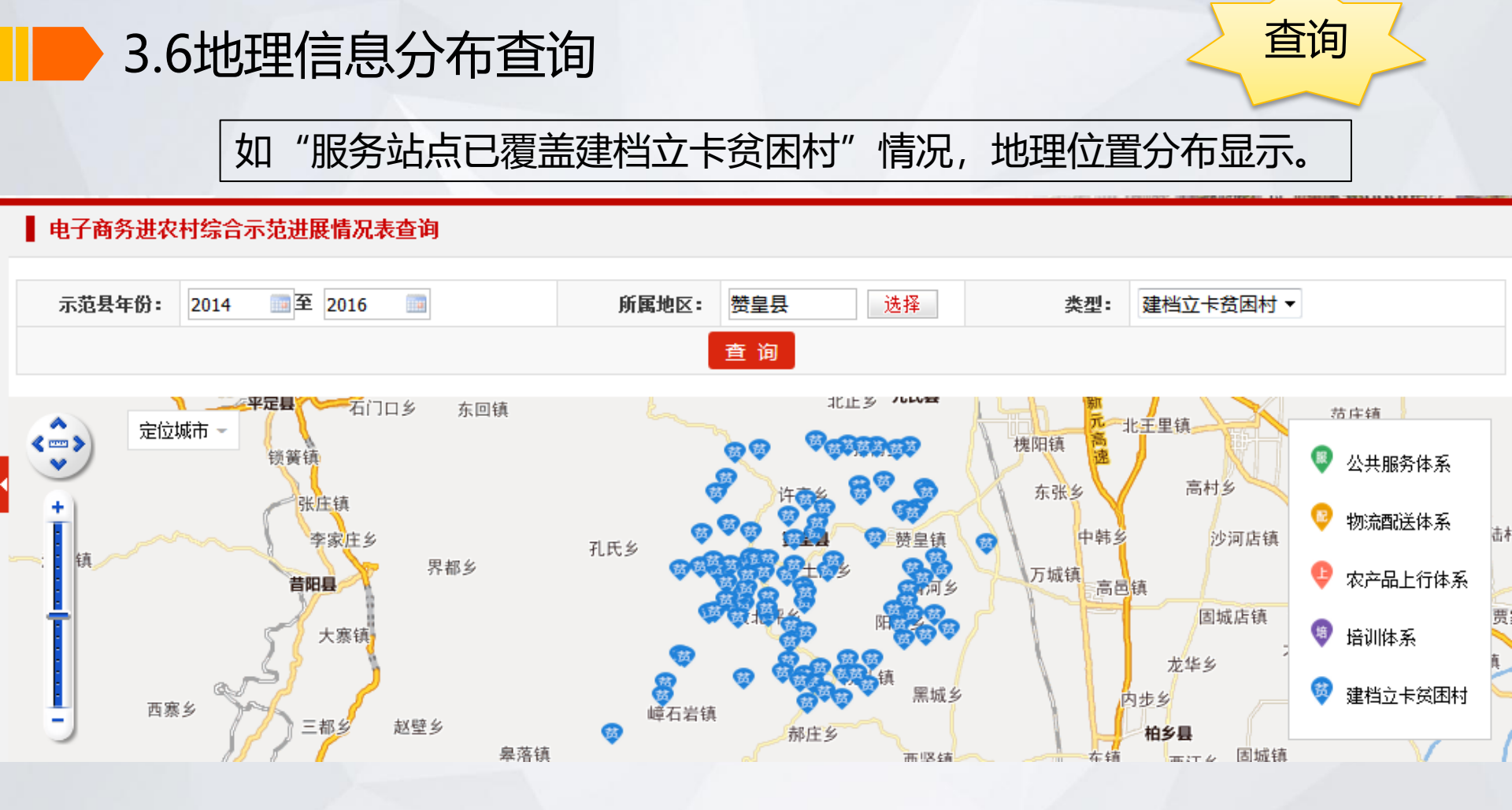

| 3.7 | 用户 | 管理 |
|-----|----|----|
|-----|----|----|

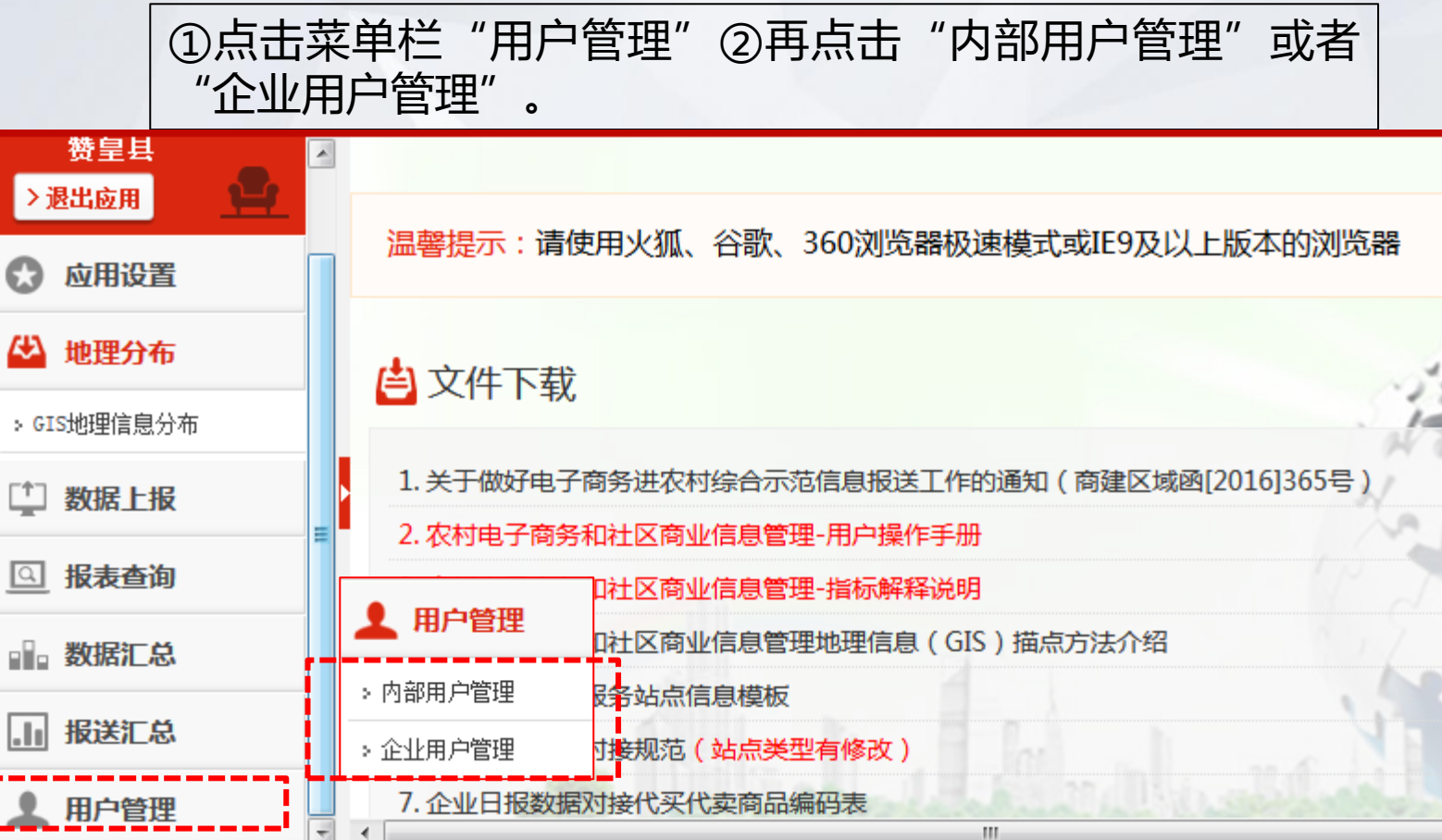

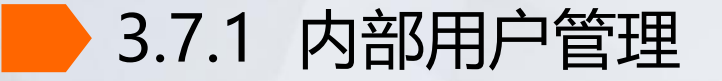

### 在"内部用户管理"页面中点击列表后方的"修改" 按钮,修改联系人信息,<mark>联系人信息要及时更新。</mark>

#### 内部用户管理

| 所属地区: | 赞皇县 | 选择 | 用户类型: | 县商务主管部门 ▼ |
|-------|-----|----|-------|-----------|
|       |     |    | 查询    |           |

| 序<br>号 | 编码           | 名称  | 地区               | 密码 | 联系人 | 电话 | 手机 | QQ | 微信 | 操作             |
|--------|--------------|-----|------------------|----|-----|----|----|----|----|----------------|
| 1      | zanhuangxian | 赞皇县 | 河北省 石家<br>庄市 赞皇县 |    |     |    |    |    |    | 查看<br>修改<br>删除 |

# 3.7.1 内部用户管理

## 修改密码是在菜单栏中的应用设置中修改

### ● 修改内部用户

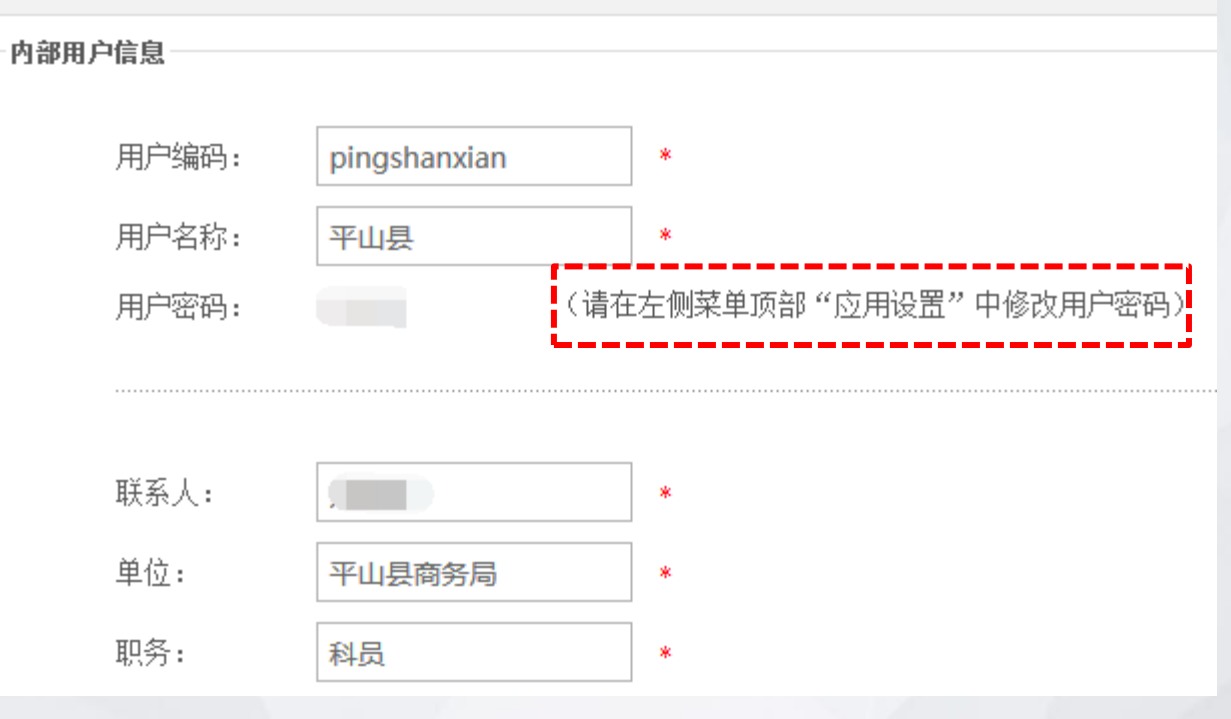

# 3.7.1 内部用户管理

## "修改"完成后点击提交

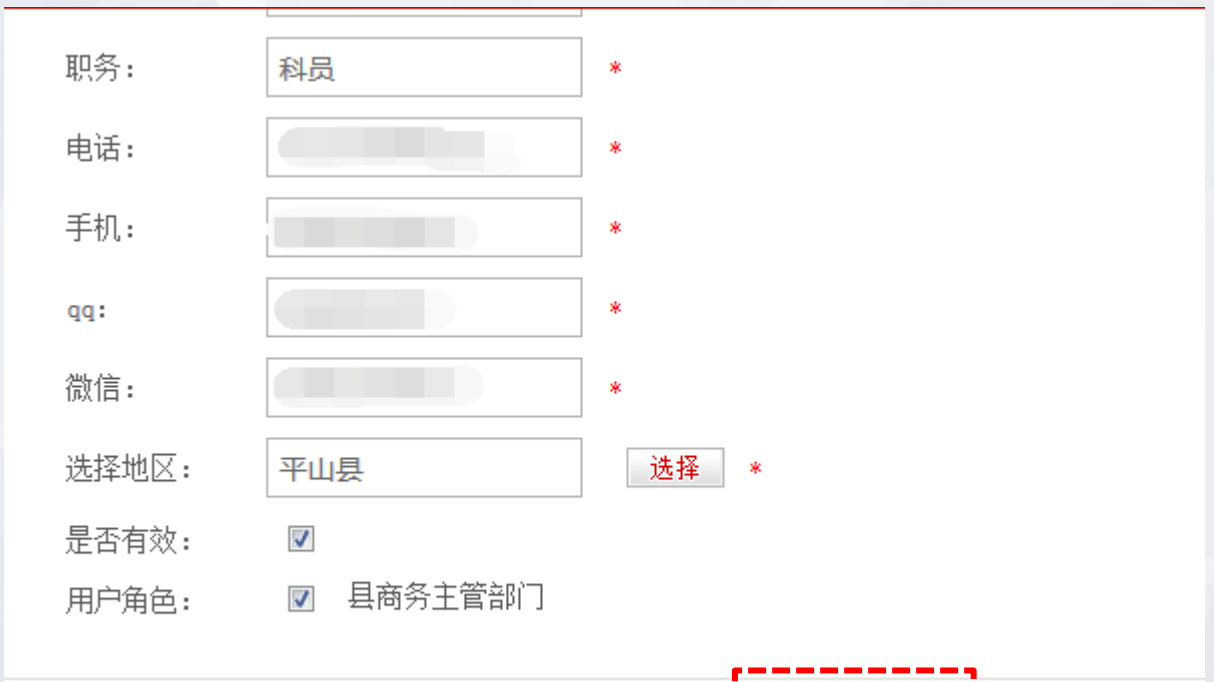

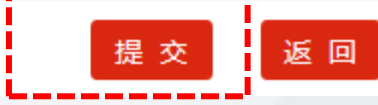

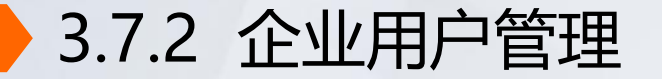

# 在"企业用户管理"页面中,点击"添加用户",给服务站点承办企业注册登陆系统帐号、密码。

### ▲ 企业用户管理

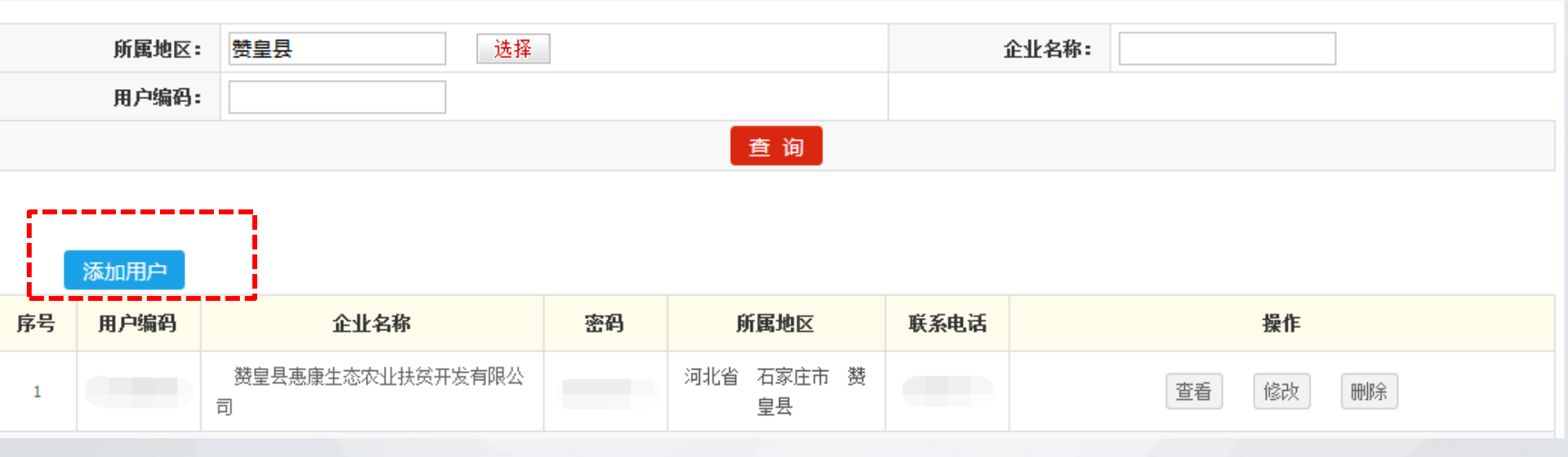

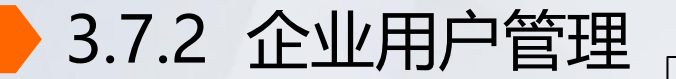

# 进入企业信息二级页面后,企业登录编码为自动生成,带\*项为必填。

| ▲ 企业信息                | 不用 | ]填写,<br>]生成             |        |
|-----------------------|----|-------------------------|--------|
| 企业登录编码:               |    | 3/ <b>3_0。</b><br>登录密码: | *      |
| 企业名称:                 | *  | 所属地区:                   | 赞皇县 选择 |
| 企业地址:                 | *  | 邮政编码:                   |        |
| 法人代表:                 | *  | 从业人数(人):                |        |
| 注册资本(万<br>元) <b>:</b> |    | 企业网址:                   |        |
| 工商登记注册<br>号 <b>:</b>  |    | 税务登记号:                  |        |
| 联系人:                  | *  | 办公电话:                   | *      |
| 传真:                   |    | 手机:                     |        |

## 3.7 用户管理

代买、代卖的商品品类要勾选。完成后点击提交。

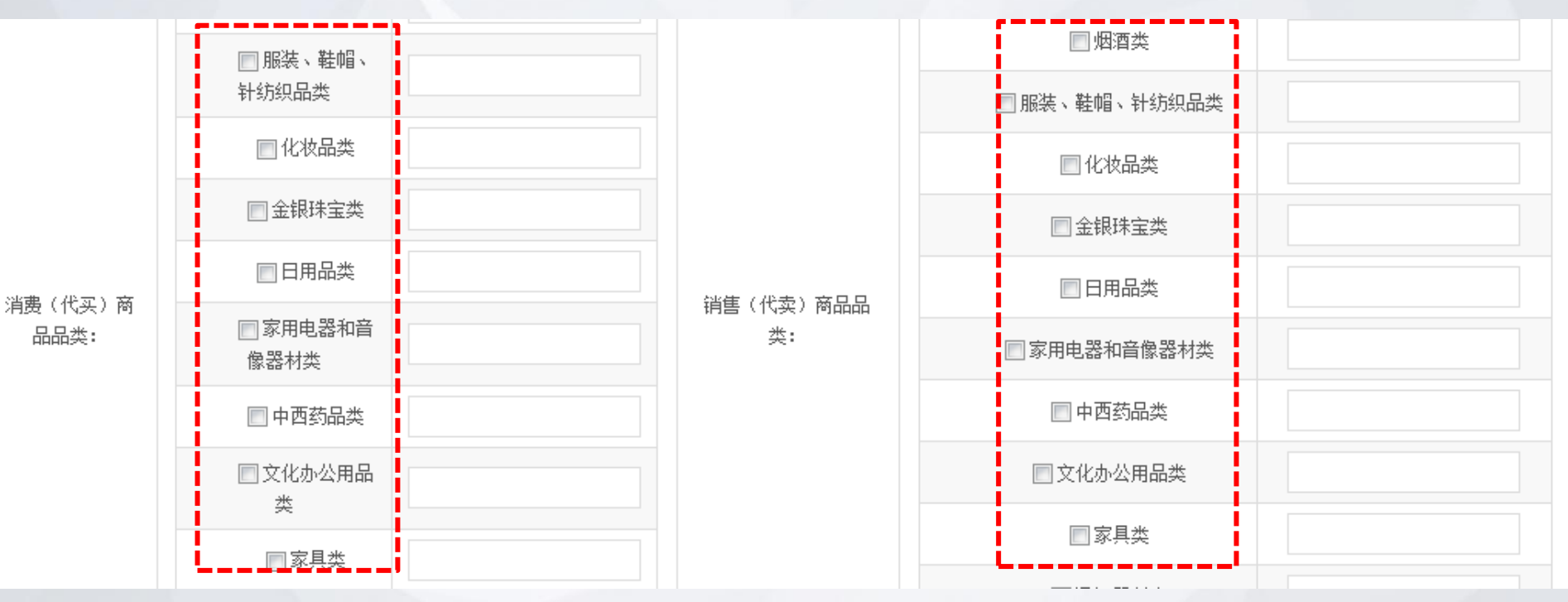

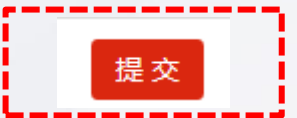

|                     | 1 | 系统介绍        |
|---------------------|---|-------------|
|                     | 2 | 系统填报要求与内容   |
|                     | 3 | 系统操作流程      |
| <del>ह</del> र<br>स | 4 | 操作注意事项      |
|                     | 5 | 数据填报问题及绩效评价 |
|                     |   |             |

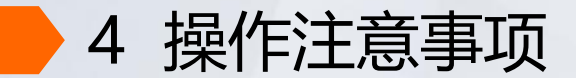

01

填报系统,推荐火狐

浏览器。

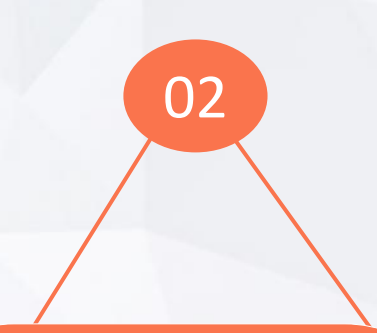

统计数据为全县口 径。所填项目为示 范项目。

03

填报20分钟内保存

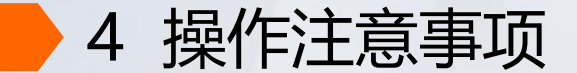

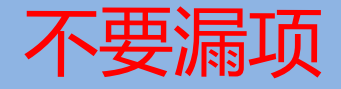

√带\*数据为必填项。包括:填表人、电话、当月网购金额、当月本县快
 递收件数量、当月本县快递发件数量、当月网络零售额、当月新增农产品
 网销单品、主要网销品种。
 √电商扶贫数据:填报不能有漏项,数据不能有逻辑错误,否则不能提交。
 √其他:非必填项有内容就要填写完整,不要漏项。

4 操作注意事项

描点问题

### 在服务站点覆盖贫困村、公共服务体系站点、 物流配送站点、农村产品上行、电商培训中 需要填写地理位置标注信息,即描点。

|    | 序号     | 服务   | 各站点已覆盖建)<br>称 | 当立卡贫困村名 | 地址      | Ł      | 描         | 点     | 截至当月本                                        | 操作                  |                |  |
|----|--------|------|---------------|---------|---------|--------|-----------|-------|----------------------------------------------|---------------------|----------------|--|
|    | 1      | 庙    | 庙湖村           |         | 宁夏石嘴山市平 | 罗县陶乐镇底 | GHTGFDWUV | DTVDT | 3692                                         | 3692 <del>#</del> I |                |  |
| 序号 | 项目建设类  | 볜    | 名称            | 详细地址    | 描点      | 主要功能   | 负责人       | 联系电话  |                                              | 选择系统注册企业            | :              |  |
| 1  | 县级服务中心 | •    |               |         |         |        |           |       | 河北慧聪电子商务有限公司<br>河北瑞天经贸有限公司<br>河北咕咚来了电子商务有限公司 |                     |                |  |
| 序号 |        | 项目建设 | 9. 关型         | 名称      | 详细      | 地址     | 描点        | 负责.   | ٨.                                           | 联系电话                | 操作             |  |
| 1  | Ā      | 送中心  | •             |         |         |        |           |       |                                              |                     | ðt.            |  |
| 序号 | 项目建设   | 名称   | 项目建设          | 内容      | 项目承办单位  |        | 描点        | 康3    | 办单位负责人                                       | 联系电话                | 操作             |  |
| 1  | 平罗县电子  | 商务进  |               |         |         |        |           | 王亲    | 疧                                            | 13639563556         | 刑              |  |
| 序号 | 培训项目名和 | 5    | 培训内容          | 项目承办单位  | 立 描点    | 承担     | 5单位负责人    | 联系电话  |                                              | 培训人员签到表             | 操作             |  |
| 1  |        |      |               |         |         |        |           |       | 浏                                            | 览… 未选择文件。           | <del>.66</del> |  |

### 4 操作注意事项 ①点击描点下方方框后,出现地图。②在搜索框中输入地 点名称,自动定位后,点击叉号退出。也可用地图标注符 手动标注。③在描点框中出现一串字母。④可在地理位置 信息查询中看到标注效果。

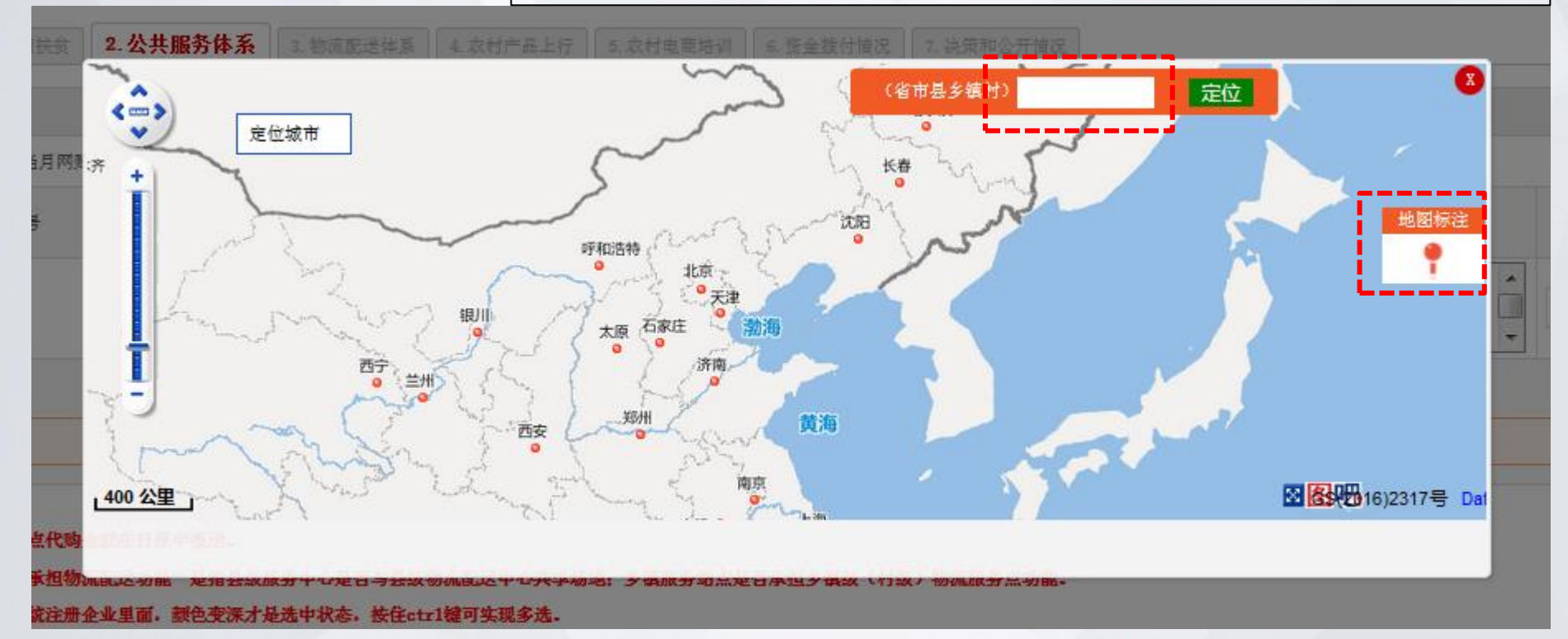

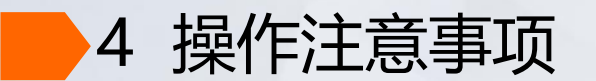

| 序号 | 服务站点已覆盖建档立卡贫困村名<br>称 | 地址            | 描点             | 截至当月本村建档立卡贫困户人数<br>(人) | 操作               |
|----|----------------------|---------------|----------------|------------------------|------------------|
| 1  | 庙庙湖村                 | 宁夏石嘴山市平罗县陶乐镇庙 | GHTGFDWUVDTVDT | 3692                   | 册                |
| 2  | 红瑞新村                 | 宁夏石嘴山市平罗县红崖子乡 | GHSGFIZUVJCJAS | 2735                   | <del>.ai</del> i |

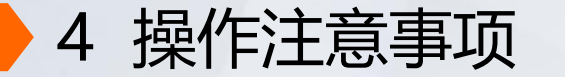

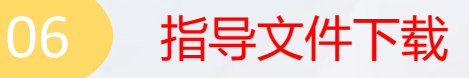

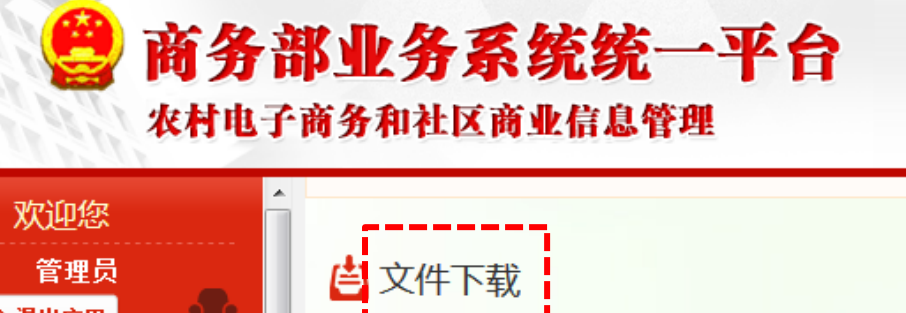

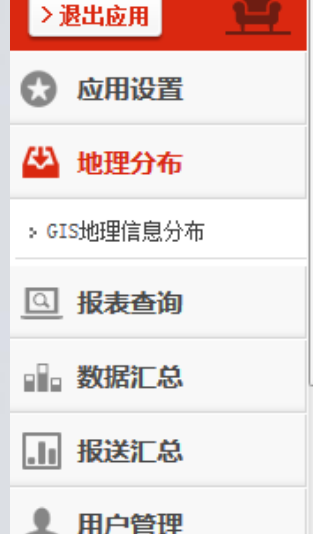

又件卜载
1.关于做好电子商务进农村综合示范信息报送工作的通知(商建区域函[2016]365号)
2.农村电子商务和社区商业信息管理-用户操作手册
3.农村电子商务和社区商业信息管理-指标解释说明
4.农村电子商务和社区商业信息管理地理信息(GIS)描点方法介绍
5.月报批量导入服务站点信息模板
6.企业日报数据对接规范(站点类型有修改)
7.企业日报数据对接代买代卖商品编码表
8.企业日报对接java编写webservice客户端示例(仅供参考)
9.企业日报对接php编写webservice客户端示例(仅供参考)

111

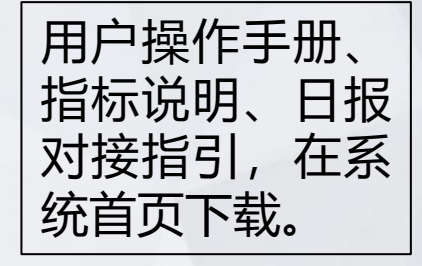

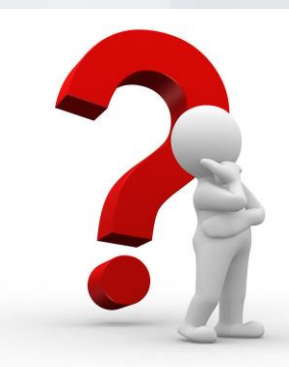

| 价 |
|---|
| ſ |

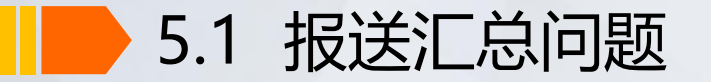

## 2015年示范县日报报送汇总

| ○ 日报列表 |      |                              |                |       |    |        |  |  |  |
|--------|------|------------------------------|----------------|-------|----|--------|--|--|--|
| 序号     | 示范地区 | 智能对接比率(%)                    | 智能对接比率(%) 智能上报 |       |    |        |  |  |  |
| 1      | 合计   | 50.0                         | 97             | 76    |    | 0      |  |  |  |
| 2      | 宁夏区  | 50                           | 976            |       | 0  |        |  |  |  |
|        |      |                              |                |       |    |        |  |  |  |
| 序号     | 示范县  | 企业名称                         |                | 智能上报次 | て数 | 手动上报次数 |  |  |  |
| 1      | 平罗县  | 中国邮政集团公司宁夏回族自治区平罗县分公司* 552 0 |                |       |    |        |  |  |  |
| 2      | 同心县  | 宁夏回回集市电子商务有限公司 424 0         |                |       |    |        |  |  |  |

盐池、平罗日报未智能对接

5.1 报送汇总问题 2016年示范县日报报送汇总

日报列表

| 序号 | 示范:  | 地区 | 智能对接比率(%)            | 智能   | 上报次数  | ŧ   | 动上报次数  |  |
|----|------|----|----------------------|------|-------|-----|--------|--|
| 1  | 습    | 计  | 40.0                 | 1    | 1405  |     | 672    |  |
| 2  | 宁夏   | Ī  | 40                   | 1    | 1405  |     | 672    |  |
|    |      |    |                      |      |       |     |        |  |
| 序号 | 示范县  |    | 企业名称                 |      | 智能上报次 | 敖   | 手动上报次数 |  |
| 1  | 贺兰县  |    | 贺兰县阿里巴巴农村淘宝          |      | 1144  |     | 0      |  |
| 2  | 灵武市  |    | 中国邮政集团公司宁夏回族自治区灵武市分公 | ;司   | 0     |     | 380    |  |
| 3  | 灵武市  |    | 宁夏解忧电子商务有限公司灵武分公司    |      | 31    |     | 0      |  |
| 4  | 青铜峡市 |    | 青铜峡市神州买卖提信息科技有限公司    |      | 32 0  |     |        |  |
| 5  | 泾源县  |    | 陕西畅通网络科技有限公司泾源县分公司   |      | 198   |     | 3      |  |
| 6  | 彭阳县  |    | 靖边县银龙电子科技有限公司彭阳县分公司  | l    | 0     |     | 205    |  |
| 7  | 彭阳县  |    | 西安优软网络科技有限公司彭阳县分公司   |      | 0     |     | 84     |  |
|    | 注    | 雨、 | 彭阳、隆德、原州、红寺          | 堡区、中 | 宁日报未  | 智能对 | 接      |  |

5.1 报送汇总问题

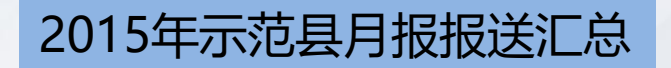

|    |           |             |         |         |         |         |         |         |         |         | 返回      |         |
|----|-----------|-------------|---------|---------|---------|---------|---------|---------|---------|---------|---------|---------|
| 序号 | 时间<br>(年) | 示范县         | 2018-03 | 2018-02 | 2018-01 | 2017-12 | 2017-11 | 2017-10 | 2017-09 | 2017-08 | 2017-07 | 2017-06 |
| 1  |           | 平罗县         | 已报送     | 已报送     | 已报送     | 已报送     | 已报送     | 已报送     | 已报送     | 已报送     | 已报送     | 已报送     |
| 2  | 2015      | 盐池县         | 已报送     | 已报送     | 已报送     | 已报送     | 已报送     | 已报送     | 已报送     | 已报送     | 已报送     | 已报送     |
| 3  | 2015      | 同<br>心<br>县 | 已报送     | 已报送     | 已报送     | 已报送     | 已报送     | 已报送     | 已报送     | 已报送     | 已报送     | 已报送     |
| 4  |           | 西吉县         | 已报送     | 已报送     | 已报送     | 已报送     | 已报送     | 已报送     | 已报送     | 已报送     | 已报送     | 已报送     |

# 5.1 报送汇总问题

## 2016年示范县月报报送汇总

|   | 时间(年) | 示范县  | 2018-03 | ◆ 报送时间              |
|---|-------|------|---------|---------------------|
|   |       | 平罗县  | 已报送     | 2018-04-08 11:11:53 |
|   | 2015  | 盐池县  | 已报送     | 2018-04-04 09:12:21 |
|   | 2015  | 同心县  | 已报送     | 2018-04-10 16:47:26 |
|   |       | 西吉县  | 已报送     | 2018-04-12 15:35:47 |
|   |       | 贺兰县  | 已报送     | 2018-04-03 11:20:32 |
|   |       | 灵武市  | 已报送     | 2018-04-08 09:33:40 |
|   |       | 红寺堡区 | 已报送     | 2018-04-13 08:42:32 |
|   |       | 青铜峡市 | 已报送     | 2018-04-11 17:15:49 |
|   | 2016  | 原州区  | 已报送     | 2018-04-11 17:41:37 |
|   | 2016  | 隆德县  | 已报送     | 2018-04-05 14:54:25 |
|   |       | 泾源县  | 已报送     | 2018-04-10 15:27:10 |
|   |       | 彭阳县  | 已报送     | 2018-04-11 09:16:42 |
|   |       | 中宁县  | 已报送     | 2018-04-12 11:34:32 |
|   |       | 海原县  | 已报送     | 2018-04-09 16:05:14 |
| _ |       |      |         |                     |

2018年3月月报,西吉、红寺堡、青铜峡、原州、彭阳、中宁报送不及时。

# 5.1 报送汇总问题

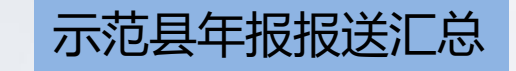

| 示范县  | 2013 | 2014 | 2015 | 2016 |
|------|------|------|------|------|
| 平罗县  | 已报送  | 已报送  | 已报送  | 已报送  |
| 盐池县  | 已报送  | 已报送  | 已报送  | 已报送  |
| 同心县  | 已报送  | 已报送  | 已报送  | 已报送  |
| 西吉县  | 已报送  | 已报送  | 已报送  | 已报送  |
| 贺兰县  | 已报送  | 已报送  | 已报送  | 已报送  |
| 灵武市  | 已报送  | 已报送  | 已报送  | 已报送  |
| 红寺堡区 | 已报送  | 已报送  | 已报送  | _    |
| 青铜峡市 | 已报送  | 已报送  | 已报送  | 已报送  |
| 原州区  | 已报送  | 已报送  | 已报送  | 已报送  |
| 隆德县  | 已报送  | 已报送  | 已报送  | 已报送  |
| 泾源县  | 已报送  | 已报送  | 已报送  | 已报送  |
| 彭阳县  | 已报送  | 已报送  | 已报送  | 已报送  |
| 中宁县  | 已报送  | 已报送  | 已报送  | 已报送  |
| 海原县  | _    |      | -    | 已报送  |

红寺堡区缺报1年年报、海原县缺报3年年报

5.2 数据汇总问题

### 电商扶贫数据汇总

|    |      | 站点覆盖及服务情况                        |         |                                 |                                              | 帮助增收情况                                     |                              |                                                 |                                                                                          |                                  |                                  | 培训及带动就业情况                        |                                  |                                           |                                                                                               |            |                                   |                                        |                                                                  |
|----|------|----------------------------------|---------|---------------------------------|----------------------------------------------|--------------------------------------------|------------------------------|-------------------------------------------------|------------------------------------------------------------------------------------------|----------------------------------|----------------------------------|----------------------------------|----------------------------------|-------------------------------------------|-----------------------------------------------------------------------------------------------|------------|-----------------------------------|----------------------------------------|------------------------------------------------------------------|
| 序号 | 示范地区 | 建档立<br>卡 <b>贫困</b><br>村个数<br>(个) | 服点 建卡 相 | 建档立<br>卡贫<br>授<br>覆<br>盖<br>(%) | 截至当月<br>服务站点<br>已覆盖建<br>档立卡贫<br>团人口人<br>数(人) | 当月服<br>务建考<br>す<br>よ<br>よ<br>し<br>(人<br>次) | 累计服务<br>建档立卡<br>贫困人口<br>(人次) | 当月服<br>务建考<br>立<br>卡<br>人<br>口<br>人<br>数<br>(人) | 截<br>星<br>服<br>档<br>金<br>引<br>思<br>者<br>金<br>七<br>気<br>団<br>息<br>、<br>人<br>し<br>数<br>(人) | 当月帮助建<br>档立卡贫困<br>人口销售总<br>金额(元) | 累计帮助建档<br>立卡贫困人口<br>销售总金额<br>(元) | 当月帮助建<br>档立卡贫困<br>人口增收总<br>金额(元) | 累计帮助建档<br>立卡贫困人口<br>增收总金额<br>(元) | 当月帮助<br>建档立卡<br>贫困人口<br>人均增极<br>金額<br>(元) | <ul> <li>截至当月</li> <li>帮助建档</li> <li>立卡贫困</li> <li>人口人均</li> <li>墳收金額</li> <li>(元)</li> </ul> | 当对档卡团口训(次) | 累计对<br>建档金<br>卡<br>(人<br>(人<br>次) | 当月帶<br>动建卡人口<br>就卡人口<br>就<br>女人<br>(人) | 累动<br>建<br>ポ<br>ポ<br>ポ<br>ポ<br>ポ<br>よ<br>し<br>し<br>人<br>数<br>(人) |
| 1  | 合计   | 889                              | 694     | 78.07                           | 316151                                       | 19061                                      | 328841                       | 8062                                            | 54180                                                                                    | 468636.00                        | 19823714.70                      | 174945.70                        | 43600715.78                      | 21.70                                     | 804.74                                                                                        | 485        | 11790                             | 122                                    | 3439                                                             |
| 2  | 贺兰县  | 3                                | 1       | 33. 33                          | 8168                                         | 0                                          | 19380                        | 0                                               | 6917                                                                                     | 0.00                             | 0. 00                            | 0. 00                            | 41508000.00                      | 0. 00                                     | 6000. 87                                                                                      | 0          | 250                               | 0                                      | 1518                                                             |
| 3  | 灵武市  | 14                               | 14      | 100                             | 7456                                         | 1556                                       | 5767                         | 125                                             | 2143                                                                                     | 153690.00                        | 7616851.00                       | 11080.00                         | 214280.00                        | 88.64                                     | 99. 99                                                                                        | 90         | 558                               | 25                                     | 111                                                              |
| 4  | 平罗县  | 3                                | 3       | 100                             | 9835                                         | 125                                        | 2511                         | 101                                             | 830                                                                                      | 12680.00                         | 435306.00                        | 42182.00                         | 191260.00                        | 417.64                                    | 230. 43                                                                                       | 86         | 682                               | 45                                     | 964                                                              |
| 5  | 红寺堡区 | 40                               | 28      | 70                              | 53150                                        | 60                                         | 1177                         | 60                                              | 200                                                                                      | 15000.00                         | 47200.00                         | 10000. 00                        | 29700.00                         | 166.67                                    | 148.50                                                                                        | 30         | 740                               | 1                                      | 27                                                               |
| 6  | 盐池县  | 59                               | 45      | 76.27                           | 14729                                        | 38                                         | 1159                         | 14                                              | 637                                                                                      | 5681.00                          | 181982.00                        | 89.70                            | 7493. 78                         | 6. 41                                     | 11.76                                                                                         | 0          | 1140                              | 0                                      | 5                                                                |
| 7  | 同心县  | 100                              | 33      | 33                              | 53919                                        | 30                                         | 800                          | 30                                              | 780                                                                                      | 13000.00                         | 936202.70                        | 6000.00                          | 137900.00                        | 200.00                                    | 176. 79                                                                                       | 20         | 2279                              | 5                                      | 213                                                              |
| 8  | 書銅峡市 | 4                                | 4       | 100                             | 6038                                         | 1200                                       | 11167                        | 600                                             | 5813                                                                                     | 3675.00                          | 60914.00                         | 6800.00                          | 11615.00                         | 11.33                                     | 2.00                                                                                          | 0          | 1577                              | 20                                     | 101                                                              |
|    |      |                                  |         |                                 |                                              |                                            |                              |                                                 |                                                                                          |                                  |                                  |                                  |                                  |                                           |                                                                                               |            |                                   |                                        |                                                                  |

注意数据的逻辑关系

5.2 数据汇总问题

### 电商扶贫数据汇总

|    |      | 站点覆盖及服务情况                |                                                |                                       |                                              | 希助增收情况                                |                              |                                                    |                                              |                                  |                                  | 培训及带动就业情况                        |                                  |                                           |                                             |            |                                            |     |                                             |
|----|------|--------------------------|------------------------------------------------|---------------------------------------|----------------------------------------------|---------------------------------------|------------------------------|----------------------------------------------------|----------------------------------------------|----------------------------------|----------------------------------|----------------------------------|----------------------------------|-------------------------------------------|---------------------------------------------|------------|--------------------------------------------|-----|---------------------------------------------|
| 序号 | 示范地区 | 建档立<br>卡贫困<br>村个数<br>(个) | 服点 2 建卡村 3 2 2 2 2 2 2 2 2 2 2 2 2 2 2 2 2 2 2 | 建档立<br>卡 <b>贫困</b><br>村覆盖<br>率<br>(%) | 截至当月<br>服务站点<br>已覆盖改<br>格立卡贫<br>困人口人<br>数(人) | 当月服<br>务建考<br>加<br>大<br>日<br>(人<br>次) | 累计服务<br>建档立卡<br>贫困人口<br>(人次) | 当月服<br><b>务建</b> 考<br>加<br>大<br>日<br>人<br>数<br>(人) | 截月建考<br>至服档数<br>一<br>数<br>十<br>人<br>人<br>(人) | 当月帮助建<br>档立卡贫困<br>人口销售总<br>金額(元) | 累计帮助建档<br>立卡贫困人口<br>销售总金额<br>(元) | 当月帮助建<br>档立卡贫困<br>人口增收总<br>金額(元) | 累计帮助建档<br>立卡贫困人口<br>増收总金额<br>(元) | 当月帮助<br>建档立卡<br>贫困人口<br>人均增收<br>金額<br>(元) | 截至当月<br><b>帝助建贫困</b><br>人口人场<br>人口人级<br>(元) | 当对档卡团口训(次) | 累计对<br>建档金<br>卡<br>公<br>田<br>子<br>(人<br>次) | 当月帶 | 累<br>动<br>速<br>者<br>人<br>山<br>人<br>数<br>(人) |
| 9  | 原州区  | 110                      | 109                                            | 99. 09                                | 86749                                        | 2510                                  | 58772                        | 651                                                | 16656                                        | 32000.00                         | 308456.00                        | 10200. 00                        | 55422.00                         | 15.67                                     | 3. 33                                       | 56         | 707                                        | 2   | 232                                         |
| 10 | 西吉县  | 172                      | 142                                            | 82.56                                 | 23                                           | 15                                    | 85                           | 3                                                  | 24                                           | 2000. 00                         | 17202.00                         | 13.00                            | 2108.00                          | 4. 33                                     | 87.83                                       | 2          | 54                                         | 1   | 27                                          |
| 11 | 隆德县  | 70                       | 70                                             | 100                                   | 28501                                        | 12                                    | 598                          | 10                                                 | 327                                          | 6100.00                          | 231694.00                        | 2000. 00                         | 144465.00                        | 200.00                                    | 441. 79                                     | 12         | 284                                        | 2   | 51                                          |
| 12 | 泾源县  | 96                       | 81                                             | 84. 38                                | 26181                                        | 172                                   | 1746                         | 148                                                | 1331                                         | 23250.00                         | 670125.00                        | 14210.00                         | 415752.00                        | 96.01                                     | 312.36                                      | 138        | 1195                                       | 1   | 38                                          |
| 13 | 彭阳县  | 122                      | 111                                            | 90. 98                                | 21102                                        | 8                                     | 1024                         | 5                                                  | 981                                          | 1560. 00                         | 440279.00                        | 1371.00                          | 94651.00                         | 274. 20                                   | 96. 48                                      | 0          | 941                                        | 0   | 62                                          |
| 14 | 中宁县  | 0                        | 0                                              | 0                                     | 0                                            | 35                                    | 1300                         | 15                                                 | 241                                          | 0.00                             | 25700.00                         | 0.00                             | 10600.00                         | 0.00                                      | 43. 98                                      | 1          | 1059                                       | 0   | 20                                          |
| 15 | 海原县  | 96                       | 53                                             | 55.21                                 | 300                                          | 13300                                 | 223355                       | 6300                                               | 17300                                        | 200000.00                        | 8851803.00                       | 71000.00                         | 777469.00                        | 11.27                                     | 44. 94                                      | 50         | 324                                        | 20  | 70                                          |

数据信息在当月不能为空,否则不显示。

5.2 数据汇总问题

### 公共服务体系建设

| 序号 | 示范地区 | 投入使用的县级电子商务服务<br>中心数量(个) | 其中: 与县级物流配送中心共享<br>场地和站点(个) | 投入使用的乡镇级电子商务服<br>务站数量(个) | 其中:承担乡镇级物流服务点功<br>能网点数量(个) | 投入使用的村级服务网<br>点数量(个) | 其中:承担村级物流服务点功<br>能网点数量(个) |
|----|------|--------------------------|-----------------------------|--------------------------|----------------------------|----------------------|---------------------------|
| 1  | 合计   | 15                       | 11                          | 92                       | 62                         | 947                  | 782                       |
| 2  | 贺兰县  | 1                        | 1                           | 0                        | 0                          | 41                   | 41                        |
| 3  | 灵武市  | 1                        | 0                           | 0                        | 0                          | 64                   | 63                        |
| 4  | 平罗县  | 1                        | 1                           | 13                       | 2                          | 87                   | 32                        |
| 5  | 红寺堡区 | 1                        | 1                           | 0                        | 0                          | 89                   | 45                        |
| 6  | 盐池县  | 1                        | 0                           | 8                        | 8                          | 10                   | 10                        |
| 7  | 同心县  | 1                        | 1                           | 7                        | 7                          | 73                   | 73                        |
| 8  | 杏铜峡市 | 1                        | 1                           | 5                        | 4                          | 38                   | 16                        |
|    |      |                          |                             |                          |                            |                      |                           |

乡镇服务站信息缺失

5.2 数据汇总问题

### 公共服务体系建设

| 序<br>号 | 示范地区 | 投入使用的县级电子商务服务<br>中心数量(个) | <ul> <li>其中:与县级物流配送中心共享</li> <li>场地和站点(个)</li> </ul> | 投入使用的乡镇级电子商务服<br>务站数量(个) | 其中:承担乡镇级物流服务点功<br>能网点数量(个) | 投入使用的村级服务网<br>点数量(个) | 其中:承担村级物流服务点功<br>能网点数量(个) |
|--------|------|--------------------------|------------------------------------------------------|--------------------------|----------------------------|----------------------|---------------------------|
| 9      | 原州区  | 1                        | 1                                                    |                          | 0                          | 146                  | 144                       |
| 10     | 西吉县  | 1                        | 0                                                    | 0                        | 0                          | 0                    | 0                         |
| 11     | 隆德县  | 1                        | 1                                                    | 13                       | 13                         | 99                   | 99                        |
| 12     | 泾源县  | 1                        | 1                                                    | 0                        | 0                          | 81                   | 81                        |
| 13     | 彭阳县  | 1                        | 0                                                    | 8                        | 8                          | 118                  | 118                       |
| 14     | 中宁县  | 3                        | 3                                                    | 23                       | 5                          | 67                   | 28                        |
| 15     | 海原县  | 0                        | 0                                                    | 15                       | 15                         | 34                   | 32                        |

县级服务中心、乡镇服务站、村级服务站信息缺失

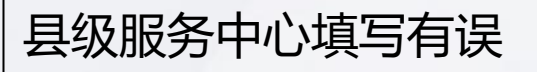

## 5.2 数据汇总问题

### 公共服务体系建设

| 申宁县 | 3 |  |
|-----|---|--|
|     |   |  |
|     |   |  |

| 序号 | 县级服务中心名<br>称    | 详细地址    | 主要功能                   | 负责人 | 联系电话        | 是否与县级物流<br>配送中心共享场<br>地和站点 | 设施配量              |
|----|-----------------|---------|------------------------|-----|-------------|----------------------------|-------------------|
| 1  | 中宁县电子商务孵<br>化中心 | 中宁县体育馆  | 电商培训,创客孵化,仓储物流,公共设施服务等 | 陆自鹏 | 13895306496 | 是                          | 电脑、电视、桌椅<br>等办公物品 |
| 2  | 隆原村             | 太阳梁乡隆原村 | 代买代卖、快递收发等             | 杨发强 | 18509557425 | 是                          | 代买代卖、快递收<br>发等    |
| 3  | 南塘村             | 太阳梁乡南塘村 | 代买代卖、快递收发等             | 杨志忠 | 18408451669 | 是                          | 代买代卖、快递收<br>发等    |

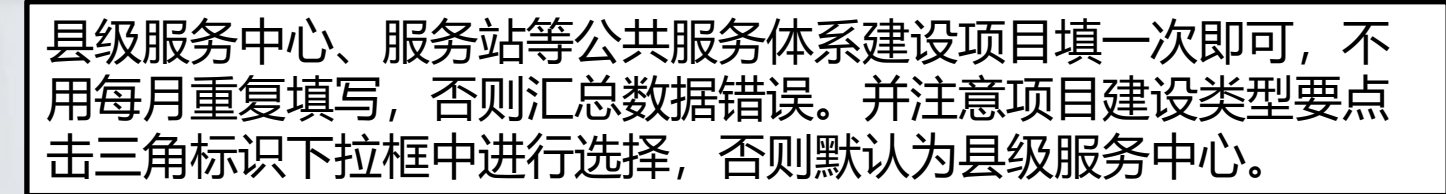

5.2 数据汇总问题

## 物流配送体系建设

| 示范地区 | 收件数量<br>(件) | 发件数量<br>(件) | 对县城到村物流资源进行整合的示范县数量<br>(个) | 县级物流配送中心数量<br>(个) | 乡镇快递网点数量<br>(个) | 其他<br>(个) |
|------|-------------|-------------|----------------------------|-------------------|-----------------|-----------|
| 合计   | 34674440    | 8621144     | 13                         | 21                | 42              | 180       |
| 贺兰县  | 103544      | 38000       | 1                          | 0                 | 0               | 0         |
| 灵武市  | 4224404     | 595516      | 1                          | 3                 | 0               | 0         |
| 平罗县  | 3019200     | 239650      | 1                          | 3                 | 14              | 0         |
| 红寺堡区 | 5390600     | 299540      | 0                          | 1                 | 0               | 0         |
| 盐池县  | 348516      | 156744      | 1                          | 0                 | 0               | 0         |
| 同心县  | 214645      | 2405389     | 1                          | 1                 | 0               | 0         |
| 青铜峡市 | 5146943     | 603106      | 1                          | 2                 | 0               | 0         |
|      |             |             |                            |                   |                 |           |

县级物流中心信息缺失、重复填写
5.2 数据汇总问题

# 物流配送体系建设

| 示范地区 | 收件数量<br>(件) | 发件数量<br>(件) | 对县城到村物流资源进行整合的示范县数量<br>(个) | 县级物流配送中心数量<br>(个) | 乡镇快递网点数量<br>(个) | 其他<br>(个) |
|------|-------------|-------------|----------------------------|-------------------|-----------------|-----------|
| 原州区  | 2512526     | 735370      | 1                          | 1                 | 11              | 0         |
| 西吉县  | 5690823     | 668618      | 1                          | 2                 | 0               | 0         |
| 隆德县  | 363551      | 29578       | 1                          | 1                 | 13              | 99        |
| 泾源县  | 818044      | 430390      | 1                          | 1                 | 0               | 81        |
| 彭阳县  | 1611378     | 345917      | 1                          | 1                 | 4               | 0         |
| 中宁县  | 3532446     | 1931273     | 1                          | 4                 | 0               | 0         |
| 海原县  | 1697819     | 142053      | 1                          | 1                 | 0               | 0         |

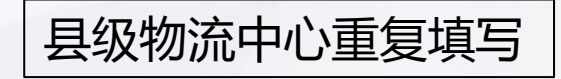

5.2 数据汇总问题

# 物流配送体系建设

| 序号 | 名称                | 详细地址                  | 负责  | X   | 联系电话        |
|----|-------------------|-----------------------|-----|-----|-------------|
| 1  | 灵武市仓储物流分拨中心       | 灵武市创业园区育才街6#7#8#仓库    | 查少系 | 东 1 | 3619599155  |
| 2  | 灵武市仓储物流分拨中心       | 灵武市创业园6#、7#、8#        | 周仕伯 | 贫 1 | 5909505228  |
| 3  | 灵武市仓储物流分拨中心       | 灵武市创业园6#7#8#厂房        | 周仕伯 | 贫 1 | 5909505228  |
|    |                   |                       |     |     |             |
| 序号 | 名称                | 详细地址                  |     | 负责人 | 联系电话        |
| 1  | 平罗县电子商务孵化基地       | 平罗县长湖工业园              |     | 何长清 | 13619526565 |
| 2  | 平罗县农村电子商务仓储物流配送中心 | 长湖清真产业园               |     | 王栋  |             |
| 3  | 平罗县农村电子商务物流配送中心   | 宁夏石嘴山市平罗县平罗工业园区长湖清真产业 | k园  | 陈学江 | 13709568608 |

5.2 数据汇总问题

# 物流配送体系建设

| 序号 | 名称          |   | 详细地址            |   | 负责人        | 联系电话        |
|----|-------------|---|-----------------|---|------------|-------------|
| 1  | 青铜峡市农电商物流中心 | 青 | 铜峡市金岸一品二期9幢118号 |   | 郑云鹏        | 15349670748 |
| 2  | 青铜峡市物流配送中心  | 青 | 铜峡市金岸一品二期9幢118号 |   | 郑云鹏        | 15349670748 |
|    |             |   |                 |   |            |             |
| 序号 | 名称          |   | 详细地址            | f | 负责人        | 联系电话        |
| 1  | 中宁县农村淘宝服务中心 |   | 中宁县体育馆          | 马 | 佳伟         | 13209689885 |
| 2  | 菜鸟物流县级配送中心  |   | 中宁县体育馆          | 3 | 长持         | 18089276983 |
| 3  | 邮政          |   | 中宁县北街邮政         | ħ | <b>汤</b> 琪 | 18909556625 |
| 4  | 菜鸟物流县级配送中心  |   | 中宁县体育馆          | Ş | 长持         | 18089276983 |

5.2 数据汇总问题

# 农村电子商务

| 示范地区 | 累计网络零售额<br>(万元) | 当月网络零售<br>额(万元) | 网络零售额<br>环比(%) | 累计新增农产品<br>网销单品(SKU)<br>(个) | 当月新増农产品<br>网销单品(SKU)<br>(个) | 网销单品环<br>比(%) | 网购累计金额<br>(万元) | 当月网购金额<br>(万元) | 网购金额环<br>比(%) |
|------|-----------------|-----------------|----------------|-----------------------------|-----------------------------|---------------|----------------|----------------|---------------|
| 合计   | 202289. 55      | 20420. 59       | 228.65         | 299                         | 4                           | -33. 33       | 251126.04      | 3061.68        | -30. 7        |
| 贺兰县  | 837.29          | 261             | 7.85           | 10                          | 0                           | 0             | 1877.32        | 51.98          | 1.38          |
| 灵武市  | 16427. 88       | 841.92          | -3.71          | 10                          | 0                           | -100          | 23585.66       | 113.08         | -92.69        |
| 平罗县  | 78753           | 0.35            | -27.08         | 24                          | 2                           | 0             | 171192.04      | 1.61           | -48.23        |
| 红寺堡区 | 469             | 42              | -23.64         | 38                          | 1                           | -50           | 48.52          | 8.84           | 47.33         |
| 盐池县  | 962.13          | 32.58           | -12.61         | 26                          | 0                           | 0             | 1560.67        | 36. 58         | -13.13        |
| 同心县  | 14866           | 780             | 4              | 17                          | 0                           | 0             | 3175           | 155            | 3. 33         |
| 青铜峡市 | 14799.16        | 530             | -28.38         | 17                          | 1                           | 0             | 17788.94       | 1121           | 2             |

5.2 数据汇总问题

## 农村电子商务

| 示范地区 | 累计网络零售额<br>(万元) | 当月网络零售<br>额(万元) | 网络零售额<br>环比(%) | 累计新增农产品<br>网销单品(SKU)<br>(个) | 当月新増农产品<br>网销単品(SKU)<br>(个) | 网销单品环<br>比(%) | 网购累计金额<br>(万元) | 当月网购金额<br>(万元) | 网购金额环<br>比(%) |
|------|-----------------|-----------------|----------------|-----------------------------|-----------------------------|---------------|----------------|----------------|---------------|
| 原州区  | 11996.9         | 550             | -38.2          | 5                           | 0                           | 0             | 11518          | 460            | -53.44        |
| 西吉县  | 4305            | 120             | -4.76          | 14                          | 0                           | 0             | 6398           | 230            | 4.55          |
| 隆德县  | 240             | 15              | 150            | 55                          | 0                           | 0             | 983            | 20             | 233. 33       |
| 泾源县  | 2922.72         | 129.74          | -18.19         | 0                           | 0                           | 0             | 3739.19        | 137.59         | 29.72         |
| 彭阳县  | 6086.1          | 40              | 18.34          | 15                          | 0                           | 0             | 7660.5         | 602            | 531.03        |
| 中宁县  | 49544.74        | 17066           | 647.88         | 64                          | 0                           | 0             | 1029.2         | 61             | 74. 29        |
| 海原县  | 79.63           | 12              | -33. 33        | 4                           | 0                           | 0             | 570            | 63             | -10           |

注意网络零售额和网购金额的数据单位为"万元"

5.2 数据汇总问题

#### 农村电商培训

|      |            | 培训人数(人次) |               |                 |                   |        | 网商总数(个) |               |    |               |     |               |
|------|------------|----------|---------------|-----------------|-------------------|--------|---------|---------------|----|---------------|-----|---------------|
| 示范地区 | <u>к</u> т | 政府工作人员   | 农村青年、返乡农民工等人员 |                 | 电商带动全县就业<br>人数(人) | 总计 (个) |         | 企业网商总数<br>(个) |    | 个人网商总数<br>(个) |     |               |
|      | 室山         |          |               | 其中:建档立<br>卡贫困人口 | 其中:残<br>疾人        |        |         | 其中,当月<br>新孵化数 |    | 其中,当月<br>新孵化数 |     | 其中,当月<br>新孵化数 |
| 合计   | 66845      | 6603     | 60242         | 11790           | 266               | 11931  | 549     | 524           | 95 | 74            | 454 | 450           |
| 西吉县  | 492        | 256      | 236           | 54              | 39                | 165    | 0       | 0             | 0  | 0             | 0   | 0             |
| 贺兰县  | 1258       | 12       | 1246          | 250             | 0                 | 3000   | 0       | 0             | 0  | 0             | 0   | 0             |
| 隆德县  | 1212       | 40       | 1172          | 284             | 15                | 53     | 18      | 17            | 7  | 6             | 11  | 11            |
| 海原县  | 1592       | 0        | 1592          | 324             | 6                 | 205    | 127     | 34            | 5  | 14            | 122 | 20            |
| 灵武市  | 5448       | 696      | 4752          | 558             | 0                 | 119    | 0       | 59            | 0  | 0             | 0   | 59            |
| 平罗县  | 5198       | 0        | 5198          | 682             | 36                | 4409   | 28      | 5             | 28 | 5             | 0   | 0             |
|      |            |          |               |                 | 培训和               | 网商信息缺  | 铁       |               |    |               |     |               |

5.2 数据汇总问题

# 农村电商培训

|      |         | 培训人数(人次) |               |                                           |                   |        | 网商总数(个) |               |    |               |     |               |
|------|---------|----------|---------------|-------------------------------------------|-------------------|--------|---------|---------------|----|---------------|-----|---------------|
| 示范地区 | жн      | 政府工作     | 农村青年、返乡农民工等人员 |                                           | 电商带动全县就业<br>人数(人) | 总计 (个) |         | 企业网商总数<br>(个) |    | 个人网商总数<br>(个) |     |               |
|      | ,,,,,,, | 人员       |               | <ul> <li>其中:建档立</li> <li>卡贫困人口</li> </ul> | 其中:残<br>疾人        |        |         | 其中,当月<br>新孵化数 |    | 其中,当月<br>新孵化数 |     | 其中,当月<br>新孵化数 |
| 原州区  | 4043    | 38       | 4005          | 707                                       | 0                 | 1555   | 7       | 0             | 0  | 0             | 7   | 0             |
| 红寺堡区 | 1176    | 47       | 1129          | 740                                       | 12                | 27     | 0       | 58            | 0  | 0             | 0   | 58            |
| 彭阳县  | 4278    | 301      | 3977          | 941                                       | 19                | 800    | 117     | 112           | 18 | 18            | 99  | 94            |
| 中宁县  | 2913    | 84       | 2829          | 1059                                      | 3                 | 55     | 77      | 72            | 18 | 14            | 59  | 58            |
| 盐池县  | 24219   | 4524     | 19695         | 1140                                      | 0                 | 0      | 0       | 0             | 0  | 0             | 0   | 0             |
| 泾源县  | 2799    | 42       | 2757          | 1195                                      | 34                | 205    | 153     | 155           | 5  | 7             | 148 | 148           |
| 青铜峡市 | 5240    | 115      | 5125          | 1577                                      | 34                | 1230   | 0       | 0             | 0  | 0             | 0   | 0             |
| 同心县  | 6977    | 448      | 6529          | 2279                                      | 68                | 108    | 22      | 12            | 14 | 10            | 8   | 2             |

就业和网商信息缺失

5.2 数据汇总问题

# 资金拨付情况

| 示范地区 | 中央财政资金支持总金<br>额(万元) | 中央财政资金拟支持金额<br>(万元) | 累计拨付金额<br>(万元) |        | 率 地方财政累计配套资金金<br>额(万元) | 企业累计配套资金金额<br>(万元) |
|------|---------------------|---------------------|----------------|--------|------------------------|--------------------|
| 合计   | 22850               | 8657.52             | 10773. 24      | 47.15  | 1983. 5                | 13272. 98          |
| 贺兰县  | 1500                | 0                   | 950            | 63. 33 | 0                      | 0                  |
| 灵武市  | 1500                | 587.52              | 558.02         | 37.2   | 0                      | 0                  |
| 平罗县  | 2000                | 1850                | 1375. 81       | 68.79  | 0                      | 400                |
| 红寺堡区 | 1500                | 3000                | 683.96         | 45.6   | 0                      | 0                  |
| 盐池县  | 1850                | 0                   | 1178.33        | 63.69  | 0                      | 12131              |
| 同心县  | 2000                | 0                   | 1559.14        | 77.96  | 0                      | 0                  |
| 青铜峡市 | 1500                | 220                 | 722            | 48.13  | 0                      | 0                  |

5.2 数据汇总问题

## 资金拨付情况

| 示范地区 | 中央财政资金支持总金<br>额(万元) | 中央财政资金拟支持金额<br>(万元) | 累计拨付金额<br>(万元) | <ul> <li>         资金拨付率<br/>(%)      </li> </ul> | 地方财政累计配套资金金<br>额(万元) | 企业累计配套资金金额<br>(万元) |
|------|---------------------|---------------------|----------------|--------------------------------------------------|----------------------|--------------------|
| 原州区  | 1500                | 1500                | 1200           | 80                                               | 0                    | 0                  |
| 西吉县  | 2000                | 0                   | 0              | 0                                                | 0                    | 0                  |
| 隆德县  | 1500                | 0                   | 1032           | 68. 8                                            | 1000                 | 600                |
| 泾源县  | 1500                | 0                   | 504. 38        | 33, 63                                           | 232. 5               | 108.98             |
| 彭阳县  | 1500                | 0                   | 578.9          | 38. 59                                           | 409                  | 0                  |
| 中宁县  | 1500                | 1500                | 430.7          | 28.71                                            | 342                  | 33                 |
| 海原县  | 1500                | 0                   | 0              | 0                                                | 0                    | 0                  |

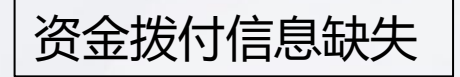

5.2 数据汇总问题

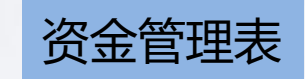

| 序号 | 示范地区 | 承办企业数量(个) | 项目数量(个) | 已拨付金额(万元) | 未拨付金额(万元) | 资金占比(%) |
|----|------|-----------|---------|-----------|-----------|---------|
| 1  | 合计   | 58        | 88      | 8450.11   | 3957.23   | 54.3    |
| 2  | 贺兰县  | 3         | 3       | 950       | 0         | 63.33   |
| 3  | 灵武市  | 2         | 2       | 235.01    | 352.51    | 39.17   |
| 4  | 平罗县  | 34        | 43      | 394.51    | 0         | 19.73   |
| 5  | 红寺堡区 | 0         | 0       | 0         | 0         | 0       |
| 6  | 盐池县  | 2         | 2       | 1096.94   | 0         | 59.29   |
| 7  | 同心县  | 3         | 4       | 1558.69   | 387       | 97.28   |
| 8  | 青铜峡市 | 4         | 8       | 722       | 282.1     | 66.94   |
| 9  | 原州区  | 1         | 3       | 1200      | 300       | 100     |
| 10 | 西吉县  | 0         | 0       | 0         | 0         | 0       |
| 11 | 隆德县  | 0         | 0       | 0         | 0         | 0       |
| 12 | 泾源县  | 3         | 8       | 504.38    | 502       | 67.09   |
| 13 | 彭阳县  | 2         | 5       | 577.7     | 399. 5    | 65.15   |
| 14 | 中宁县  | 1         | 5       | 603. 3    | 820       | 94.89   |
| 15 | 海原县  | 3         | 5       | 607.58    | 914.12    | 101.45  |

资金管理表未填报

5.2 数据汇总问题

资金拨付数据汇总

| 序号 | 填报单位                | 企业名称                                | 项目<br>类型   | 项目名称      | 已拨付金额<br>(万元) | 未拨付金额<br>(万元) | 资金占比<br>(%) |
|----|---------------------|-------------------------------------|------------|-----------|---------------|---------------|-------------|
| 15 | 宁夏区 中<br>卫市 中宁<br>县 | 宁夏宁垦电子商务有限责任公<br>司、宁夏中宁枸杞科技有限公<br>司 | 物流配<br>送体系 | 物流配送体系    | 70            | 303           | 24. 87      |
| 16 | 宁夏区 中<br>卫市 中宁<br>县 | 宁夏宁垦电子商务有限责任公<br>司、宁夏中宁枸杞科技有限公<br>司 | 农村电<br>商培训 | 农村电商培训    | 25            | 100           | 8. 33       |
| 17 | 宁夏区 中<br>卫市 中宁<br>县 | 宁夏宁垦电子商务有限责任公<br>司、宁夏中宁枸杞科技有限公<br>司 | 农村产<br>品上行 | 农村产品上行    | 179.69        | 180           | 23. 98      |
| 18 | 宁夏区 中<br>卫市 中宁<br>县 | 宁夏宁垦电子商务有限责任公<br>司、宁夏中宁枸杞科技有限公<br>司 | 公共服<br>务体系 | 监理费用及其他费用 | 303.61        | 37            | 22.71       |
| 19 | 宁夏区 中<br>卫市 中宁<br>县 | 宁夏宁垦电子商务有限责任公<br>司、宁夏中宁枸杞科技有限公<br>司 | 公共服<br>务体系 | 公共服务体系    | 25            | 200           | 15          |

每个承办单位分别填写,不能几个单位合并填写。

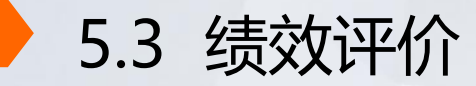

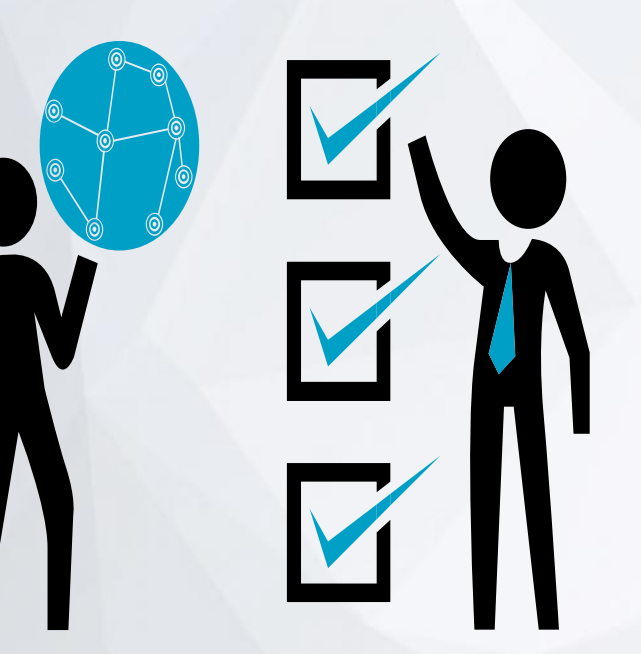

1.分值分配:2016年示范县绩效评价中信 息报送考核分值为-10~+10分,1分加分。 其中:日报分值0~+2分、月报分值-6~+4 分、年报分值-2~+2分。

2.评价方式:按照商务部要求,根据各示范 县报送的日报、月报和年报数据,指定专人按 照统一标准、统一模式通过人工数据审查,给 出示范县绩效评价信息报送情况建议评分。

5.3 绩效评价 

信息统计(**10**),

| 开展项目建设、运营状况等调查统计工作。                                                    | ٦.                                                                          | л  |
|------------------------------------------------------------------------|-----------------------------------------------------------------------------|----|
| 1. 按综合示范要求,项目承办单位向示范县提供交易和<br>活动信息情况,及签订的相关协议(是 2,否-2)。                | 协议、提报信息等证明材料。                                                               | л  |
| 2. 是否按要求与"农村电子商务和社区商业信息系统"<br>实现数据对接,并及时、准确、完整填报信息(是 8,否<br>—8)。       | 绩效评价材料以"农村电子商务和社区商<br>业信息系统"数据为主要来源。。<br>检查物流、服务网点、资金拨付等情况时,<br>核查信息系统数据填报。 |    |
| 3. 定期对本县电商扶贫信息进行统计,包括对建档立卡<br>贫困户的电商培训情况、电商带动建档立卡贫困户的增<br>收、脱贫情况等(+1)。 | 培训建档立卡贫困户的数量和效果、带动<br>建档立卡贫困户的增收、脱贫情况等统计<br>信息或"农村电子商务和社区商业信息系<br>统"数据。     | .1 |

5.3 绩效评价

差(0)

日报(0-2):针对2016年示范县企业日报智能对接情况进行评分。

好(2) 完成日报智能对接、基本连续上报未中断、数据质量好。

较好(1) 完成日报智能对接、基本连续上报、数据质量较好。

完成日报智能对接、上报次数很少、数据质量差、有空表问题频繁出现。

日报审核以是否实现智能对接为评判标准。未实现智能对接不扣分。该地区实现日报智能对接,即审查日报数据连续性及质量。

# 5.3 绩效评价

月报(-6-4分): 针对各县2017年1月至目前最新月报报送情况进行评分。(具体根据绩效评价组到 达省评价时间确定截至月报时间)

| 好(4)    | 每月月报均及时上报、数据报送规范完整无明显逻辑错误,无出现不准确数据(必填项为0)、空表、未描点等问题。                                                                                        |
|---------|----------------------------------------------------------------------------------------------------|
| 较好(2-3) | 大多数月月报表上报及时、数据较为完整、数据质量问题较少。                                                                                                    |
| 一般(1-0) | 有1-2个月报表未及时上报或上报内容有多处数据项缺失、多项数据逻辑错误<br>等问题。                                                                                                 |
| 较差(-13) | 多个月月报表未及时上报或上报内容只填写必填项、多处表格为空、多项数<br>据逻辑错误等问题。                                                                                              |
| 差(-46)  | 半数月份的月报未上报或要求报送的月报均未上报。                                                                                                    |
| 注*      | 月报审核除了及时性和完整性外,主要审查数据质量,从县级公共服务中心<br>数量、县级物流配送中心数量、资金拨付情况、标注地理位置等数据信息考<br>察质量。另外,审查电商培训及资金拨付表格出现空表情况。该地区月报中<br>只要出现了描点数据,我们则认为该地区及时标注了地理位置。 |

5.3 绩效评价

| 年报(- <b>2-2</b> 分): | 针对各县2013年-2016年年报报送情况进行评分。 |
|---------------------|----------------------------|
| 好( <b>2</b> )       | 数据规范完整、填报及时。               |
| 较好(1)               | 有少量数据项未及时上报。               |
| 一般(0)               | 有一年报表未及时上报或上报内容中有多项数据残缺。   |
| 较差(-1)              | 有两年年报表未及时上报、上报内容中有多处数据残缺。  |
| 差( <b>-2</b> )      | 2013年-2016年年报均未及时上报。       |
| 注*                  | 年报审核主要看上报及时性和数据完整程度。       |

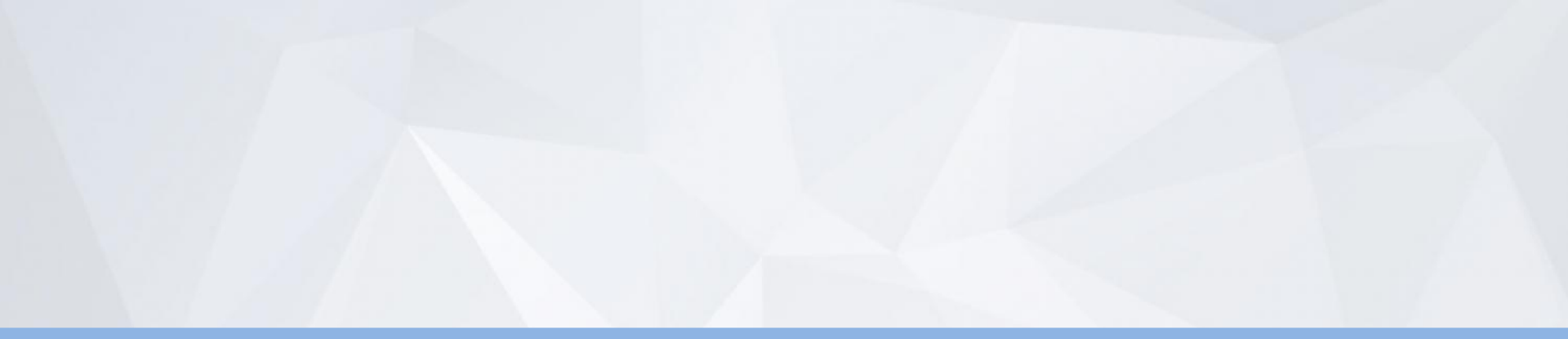

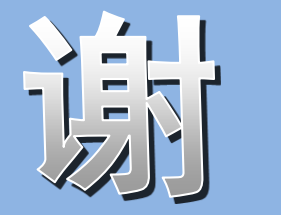

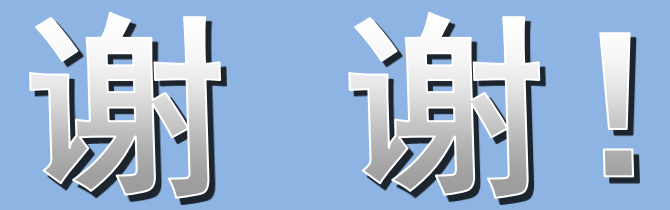

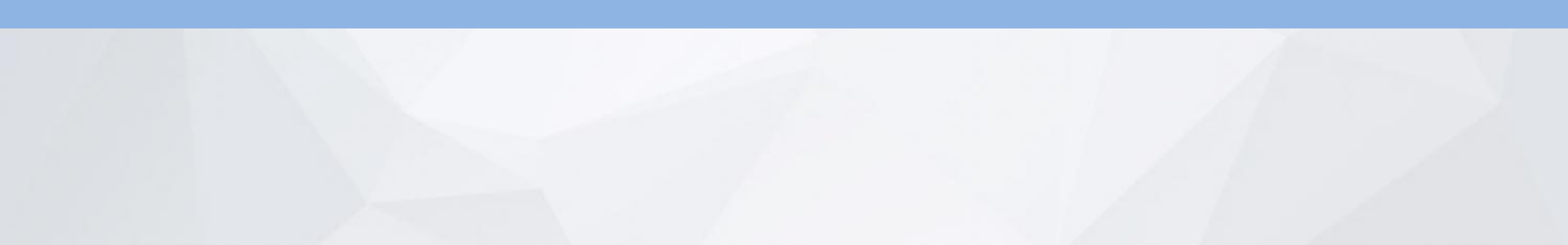